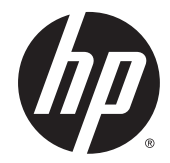

## HP Spectre x360 Convertible PC (model numbers 13-4000 through 4099 and 13-4100 through 4199) and HP Spectre Pro x360 Convertible PC

Maintenance and Service Guide IMPORTANT! This document is intended for HP authorized service providers only. © Copyright 2015 Hewlett-Packard Development Company, L.P.

Bluetooth is a trademark owned by its proprietor and used by Hewlett-Packard Company under license. Intel and Core are U.S. registered trademarks of Intel Corporation. Microsoft and Windows are U.S. registered trademarks of Microsoft Corporation. SD Logo is a trademark of its proprietor.

The information contained herein is subject to change without notice. The only warranties for HP products and services are set forth in the express warranty statements accompanying such products and services. Nothing herein should be construed as constituting an additional warranty. HP shall not be liable for technical or editorial errors or omissions contained herein.

First Edition: September 2015

Document Part Number: 824524-001

#### **Product notice**

This guide describes features that are common to most models. Some features may not be available on your computer.

Not all features are available in all editions of Windows 10 or Windows 8. This computer may require upgraded and/or separately purchased hardware, drivers, and/or software to take full advantage of Windows 10 or Windows 8 functionality. See for http://www.microsoft.com details.

#### **Safety warning notice**

▲ WARNING! To reduce the possibility of heat-related injuries or of overheating the device, do not place the device directly on your lap or obstruct the device air vents. Use the device only on a hard, flat surface. Do not allow another hard surface, such as an adjoining optional printer, or a soft surface, such as pillows or rugs or clothing, to block airflow. Also, do not allow the AC adapter to contact the skin or a soft surface, such as pillows or rugs or clothing, during operation. The device and the AC adapter comply with the user-accessible surface temperature limits defined by the International Standard for Safety of Information Technology Equipment (IEC 60950).

# **Table of contents**

| 1 Product description                                                         | 1                      |
|-------------------------------------------------------------------------------|------------------------|
| 2 External component identification                                           | 6                      |
| Display                                                                       |                        |
| Keys                                                                          | 7                      |
| Lights                                                                        |                        |
| Speakers                                                                      |                        |
| TouchPad                                                                      |                        |
| Left side                                                                     | 10                     |
| Right side                                                                    | 12                     |
| 3 Illustrated parts catalog                                                   | 14                     |
| Locating the serial number, product number, and model number                  |                        |
| Computer major components                                                     | 15                     |
| Miscellaneous parts                                                           | 21                     |
| 4 Removal and replacement preliminary requirements                            | 23                     |
| Tools required                                                                | 23                     |
| Service considerations                                                        | 23                     |
| Plastic parts                                                                 | 23                     |
| Cables and connectors                                                         | 23                     |
| Grounding guidelines                                                          | 24                     |
| Electrostatic discharge damage                                                | 24                     |
| Packaging and transporting guidelines                                         | 25                     |
| Workstation guidelines                                                        | 25                     |
| 5 Removal and replacement procedures                                          | 27                     |
| Unlocking the device and disabling Always On Remote Management (select HP dev | <i>v</i> ices only) 27 |
| Bottom cover                                                                  |                        |
| Battery                                                                       | 29                     |
| WLAN module                                                                   |                        |
| Solid-state drive                                                             |                        |
| Fan                                                                           |                        |
| Speakers                                                                      |                        |
| TouchPad                                                                      |                        |
| Card reader board                                                             |                        |

| System board                                                                    |    |
|---------------------------------------------------------------------------------|----|
| Heat sink                                                                       |    |
| Keyboard                                                                        |    |
| Display assembly                                                                |    |
| Audio jack board                                                                |    |
| Power connector cable                                                           | 49 |
| 6 Using Setup Utility (BIOS) – Windows 10                                       | 50 |
| Starting Setup Utility (BIOS)                                                   |    |
| Updating Setup Utility (BIOS)                                                   |    |
| Determining the BIOS version                                                    |    |
| Downloading a BIOS update                                                       |    |
| Synchronizing a tablet and keyboard (select products only)                      | 52 |
| 7 Using HP PC Hardware Diagnostics (UEFI) – Windows 10                          | 53 |
| Downloading HP PC Hardware Diagnostics (UEFI) to a USB device                   | 54 |
| 8 Using Setup Utility (BIOS) – Windows 8                                        | 55 |
| Starting Setup Utility (BIOS)                                                   | 55 |
| Updating the BIOS                                                               |    |
| Determining the BIOS version                                                    | 55 |
| Downloading a BIOS update                                                       | 56 |
| 9 Using HP PC Hardware Diagnostics (UEFI) – Windows 8                           | 57 |
| Downloading HP PC Hardware Diagnostics (UEFI) to a USB device                   | 58 |
| 10 Using Setup Utility (BIOS) and HP PC Hardware Diagnostics (UEFI) – Windows 7 | 59 |
| Starting Setup Utility (BIOS)                                                   | 59 |
| Updating the BIOS                                                               |    |
| Determining the BIOS version                                                    | 59 |
| Downloading a BIOS update                                                       | 60 |
| Using HP PC Hardware Diagnostics (UEFI)                                         | 61 |
| Downloading HP PC Hardware Diagnostics (UEFI) to a USB device                   | 62 |
| 11 Specifications                                                               |    |
| 12 Backing up, restoring, and recovering – Windows 10                           |    |
| Creating recovery media and backups                                             | 64 |
| Creating HP Recovery media (select products only)                               | 65 |
| Using Windows Tools                                                             |    |

| Restore ar           | nd recovery                                                 | 66 |
|----------------------|-------------------------------------------------------------|----|
|                      | Recovering using HP Recovery Manager                        | 67 |
|                      | What you need to know before you get started                | 67 |
|                      | Using the HP Recovery partition (select products only)      | 68 |
|                      | Using HP Recovery media to recover                          | 68 |
|                      | Changing the computer boot order                            | 69 |
|                      | Removing the HP Recovery partition (select products only)   | 69 |
| 13 Backing up, resto | ring, and recovering – Windows 8                            | 70 |
| Creating re          | ecovery media and backups                                   | 70 |
|                      | Creating HP Recovery media (select models only)             | 71 |
| Using Wine           | dows tools                                                  | 72 |
| Restore ar           | nd recovery                                                 | 72 |
|                      | Recovering using HP Recovery Manager                        | 73 |
|                      | What you need to know before you get started                | 73 |
|                      | Using the HP Recovery partition (select models only)        | 73 |
|                      | Using HP Recovery media to recover                          | 74 |
|                      | Changing the computer boot order                            |    |
|                      | Removing the HP Recovery partition (select models only)     | 74 |
| 14 Backing up, resto | ring, and recovering – Windows 7                            | 75 |
| Creating b           | ackups                                                      |    |
| 5                    | Creating recovery media to recover the original system      |    |
|                      | What you need to know                                       |    |
|                      | Creating the recovery media                                 |    |
|                      | Creating system restore points                              |    |
|                      | What you need to know                                       |    |
|                      | Creating a system restore point                             |    |
|                      | Backing up system and personal information                  | 77 |
|                      | Tips for a successful backup                                | 77 |
|                      | What you need to know                                       | 77 |
|                      | Creating a backup using Windows Backup and Restore          | 78 |
| Restore ar           | nd recovery                                                 | 78 |
|                      | Restoring to a previous system restore point                |    |
|                      | Restoring specific files                                    |    |
|                      | Restoring specific files using Windows Backup and Restore   | 78 |
|                      | Recovering the original system using HP Recovery Manager    | 79 |
|                      | What you need to know                                       |    |
|                      | Recovering using HP Recovery partition (select models only) | 79 |
|                      | Recovering using the recovery media                         | 80 |
|                      | Changing the computer boot order                            | 80 |

| 15 Statement of Volatility                      | 81 |
|-------------------------------------------------|----|
| Non-volatile memory usage                       | 83 |
| Questions and answers                           | 85 |
| 16 Power cord set requirements                  | 87 |
| Requirements for all countries                  | 87 |
| Requirements for specific countries and regions | 87 |
| 17 Recycling                                    | 89 |
| Index                                           | 90 |

# **Product description**

| Category     | Description                                                                                                    | HP Spectre x360<br>Convertible PC | HP Spectre Pro x360<br>Convertible PC |
|--------------|----------------------------------------------------------------------------------------------------|-----------------------------------|---------------------------------------|
| Product Name | HP Spectre x360 Convertible PC<br>(model numbers 13-4000<br>through 4099 and 13-4100<br>through 4199)                                                                           | ×                                 |                                       |
|              | HP Spectre Pro x360<br>Convertible PC                                                                                                    |                                   | ×                                     |
| Processor    | <ul> <li>Intel<sup>™</sup> Core<sup>®</sup> i7-6560U 2.20-<br/>GHz (SC turbo up to 3.20-GHz)<br/>processor (1866-MHz FSB,<br/>4.00-MB L3 cache, dual core,<br/>15 W)</li> </ul> | x                                 |                                       |
|              | <ul> <li>Intel Core i7-6500U 2.50-GHz<br/>(SC turbo up to 3.10-GHz)<br/>processor (1866-MHz FSB,<br/>4.00-MB L3 cache, dual core,<br/>15 W)</li> </ul>                          | ×                                 |                                       |
|              | <ul> <li>Intel Core i5-6200U 2.30-GHz<br/>(SC turbo up to 2.80-GHz)<br/>processor (1866-MHz FSB,<br/>4.00-MB L3 cache, dual core,<br/>15 W</li> </ul>                           | x                                 |                                       |
|              | <ul> <li>Intel Core i7-5600U 2.60-GHz<br/>(SC turbo up to 3.00-GHz)<br/>processor (1600-MHz FSB,<br/>4.00-MB L2 cache, dual core,<br/>15 W)</li> </ul>                          |                                   | x                                     |
|              | <ul> <li>Intel Core i7-5500U 2.40-GHz<br/>(SC turbo up to 3.00-GHz)<br/>processor (1600-MHz FSB,<br/>4.00-MB L2 cache, dual core,<br/>15 W)</li> </ul>                          | ×                                 |                                       |
|              | <ul> <li>Intel Core i5-5300U 2.30-GHz<br/>(SC turbo up to 2.90-GHz)<br/>processor (1600-MHz FSB,<br/>3.00-MB L2 cache, dual core,<br/>15 W)</li> </ul>                          |                                   | x                                     |
|              | <ul> <li>Intel Core i5-5200U 2.20-GHz<br/>(SC turbo up to 2.70-GHz)<br/>processor (1600-MHz FSB,<br/>4.00-MB L2 cache, dual core,<br/>15 W)</li> </ul>                          | ×                                 | ×                                     |
| Chipset      | Intel processor controller<br>hub (PCH)                                                                                                    | ×                                 | x                                     |
| Graphics     | Internal Graphics: Intel HD<br>Graphics 5500                                                                                                    | x                                 | x                                     |

| Category                    | Description                                                                                                    | HP Spectre x360<br>Convertible PC | HP Spectre Pro x360<br>Convertible PC |
|-----------------------------|----------------------------------------------------------------------------------------------------|-----------------------------------|---------------------------------------|
| <b>Graphics</b> (continued) | Support for HD decode, DX12,<br>and HDMI                                                                                                    | ×                                 | ×                                     |
| Panel                       | 13.3-in (2560×1440), BrightView,<br>quad high-definition (QHD), white-<br>light emitting (WLED), UWVA,<br>TouchScreen with flush glass<br>and MultiTouch enabled;<br>eDP1.3+PSR at 72% Color Gamut<br>(CG), 16:9 ultra-wide aspect ratio;<br>typical brightness: 340 nits, (2.55-<br>mm)<br>13.3-in (1920×1080), BrightView,<br>full high-definition (fHD), WLED,<br>UWVA, TouchScreen with flush<br>glass and MultiTouch enabled;<br>eDD1.2 at 72% Color Comut (CC) | x                                 | ×                                     |
|                             | 16:9 ultra-wide aspect ratio;<br>typical brightness: 340 nits, (2.85-<br>mm)                                                                                                    |                                   |                                       |
| Memory                      | Support for LPDDR3-1600<br>dual channel                                                                                                    | ×                                 | ×                                     |
|                             | Supports 8192-MB (256-<br>MB×4×16×4PCs) and 4096-MB<br>(128-MB×2×32×4PCs)<br>configurations                                                                                                    |                                   |                                       |
| Primary storage             | Support for single PCIe / SATA M2<br>solid-state drive configuration as<br>storage (scope M2 2260/2280 DS<br>solid-state drive)<br>in the following configurations:<br>512-GB solid-state drive                                                                                                    | ×                                 | ×                                     |
|                             | supporting three-level<br>cell (TLC)                                                                                                    |                                   |                                       |
|                             | 256-GB solid-state drive<br>supporting TLC     128-GB solid-state drive<br>supporting TLC                                                                                                    |                                   |                                       |
|                             | Support for single PCIe / SATA M2<br>solid-state drive configuration as<br>storage (scope M2 2260/2280 DS<br>solid-state drive)<br>in the following configurations:                                                                                                    |                                   | ×                                     |
|                             | <ul> <li>256-GB solid-state drive self-<br/>encrypting drive (SED)<br/>supporting multi-level<br/>cell (MLC)</li> </ul>                                                                                                    |                                   |                                       |
|                             | <ul> <li>180-GB solid-state drive<br/>supporting MLC</li> </ul>                                                                                                    |                                   |                                       |
|                             | 128-GB solid-state drive     supporting MLC                                                                                                    |                                   |                                       |
| Audio and video             | Webcam: HP TrueVision Full HD,<br>fixed (no tilt), with activity light                                                                                                    | ×                                 | ×                                     |

| Category                       | Description                                                                                                    | HP Spectre x360<br>Convertible PC | HP Spectre Pro x360<br>Convertible PC |
|--------------------------------|----------------------------------------------------------------------------------------------------|-----------------------------------|---------------------------------------|
| Audio and video<br>(continued) | 1920×1080 by 30 frames<br>per second                                                                                                    | ×                                 | ×                                     |
|                                | Dual array digital microphones<br>with appropriate beam-forming,<br>echo-cancellation, noise-<br>suppression software                                                      |                                   |                                       |
|                                | Support for voice recognition                                                                                                    |                                   |                                       |
|                                | HD Audio (Realtek ALC3242)                                                                                                    |                                   |                                       |
|                                | Two speakers                                                                                                    |                                   |                                       |
| Wireless                       | Integrated wireless local area<br>network (WLAN) options by way<br>of wireless module                                                                                      | ×                                 | ×                                     |
|                                | Two built-in WLAN antennas<br>(in display assembly)                                                                                                    |                                   |                                       |
|                                | Support for Miracast and Intel<br>WiDi Pro                                                                                                    |                                   |                                       |
|                                | Support for the following<br>WLAN modules:                                                                                                    | ×                                 |                                       |
|                                | <ul> <li>Intel Dual Band Wireless-AC</li> <li>7265 802.11 ac 2×2 WiFi +</li> <li>Bluetooth 4.0 Combo Adapter</li> </ul>                                                    |                                   |                                       |
|                                | <ul> <li>Intel Dual Band Wireless-N<br/>7265BN 802.11 b/g/n 2×2<br/>WiFi + Bluetooth 4.0<br/>Combo Adapter</li> </ul>                                                      | x                                 |                                       |
|                                | <ul> <li>Intel Dual Band Wireless-AC<br/>7265 802.11 ac 2×2 WiFi + BT<br/>4.0 Combo Adapter</li> </ul>                                                                     |                                   | ×                                     |
|                                | <ul> <li>Intel Dual Band Wireless-N<br/>7265BN 802.11 a/b/g/n 2×2<br/>WiFi + Bluetooth 4.0<br/>Combo Adapter</li> </ul>                                                    |                                   | ×                                     |
| External media cards           | HP multiformat Micro Digital Media<br>Reader Slot with push-push<br>technology. Reads data from<br>and writes data to digital memory<br>cards such as Secure Digital (SD). | x                                 | x                                     |
| Ports                          | • AC adapter HP Smart plug<br>(4.5-mm barrel)                                                                                                    | ×                                 | ×                                     |
|                                | <ul> <li>Audio: one combo audio-out<br/>(headphone)/audio-in<br/>(microphone) jack, supports<br/>jack auto-detection</li> </ul>                                            |                                   |                                       |
|                                | • DisplayPort 1.2                                                                                                    |                                   |                                       |
|                                | <ul> <li>High-definition multimedia<br/>interface (HDMI) v.1.4b,<br/>supporting up to 1920×1200<br/>at 60 Hz</li> </ul>                                                    |                                   |                                       |

| Category                     | Description                                                                                                    | HP Spectre x360<br>Convertible PC | HP Spectre Pro x360<br>Convertible PC |
|------------------------------|----------------------------------------------------------------------------------------------------|-----------------------------------|---------------------------------------|
| Ports (continued)            | • USB 3.0 (2)                                                                                                    | ×                                 | ×                                     |
| Keyboard/pointing<br>devices | Full-size, backlight, island-style<br>keyboard                                                                                                    | x                                 | x                                     |
|                              | Touchpad requirements:                                                                                                    |                                   |                                       |
|                              | ClickPad with imaging sensor                                                                                                    |                                   |                                       |
|                              | <ul> <li>Multi-touch gestures enabled</li> </ul>                                                                                                    |                                   |                                       |
|                              | • Taps enabled as default                                                                                                    |                                   |                                       |
|                              | Support for Microsoft®                                                                                                    |                                   |                                       |
|                              | windows® 8 modern<br>TrackPad gestures, drivers                                                                                                    |                                   |                                       |
|                              | for Windows 7 Professional                                                                                                    |                                   |                                       |
| Power requirements           | Support for 65-W HP Smart                                                                                                    | ×                                 | ×                                     |
|                              | mm) and 45-W HP Smart adapter                                                                                                    |                                   |                                       |
|                              | (non-PFC, RC, 3-wire, 4.5-mm)                                                                                                    |                                   |                                       |
|                              | Support for a 3-cell, 56-WHr, 4.96-                                                                                                    |                                   |                                       |
|                              | AHr, Li-ion battery (includes cable)                                                                                                    |                                   |                                       |
| Security                     | Support for Trusted Platform<br>Module 1.2 (TPM)                                                                                                    | ×                                 | ×                                     |
| Operating system             | Preinstalled: Windows 10 and Windows 8.1                                                                                                    | x                                 |                                       |
|                              | Preinstalled:                                                                                                    |                                   | ×                                     |
|                              | <ul> <li>Windows 8.1 Chinese 64-bit<br/>(only available with PRC<br/>Country Loc)</li> </ul>                                                               |                                   |                                       |
|                              | <ul> <li>Windows 8.1 Emerging<br/>Markets 64-bit (available only<br/>in Africa-English, Asia-Pacific,<br/>Russia, Saudi Arabia,<br/>and Turkey)</li> </ul> |                                   |                                       |
|                              | <ul> <li>Windows 8.1 Multilanguage<br/>64-bit</li> </ul>                                                                                                   |                                   |                                       |
|                              | <ul> <li>Windows 8.1 Professional 64-<br/>bit</li> </ul>                                                                                                   |                                   |                                       |
|                              | <ul> <li>Windows 8.1 Professional 64-<br/>bit Education</li> </ul>                                                                                         |                                   |                                       |
|                              | <ul> <li>Windows 7 Professional 64-<br/>bit</li> </ul>                                                                                                    |                                   |                                       |
|                              | Certified: Microsoft WHQL                                                                                                    |                                   |                                       |
|                              | Web-only support:                                                                                                    |                                   |                                       |
|                              | • Windows 8 Chinese 64-bit                                                                                                    |                                   |                                       |
|                              | <ul> <li>Windows 8 Emerging Markets<br/>64-bit</li> </ul>                                                                                                  |                                   |                                       |
|                              | <ul> <li>Windows 8 Multilanguage 64-<br/>bit</li> </ul>                                                                                                    |                                   |                                       |

| Category                               | Description                                            | HP Spectre x360<br>Convertible PC | HP Spectre Pro x360<br>Convertible PC |
|----------------------------------------|--------------------------------------------------------|-----------------------------------|---------------------------------------|
| <b>Operating system</b><br>(continued) | <ul> <li>Windows 8 Professional 64-<br/>bit</li> </ul> |                                   | ×                                     |
|                                        | • Windows 7 Enterprise 64-bit                          |                                   |                                       |
|                                        | • Windows 7 Enterprise 32-bit                          |                                   |                                       |
|                                        | <ul> <li>Windows 7 Professional 64-<br/>bit</li> </ul> |                                   |                                       |
| Serviceability                         | End user replaceable part:                             | ×                                 | ×                                     |

# 2 External component identification

## Display

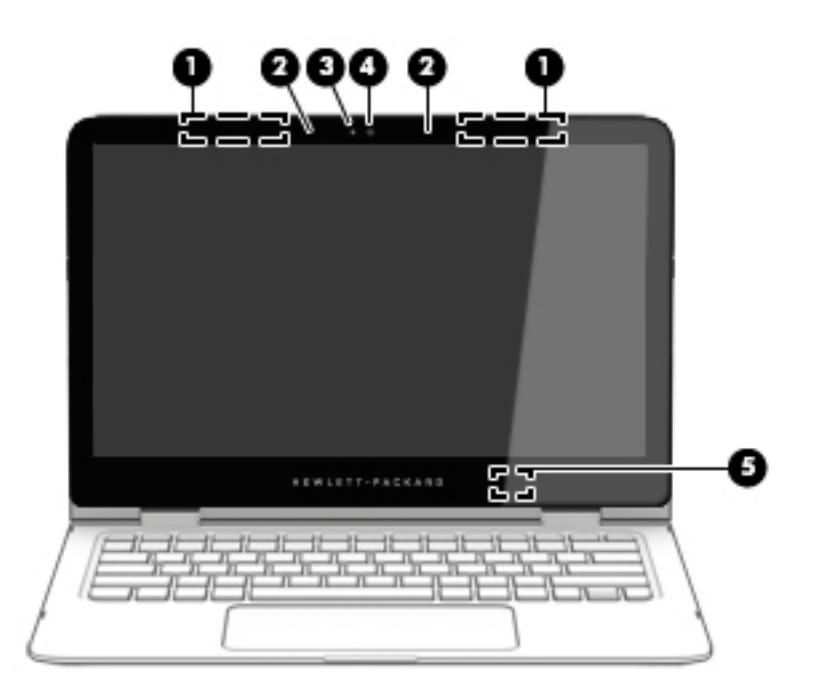

| ltem | Component               | Description                                                                                                    |
|------|-------------------------|----------------------------------------------------------------------------------------------------|
| (1)  | WLAN antennas*          | Send and receive wireless signals to communicate with WLANs.                                                                                                    |
| (2)  | Internal microphones    | Record sound.                                                                                                    |
| (3)  | Webcam light            | On: The webcam is in use.                                                                                                    |
| (4)  | Webcam                  | <ul> <li>Records video and captures photographs. Some models allow you to video conference and chat online using streaming video.</li> <li>To use the webcam:</li> <li>Windows 10 - Type camera in the taskbar search box, and then select Camera.</li> <li>Windows 8 - Access HP Support Assistant. To access HP Support Assistant on the Start screen, select the HP Support Assistant app.</li> <li>Windows 7 - Select Start &gt; All Programs &gt; Communication and Chat &gt; HP WebCam.</li> </ul> |
| (5)  | Internal display switch | Turns off the display and initiates Sleep if the display is closed while the power is on.                                                                                                    |

| ltem | Component |
|------|-----------|
|------|-----------|

#### Description

**NOTE:** The internal display switch is not visible from the outside of the computer.

**NOTE:** The antennas are not visible from the outside of the computer. For optimal transmission, keep the areas immediately around the antennas free from obstructions. For wireless regulatory notices, see the section of the *Regulatory, Safety, and Environmental Notices* that applies to your country or region.

To access this document:

#### Windows 10:

Select the Start button, select All apps, select HP Help and Support, and then select HP Documentation.

#### Windows 8 or Windows 7:

Select the HP Support Assistant app on the Start screen, select My computer, and then select User guides.

#### Keys

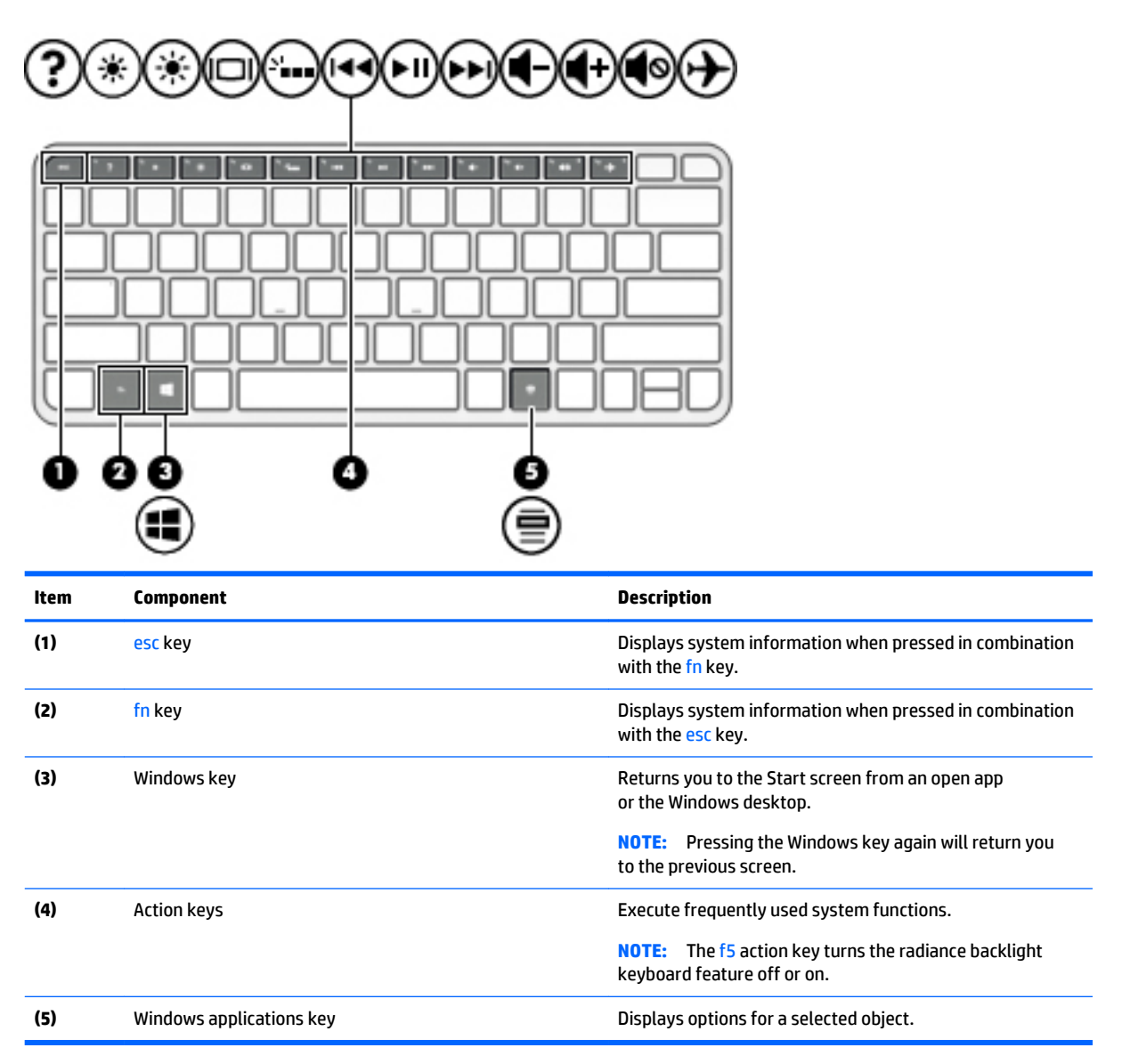

## Lights

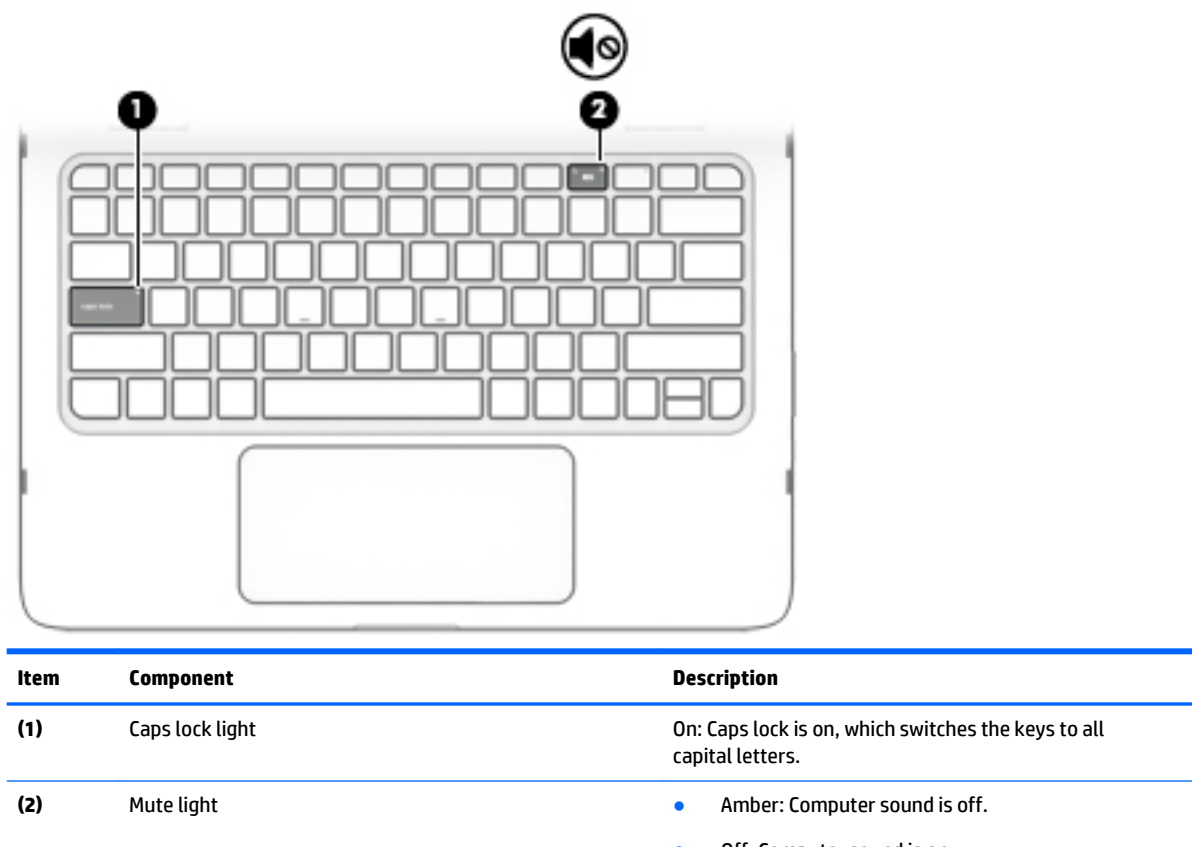

#### • Off: Computer sound is on.

## **Speakers**

| Component | Description |
|-----------|-------------|

## TouchPad

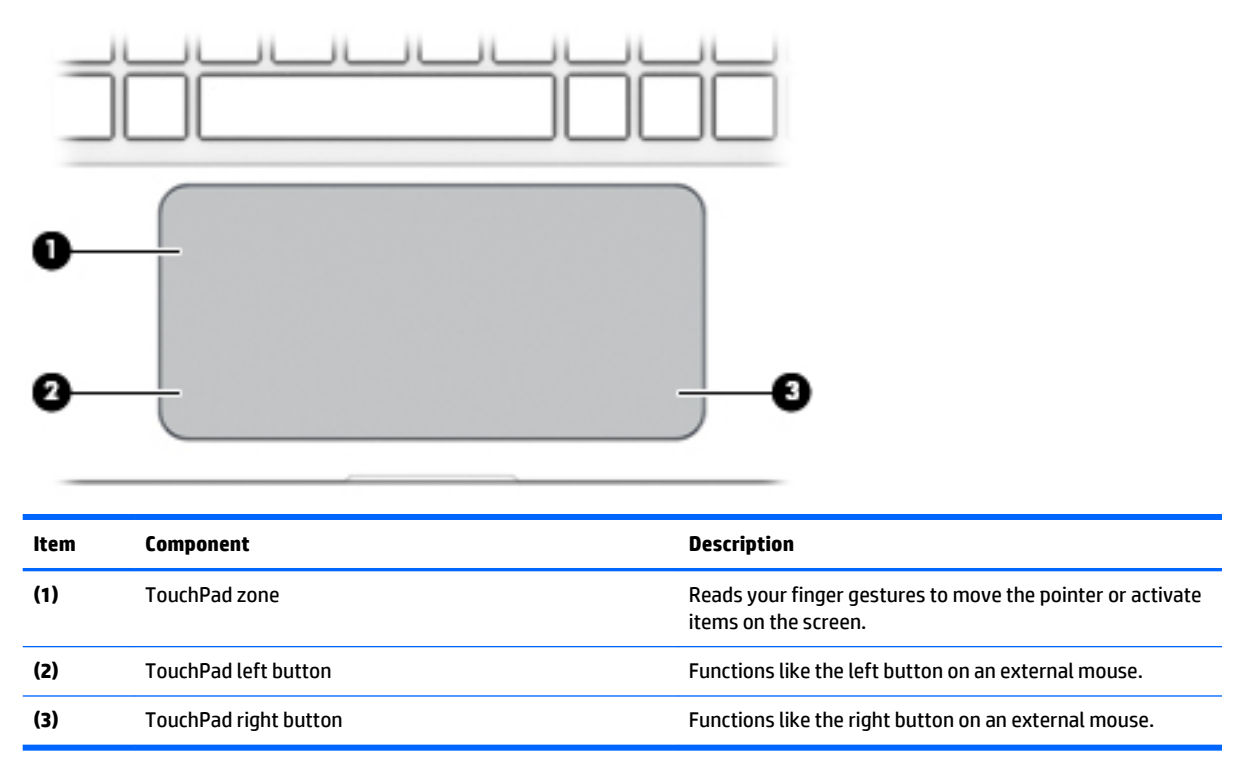

## Left side

| 00 | 0 | 0       | BO | 0 |
|----|---|---------|----|---|
| Ċ  |   | <b></b> |    |   |

| ltem | Component                       | Description                                                                                                    |  |  |
|------|---------------------------------|----------------------------------------------------------------------------------------------------|--|--|
| (1)  | Power connector                 | Connects an AC adapter.                                                                                                    |  |  |
| (2)  | AC adapter/battery light        | <ul> <li>Solid white: The computer is connected to external<br/>power and the battery is fully charged.</li> </ul>                                                                                                    |  |  |
|      |                                 | <ul> <li>Solid amber: The computer is connected to<br/>external power and the battery is charged from 0 to<br/>99 percent.</li> </ul>                                                                                                    |  |  |
|      |                                 | <ul> <li>Slowly blinking white: A battery that is the only<br/>available power source has reached a low battery<br/>level. Less than 12 percent of the battery life is left.</li> </ul>                                                                                           |  |  |
|      |                                 | <ul> <li>Quickly blinking white: A battery that is the only<br/>available power source has reached a critical battery<br/>level. Less than 7 percent of the battery life is left.</li> </ul>                                                                                      |  |  |
|      |                                 | • Off: The computer is running on a battery as the power source.                                                                                                    |  |  |
| (3)  | Vent                            | Enables airflow to cool internal components.                                                                                                    |  |  |
|      |                                 | <b>NOTE:</b> The computer fan starts up automatically to cool internal components and prevent overheating. It is normal for the internal fan to cycle on and off during routine operation.                                                                                        |  |  |
| (4)  | USB 3.0 charging (powered) port | Connects an optional USB device, such as a keyboard,<br>mouse, external drive, printer, scanner or USB hub.<br>Standard USB ports will not charge all USB devices or will<br>charge using a low current. Some USB devices require<br>power and require you to use a powered port. |  |  |
|      |                                 | <b>NOTE:</b> USB charging ports can also charge select models of cell phones and MP3 players, even when the computer is off.                                                                                                    |  |  |
| (5)  | Power button                    | • When the computer is off, press the button to turn on the computer.                                                                                                    |  |  |
|      |                                 | • When the computer is on, press the button briefly to initiate Sleep.                                                                                                    |  |  |
|      |                                 | • When the computer is in the Sleep state, press the button briefly to exit Sleep.                                                                                                    |  |  |
|      |                                 | • When the computer is in Hibernation, press the button briefly to exit Hibernation.                                                                                                    |  |  |
|      |                                 | <b>CAUTION:</b> Pressing and holding down the power button will result in the loss of unsaved information.                                                                                                    |  |  |

| ltem | Component                | Description                                                                                                    |
|------|--------------------------|----------------------------------------------------------------------------------------------------|
| (5)  | Power button (continued) | If the computer has stopped responding<br>and Windows shutdown procedures are ineffective, press<br>and hold the power button down for at least 5 seconds to<br>turn off the computer. |
|      |                          | To learn more about your power settings, see your power options.                                                                                                    |
|      |                          | From the Start screen, type power, select Power<br>and sleep settings, and then select Power and sleep<br>from the list of applications.                                               |
|      |                          | – or – From the Windows desktop, right-click the Start button, and then select Power Options.                                                                                          |
| (6)  | Power light              | • On: The computer is on.                                                                                                    |
|      |                          | <ul> <li>Blinking: The computer is in the Sleep state, a power<br/>saving state. The computer shuts off power<br/>to the display and other components.</li> </ul>                      |
|      |                          | <ul> <li>Off: The computer is off or in Hibernation. Hibernatic<br/>is a power-saving state that uses the least amount<br/>of power.</li> </ul>                                        |
| (7)  | Memory card reader       | Reads optional memory cards that enable you to store,<br>manage, share or access information.                                                                                          |
|      |                          | To insert a card:                                                                                                    |
|      |                          | <ul> <li>Hold the card label-side up, with connectors<br/>facing the slot, insert the card into the slot, and then<br/>push in on the card until it is firmly seated.</li> </ul>       |
|      |                          | To remove a card:                                                                                                    |
|      |                          | Press in on the card it until it pops out.                                                                                                    |

## **Right side**

| _    |                                                  |                                                                                                    |  |
|------|--------------------------------------------------|----------------------------------------------------------------------------------------------------|--|
|      |                                                  |                                                                                                    |  |
|      | 0 0 0 0                                          | 0                                                                                                    |  |
|      |                                                  | (end) (f)                                                                                                    |  |
|      | 0 00                                             |                                                                                                    |  |
| ltem | Component                                        | Description                                                                                                    |  |
| (1)  | Windows button                                   | Returns you to the Start screen from an open app or the Windows desktop.                                                                                                    |  |
|      |                                                  | <b>NOTE:</b> Pressing the Windows button again will return you to the previous screen.                                                                                                    |  |
| (2)  | Volume button                                    | Controls speaker volume.                                                                                                    |  |
| (3)  | Mini DisplayPort                                 | Connects an optional digital display device, such as a high-<br>performance monitor or projector.                                                                                                    |  |
| (4)  | HDMI port                                        | Connects an optional video or audio device, such as a high-<br>definition television, any compatible digital or audio<br>component, or a high-speed High-Definition Multimedia<br>Interface (HDMI) device.                                                                       |  |
| (5)  | USB 3.0 charging (powered) ports                 | Connect an optional USB device, such as a keyboard,<br>mouse, external drive, printer, scanner or USB hub.<br>Standard USB ports will not charge all USB devices or will<br>charge using a low current. Some USB devices require<br>power and require you to use a powered port. |  |
|      |                                                  | <b>NOTE:</b> USB charging ports can also charge select models of cell phones and MP3 players, even when the computer is off.                                                                                                    |  |
| (6)  | Audio-out (headphone)/Audio-in (microphone) jack | Connects optional powered stereo speakers, headphones,<br>earbuds, a headset, or a television audio cable. Also<br>connects an optional headset microphone. This jack does<br>not support optional microphone-only devices.                                                      |  |
|      |                                                  | <b>NOTE:</b> When a device is connected to the jack, the computer speakers are disabled.                                                                                                    |  |
|      |                                                  | <b>NOTE:</b> Be sure that the device cable has a 4-conductor connector that supports both audio-out (headphone) and audio-in (microphone).                                                                                                    |  |
|      |                                                  | <b>WARNING!</b> To reduce the risk of personal injury,<br>adjust the volume before putting on headphones, earbuds,<br>or a headset. For additional safety information, refer<br>to the <i>Regulatory, Safety, and Environmental Notices</i> .                                    |  |
|      |                                                  | To access this guide:                                                                                                    |  |
|      |                                                  | Windows 10:                                                                                                    |  |
|      |                                                  | Select the <b>Start</b> button, select <b>All apps</b> , select <b>HP Help and Support</b> , and then select <b>HP Documentation</b> .                                                                                                    |  |

Windows 8 or Windows 7:

| Select the HP Support Assistant app on the Start screen, select My computer, and then select User guides. | ltem | Component | Description                                                                                                    |  |
|----------------------------------------------------------------------------------------------------|------|-----------|----------------------------------------------------------------------------------------------------|--|
|                                                                                                    |      |           | Select the HP Support Assistant app on the Start<br>screen, select My computer, and then select User<br>guides. |  |

# **3** Illustrated parts catalog

NOTE: HP continually improves and changes product parts. For complete and current information on supported parts for the computer, go to <a href="http://partsurfer.hp.com">http://partsurfer.hp.com</a>, select the country or region, and then follow the on-screen instructions.

### Locating the serial number, product number, and model number

The product name (1), serial number (2), product number (3), warranty information (4), and model name (5) are located on the bottom of the computer. You may need this information when you travel internationally or when you contact support.

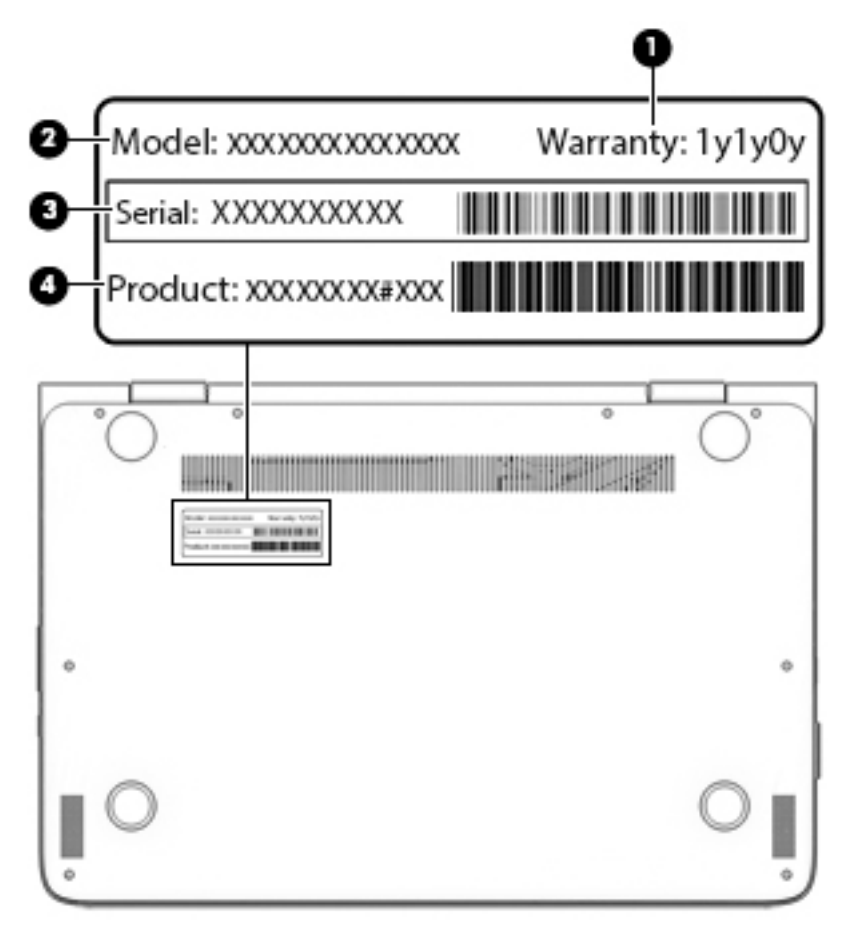

## Computer major components

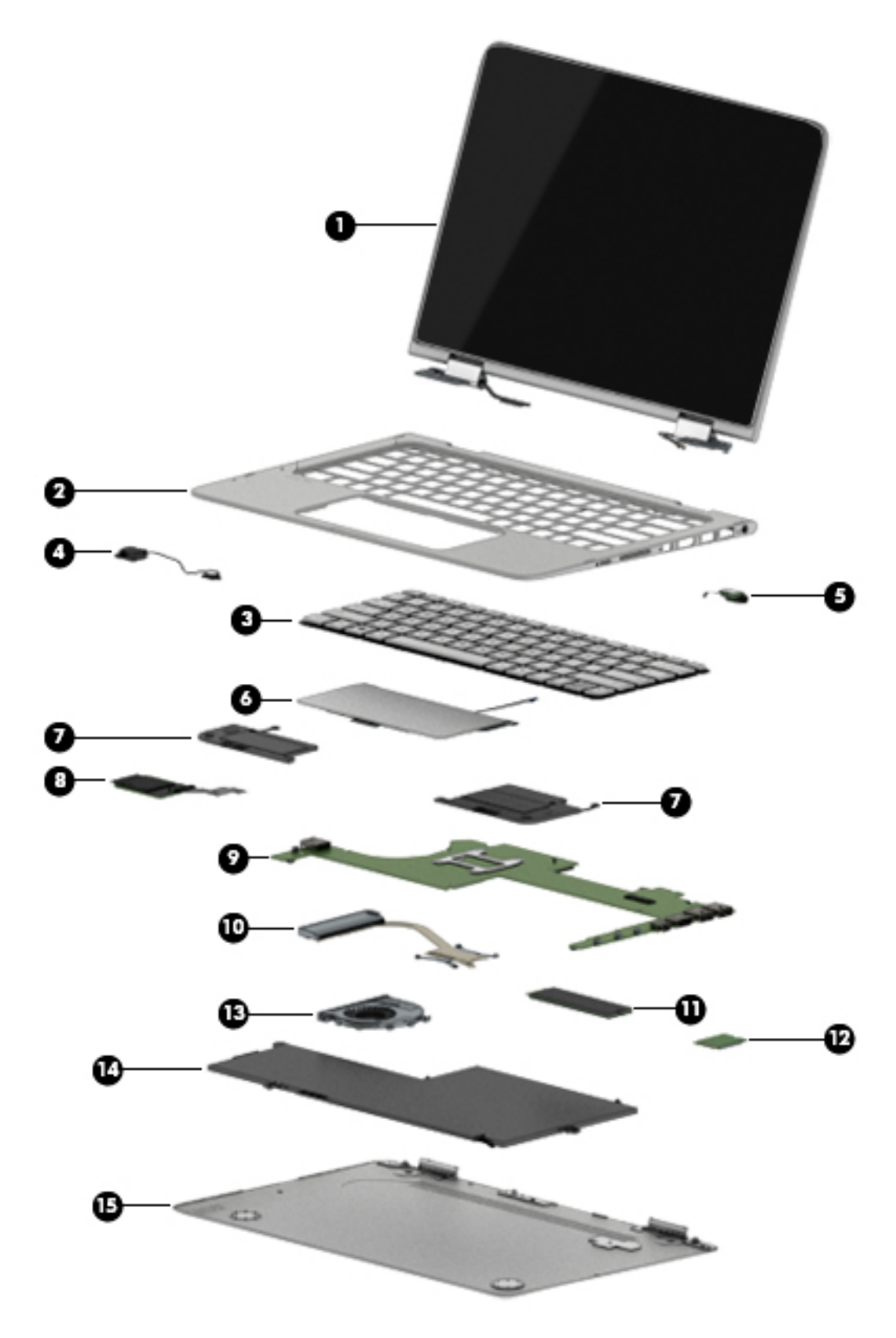

| ltem | Component                                                                                                    | Spare part number       |
|------|----------------------------------------------------------------------------------------------------|-------------------------|
| (1)  | <b>Display assembly</b> : 13.3-in, ultra wide aspect ratio, TouchScreen (includes display panel cable webcam, and wireless antenna cables and transceivers)                                                                                                    | e, microphones, hinges, |
|      | 13.3-in, QHD, WLED, BrightView (2560×1440), UWVA, 2.55-mm in ash silver finish for use<br>only on computers with model numbers 13-4100 through 13-4199 and equipped with an<br>Intel Core i-7 5500U or Intel Core i-5 5200U processor                            | 833713-001              |
|      | 13.3-in, FHD, WLED, BrightView (1920×1080), UWVA, 2.55-mm in ash silver finish for use<br>only on computers with model numbers 13-4100 through 13-4199 and equipped with an<br>Intel Core i-7 5500U or Intel Core i-5 5200U processor                            | 833712-001              |
|      | 13.3-in, QHD, WLED, BrightView (2560×1440), UWVA, 2.55-mm in natural silver finish for<br>use only on computers with model numbers 13-4100 through 13-4199 and equipped with<br>an Intel Core i-7 6550U, Intel Core i-7 6500U, or Intel Core i-5 6200U processor | 828823-001              |
|      | 13.3-in, FHD, WLED, BrightView (1920×1080), UWVA, 2.55-mm in natural silver finish for<br>use only on computers with model numbers 13-4100 through 13-4199 and equipped with<br>an Intel Core i-7 6550U, Intel Core i-7 6500U, or Intel Core i-5 6200U processor | 828822-001              |
|      | 13.3-in, QHD, WLED, BrightView (2560×1440), UWVA, 2.55-mm in natural silver finish for<br>use only on computers with model numbers 13-4000 through 13-4099                                                                                                    | 801496-001              |
|      | 13.3-in, FHD, WLED, BrightView (1920×1080), UWVA, 2.55-mm in natural silver finish for<br>use only on computers with model numbers 13-4000 through 13-4099                                                                                                    | 801495-001              |
| (2)  | Top cover:                                                                                                    |                         |
|      | In ash silver finish for use only on computers with model numbers 13-4100<br>through 13-4199 and equipped with an Intel Core i-7 5500U or Intel Core<br>i-5 5200U processor                                                                                      | 833716-001              |
|      | In natural silver finish for use only on computers with model numbers 13-4100<br>through 13-4199 and equipped with an Intel Core i-7 6550U, Intel Core i-7 6500U, or Intel<br>Core i-5 6200U processor                                                           | 831855-001              |
|      | In natural silver finish for use only on computers with model numbers 13-4000<br>through 13-4099                                                                                                    | 801509-001              |
| (3)  | Keyboard (includes keyboard cable and keyboard backlight cable):                                                                                                    |                         |
|      | In ash silver finish for use on all computers with model numbers 13-4100 through 13-4199:                                                                                                    |                         |
|      | For use in Belgium                                                                                                    | 833714-A41              |
|      | For use in Canada                                                                                                    | 833714-DB1              |
|      | For use in the Czech Republic and Slovakia                                                                                                    | 833714-FL1              |
|      | For use in Denmark, Finland, and Norway                                                                                                    | 833714-DH1              |
|      | For use in France                                                                                                    | 833714-051              |
|      | For use in Germany                                                                                                    | 833714-041              |
|      | For use in Greece                                                                                                    | 833714-151              |
|      | For use in Italy                                                                                                    | 833714-061              |
|      | For use in Japan                                                                                                    | 833714-291              |
|      | For use in Latin America                                                                                                    | 833714-161              |
|      | For use in the Netherlands                                                                                                    | 833714-B31              |
|      | For use in Portugal                                                                                                    | 833714-131              |

| ltem | Component                                                                                                    | Spare part number     |
|------|----------------------------------------------------------------------------------------------------|-----------------------|
|      | For use in Russia                                                                                             | 833714-251            |
|      | For use in Saudi Arabia                                                                                       | 833714-171            |
|      | For use in South Korea                                                                                        | 833714-AD1            |
|      | For use in Spain                                                                                              | 833714-071            |
|      | For use in Switzerland                                                                                        | 833714-BG1            |
|      | For use in Turkey                                                                                             | 833714-141            |
|      | For use in the United Kingdom and Singapore                                                                   | 833714-031            |
|      | For use in the United States                                                                                  | 833714-001            |
|      | In natural silver finish for use on all computers with model numbers 13-4000 through 13-40                    | 99:                   |
|      | For use in Belgium                                                                                            | 801508-A41            |
|      | For use in Canada                                                                                             | 801508-DB1            |
|      | For use in the Czech Republic and Slovakia                                                                    | 801508-FL1            |
|      | For use in Denmark, Finland, and Norway                                                                       | 801508-DH1            |
|      | For use in France                                                                                             | 801508-051            |
|      | For use in Germany                                                                                            | 801508-041            |
|      | For use in Greece                                                                                             | 801508-151            |
|      | For use in Italy                                                                                              | 801508-061            |
|      | For use in the Netherlands                                                                                    | 801508-B31            |
|      | For use in Portugal                                                                                           | 801508-131            |
|      | For use in Russia                                                                                             | 801508-251            |
|      | For use in Saudi Arabia                                                                                       | 801508-171            |
|      | For use in South Korea                                                                                        | 801508-AD1            |
|      | For use in Spain                                                                                              | 801508-071            |
|      | For use in Turkey                                                                                             | 801508-141            |
|      | For use in the United Kingdom and Singapore                                                                   | 801508-031            |
|      | For use in the United States                                                                                  | 801508-001            |
|      | In natural silver finish for use only on HP Spectre Pro x360 Convertible PC computer models:                  |                       |
|      | For use in Israel                                                                                             | 801508-BB1            |
|      | For use in Japan                                                                                              | 801508-291            |
|      | In natural silver finish for use only on HP Spectre x360 Convertible PC computer models with through 13-4099: | model numbers 13-4000 |
|      | For use in Latin America                                                                                      | 801508-161            |
|      | For use in Switzerland                                                                                        | 801508-BG1            |
| (4)  | Power connector cable                                                                                         | 801513-001            |
| (5)  | Audio jack board (includes cable):                                                                            |                       |

| ltem | Component                                                                                                    | Spare part number    |
|------|----------------------------------------------------------------------------------------------------|----------------------|
|      | For use only on computer models equipped with an Intel Core i-7 6550U, Intel Core<br>i-7 6500U, or Intel Core i-5 6200U processor                                                                                                  | 828820-001           |
|      | For use only on computer models equipped with an Intel Core i-7 5600U, Intel Core<br>i-7 5500U, Intel Core i-5 5300U, or Intel Core i-5 5200U processor                                                                            | 801497-001           |
| (6)  | TouchPad (includes cable):                                                                                                    |                      |
|      | In ash silver finish for use only on computers with model numbers 13-4100<br>through 13-4199                                                                                                    | 833715-001           |
|      | In natural silver finish for use only on computers with model numbers 13-4000<br>through 13-4099                                                                                                    | 801499-001           |
| (7)  | Speakers (includes left and right speakers and cables)                                                                                                    | 801501-001           |
| (8)  | Card reader board (includes cable):                                                                                                    |                      |
|      | For use only on computer models equipped with an Intel Core i-7 6550U, Intel Core<br>i-7 6500U, or Intel Core i-5 6200U processor                                                                                                  | 828821-001           |
|      | For use only on computer models equipped with an Intel Core i-7 5600U, Intel Core<br>i-7 5500U, Intel Core i-5 5300U, or Intel Core i-5 5200U processor                                                                            | 801498-001           |
| (9)  | System board (includes a graphics subsystem with UMA memory and replacement thermal m                                                                                                    | naterial):           |
|      | For use only on HP Spectre x360 Convertible PC computer models with model numbers 13-4                                                                                                    | 100 through 13-4199: |
|      | Equipped with an Intel Core i7-6560U 2.20-GHz (SC turbo up to 3.20-GHz) processor (1866-<br>MHz FSB, 4.00-MB L3 cache, dual core, 15 W), 8.0-GB of system memory, and the<br>Windows 10 or Windows 8 Professional operating system | 828824-601           |
|      | Equipped with an Intel Core i7-6560U 2.20-GHz (SC turbo up to 3.20-GHz) processor (1866-<br>MHz FSB, 4.00-MB L3 cache, dual core, 15 W), 8.0-GB of system memory, and a non-<br>Windows operating system                           | 828824-001           |
|      | Equipped with an Intel Core i7-6500U 2.50-GHz (SC turbo up to 3.10-GHz) processor (1866-<br>MHz FSB, 4.00-MB L3 cache, dual core, 15 W), 8.0-GB of system memory, and the<br>Windows 10 or Windows 8 Professional operating system | 828825-601           |
|      | Equipped with an Intel Core i7-6500U 2.50-GHz (SC turbo up to 3.10-GHz) processor (1866-<br>MHz FSB, 4.00-MB L3 cache, dual core, 15 W), 8.0-GB of system memory, and a non-<br>Windows operating system                           | 828825-001           |
|      | Equipped with an Intel Core i5-6200U 2.30-GHz (SC turbo up to 2.80-GHz) processor (1866-<br>MHz FSB, 4.00-MB L3 cache, dual core, 15 W), 8.0-GB of system memory, and the<br>Windows 10 or Windows 8 Professional operating system | 828826-601           |
|      | Equipped with an Intel Core i5-6200U 2.30-GHz (SC turbo up to 2.80-GHz) processor (1866-<br>MHz FSB, 4.00-MB L3 cache, dual core, 15 W), 8.0-GB of system memory, and a non-<br>Windows operating system                           | 828826-001           |
|      | Equipped with an Intel Core i5-6200U 2.30-GHz (SC turbo up to 2.80-GHz) processor (1866-<br>MHz FSB, 4.00-MB L3 cache, dual core, 15 W), 4.0-GB of system memory, and the<br>Windows 10 or Windows 8 Professional operating system | 828827-601           |
|      | Equipped with an Intel Core i5-6200U 2.30-GHz (SC turbo up to 2.80-GHz) processor (1866-<br>MHz FSB, 4.00-MB L3 cache, dual core, 15 W), 4.0-GB of system memory, and a non-<br>Windows operating system                           | 828827-001           |
|      | For use only on computers with model numbers 13-4000 through 13-4099:                                                                                                    |                      |
| _    | Equipped with an Intel Core i5-5200U 2.20-GHz (SC turbo up to 2.70-GHz) processor (1600-MHz FSB, 4.00-MB L2 cache, dual core, 15 W), 8.0-GB of system memory, and the Windows 10 or Windows 8 Professional operating system        | 801506-601           |

| ltem | Component                                                                                                    | Spare part number    |
|------|----------------------------------------------------------------------------------------------------|----------------------|
|      | Equipped with an Intel Core i5-5200U 2.20-GHz (SC turbo up to 2.70-GHz) processor (1600-<br>MHz FSB, 4.00-MB L2 cache, dual core, 15 W), 8.0-GB of system memory, and the<br>Windows 10 or Windows 8 Standard operating system     | 801506-501           |
|      | Equipped with an Intel Core i5-5200U 2.20-GHz (SC turbo up to 2.70-GHz) processor (1600-<br>MHz FSB, 4.00-MB L2 cache, dual core, 15 W), 8.0-GB of system memory, and a non-<br>Windows operating system                           | 801506-001           |
|      | Equipped with an Intel Core i5-5200U 2.20-GHz (SC turbo up to 2.70-GHz) processor (1600-<br>MHz FSB, 4.00-MB L2 cache, dual core, 15 W), 4.0-GB of system memory, and the<br>Windows 10 or Windows 8 Professional operating system | 801507-601           |
|      | Equipped with an Intel Core i5-5200U 2.20-GHz (SC turbo up to 2.70-GHz) processor (1600-<br>MHz FSB, 4.00-MB L2 cache, dual core, 15 W), 4.0-GB of system memory, and the<br>Windows 10 or Windows 8 Standard operating system     | 801507-501           |
|      | Equipped with an Intel Core i5-5200U 2.20-GHz (SC turbo up to 2.70-GHz) processor (1600-<br>MHz FSB, 4.00-MB L2 cache, dual core, 15 W), 4.0-GB of system memory, and a non-<br>Windows operating system                           | 801507-001           |
|      | For use only on HP Spectre Pro x360 Convertible PC computer models:                                                                                                    |                      |
|      | Equipped with an Intel Core i7-5600U 2.60-GHz (SC turbo up to 3.00-GHz) processor (1600-<br>MHz FSB, 4.00-MB L2 cache, dual core, 15 W), 8.0-GB of system memory, and the<br>Windows 10 or Windows 8 Professional operating system | 808445-601           |
|      | Equipped with an Intel Core i7-5600U 2.60-GHz (SC turbo up to 3.00-GHz) processor (1600-<br>MHz FSB, 4.00-MB L2 cache, dual core, 15 W), 8.0-GB of system memory, and the<br>Windows 10 or Windows 8 Standard operating system     | 808445-501           |
|      | Equipped with an Intel Core i7-5600U 2.60-GHz (SC turbo up to 3.00-GHz) processor (1600-<br>MHz FSB, 4.00-MB L2 cache, dual core, 15 W), 8.0-GB of system memory, and a non-<br>Windows operating system                           | 808445-001           |
|      | Equipped with an Intel Core i5-5300U 2.30-GHz (SC turbo up to 2.90-GHz) processor (1600-<br>MHz FSB, 3.00-MB L2 cache, dual core, 15 W), 8.0-GB of system memory, and the<br>Windows 10 or Windows 8 Professional operating system | 808444-601           |
|      | Equipped with an Intel Core i5-5300U 2.30-GHz (SC turbo up to 2.90-GHz) processor (1600-<br>MHz FSB, 3.00-MB L2 cache, dual core, 15 W), 8.0-GB of system memory, and the<br>Windows 10 or Windows 8 Standard operating system     | 808444-501           |
|      | Equipped with an Intel Core i5-5300U 2.30-GHz (SC turbo up to 2.90-GHz) processor (1600-<br>MHz FSB, 3.00-MB L2 cache, dual core, 15 W), 8.0-GB of system memory, and a non-<br>Windows operating system                           | 808444-001           |
|      | Equipped with an Intel Core i5-5300U 2.30-GHz (SC turbo up to 2.90-GHz) processor (1600-<br>MHz FSB, 3.00-MB L2 cache, dual core, 15 W), 4.0-GB of system memory, and the<br>Windows 10 or Windows 8 Professional operating system | 808443-601           |
|      | Equipped with an Intel Core i5-5300U 2.30-GHz (SC turbo up to 2.90-GHz) processor (1600-<br>MHz FSB, 3.00-MB L2 cache, dual core, 15 W), 4.0-GB of system memory, and the<br>Windows 10 or Windows 8 Standard operating system     | 808443-501           |
|      | Equipped with an Intel Core i5-5300U 2.30-GHz (SC turbo up to 2.90-GHz) processor (1600-MHz FSB, 3.00-MB L2 cache, dual core, 15 W), 4.0-GB of system memory, and a non-Windows operating system                                   | 808443-001           |
|      | For use only on HP Spectre x360 Convertible PC computer models with model numbers 13-40                                                                                                    | 000 through 13-4099: |
|      | Equipped with an Intel Core i7-5500U 2.40-GHz (SC turbo up to 3.00-GHz) processor (1600-<br>MHz FSB, 4.00-MB L2 cache, dual core, 15 W), 8.0-GB of system memory, and the<br>Windows 10 or Windows 8 Professional operating system | 801505-601           |

| ltem | Component                                                                                                    | Spare part number |
|------|----------------------------------------------------------------------------------------------------|-------------------|
|      | Equipped with an Intel Core i7-5500U 2.40-GHz (SC turbo up to 3.00-GHz) processor (1600-<br>MHz FSB, 4.00-MB L2 cache, dual core, 15 W), 8.0-GB of system memory, and the<br>Windows 10 or Windows 8 Standard operating system | 801505-501        |
|      | Equipped with an Intel Core i7-5500U 2.40-GHz (SC turbo up to 3.00-GHz) processor (1600-<br>MHz FSB, 4.00-MB L2 cache, dual core, 15 W), 8.0-GB of system memory, and a non-<br>Windows operating system                       | 801505-001        |
| (10) | Heat sink (includes replacement thermal material):                                                                                                    |                   |
|      | For use only on computer models equipped with an Intel Core i-7 6550U, Intel Core<br>i-7 6500U, or Intel Core i-5 6200U processor                                                                                              | 828819-001        |
|      | For use only on computer models equipped with an Intel Core i-7 5600U, Intel Core<br>i-7 5500U, Intel Core i-5 5300U, or Intel Core i-5 5200U processor                                                                        | 801494-001        |
| (11) | Solid-state drive:                                                                                                    |                   |
|      | For use on all computer models:                                                                                                    |                   |
|      | 512-GB, M2, SATA3 solid-state drive supporting TLC                                                                                                    | 801504-001        |
|      | 256-GB, M2, SATA3 solid-state drive supporting TLC                                                                                                    | 801503-001        |
|      | 128-GB, M2, SATA3 solid-state drive supporting TLC                                                                                                    | 801502-001        |
|      | For use only on HP Spectre Pro x360 Convertible PC computer models:                                                                                                    |                   |
|      | 256-GB, M2, SATA3 SED solid-state drive supporting MLC                                                                                                    | 813147-001        |
|      | 180-GB, M2, SATA3 solid-state drive supporting MLC                                                                                                    | 808446-001        |
|      | 128-GB, M2, SATA3 solid-state drive supporting MLC                                                                                                    | 813146-001        |
| (12) | WLAN module:                                                                                                    |                   |
|      | For use only on HP Spectre x360 Convertible PC computer models:                                                                                                    |                   |
|      | Intel Dual Band Wireless-AC 7265 802.11 ac 2×2 WiFi + Bluetooth 4.0 Combo Adapter                                                                                                    | 793840-005        |
|      | Intel Dual Band Wireless-AC 7265 802.11 ac 2×2 WiFi + Bluetooth 4.0 Combo Adapter                                                                                                    | 756751-005        |
|      | Intel Dual Band Wireless-N 7265AN 802.11 b/g/n 2×2 WiFi + Bluetooth 4.0 Combo Adapter                                                                                                    | 793843-005        |
|      | Intel Dual Band Wireless-N 7265BN 802.11 b/g/n 2×2 WiFi + Bluetooth 4.0 Combo Adapter                                                                                                    | 780308-005        |
|      | For use only on HP Spectre Pro x360 Convertible PC computer models:                                                                                                    |                   |
|      | Intel Dual Band Wireless-AC 7265 802.11 ac 2×2 WiFi + Bluetooth 4.0 Combo Adapter                                                                                                    | 756749-005        |
|      | Intel Dual Band Wireless-N 7265BN 802.11 a/b/g/n 2×2 WiFi + Bluetooth 4.0<br>Combo Adapter                                                                                                    | 756748-005        |
| (13) | Fan (includes cable):                                                                                                    |                   |
|      | For use only on computer models equipped with an Intel Core i-7 6550U, Intel Core<br>i-7 6500U, or Intel Core i-5 6200U processor                                                                                              | 828818-001        |
|      | For use only on computer models equipped with an Intel Core i-7 5600U, Intel Core<br>i-7 5500U, Intel Core i-5 5300U, or Intel Core i-5 5200U processor                                                                        | 801493-001        |
| (14) | Battery, 3-cell, 56-WHr, 4.96-AHr, Li-ion (includes cable)                                                                                                    | 789116-005        |
| (15) | Bottom cover (includes 4 rubber feet):                                                                                                    |                   |

| ltem | Component                                                                                        | Spare part number |
|------|--------------------------------------------------------------------------------------------------|-------------------|
|      | In ash silver finish for use only on computers with model numbers 13-4100<br>through 13-4199     | 833711-001        |
|      | In natural silver finish for use only on computers with model numbers 13-4000<br>through 13-4099 | 801492-001        |

## **Miscellaneous parts**

| Component                                                                                                    | Spare part number |
|----------------------------------------------------------------------------------------------------|-------------------|
| AC adapter:                                                                                                    |                   |
| 65-W HP Smart adapter (non-PFC, EM, 3-wire, 4.5-mm) for use on all computer models                                        | 714657-001        |
| 45-W HP Smart adapter (non-PFC, RC, 3-wire, 4.5-mm) for use on all computer models                                        | 741727-001        |
| 45-W HP Smart adapter (non-PFC, RC, 3-wire, 4.5-mm) for use only on HP Spectre Pro x360<br>Convertible PC computer models | 742436-001        |
| HP sleeve                                                                                                    | 806206-001        |
| HP HDMI-to-VGA adapter                                                                                                    | 701943-001        |
| HP RJ45-to-USB adapter dongle                                                                                             | 539614-001        |
| Power cord (3-pin, black, 1.83-m):                                                                                        |                   |
| For use on all computer models:                                                                                           |                   |
| For use in Australia                                                                                                    | 490371-011        |
| For use in Denmark                                                                                                    | 490371-081        |
| For use in Europe                                                                                                    | 490371-021        |
| For use in North America                                                                                                  | 490371-001        |
| For use in the People's Republic of China                                                                                 | 490371-AA1        |
| For use in South Korea                                                                                                    | 490371-AD1        |
| For use in Switzerland                                                                                                    | 490371-111        |
| For use in the United Kingdom and Singapore                                                                               | 490371-031        |
| For use only on HP Spectre Pro x360 Convertible PC computer models:                                                       |                   |
| For use in Israel                                                                                                    | 490371-BB1        |
| For use only on HP Spectre x360 Convertible PC computer models:                                                           |                   |
| For use in India                                                                                                    | 490371-D61        |
| For use in Japan                                                                                                    | 490371-291        |
| For use in Thailand                                                                                                    | 490371-201        |
| For use in South Africa                                                                                                   | 490371-AR1        |
| Power cord (3-pin, black, 1.00-m):                                                                                        |                   |
| For use only on HP Spectre Pro x360 Convertible PC computer models:                                                       |                   |

| Component                                               | Spare part number |
|---------------------------------------------------------|-------------------|
| For use in Australia                                    | 755530-011        |
| For use in Denmark                                      | 755530-081        |
| For use in Europe                                       | 755530-021        |
| For use in Israel                                       | 755530-BB1        |
| For use in the People's Republic of China               | 755530-AA1        |
| For use in South Korea                                  | 755530-AD1        |
| For use in Switzerland                                  | 755530-111        |
| For use in the United Kingdom and Singapore             | 755530-031        |
| Power cord for use only in Japan (2-pin, black, 1.00-m) | 762689-291        |
| Screw Kit                                               | 801500-001        |

# 4 Removal and replacement preliminary requirements

### **Tools required**

You will need the following tools to complete the removal and replacement procedures:

- Flat-bladed screw driver
- Magnetic screw driver
- Phillips PO screw driver

## **Service considerations**

The following sections include some of the considerations that you must keep in mind during disassembly and assembly procedures.

NOTE: As you remove each subassembly from the tablet, place the subassembly (and all accompanying screws) away from the work area to prevent damage.

#### **Plastic parts**

**CAUTION:** Using excessive force during disassembly and reassembly can damage plastic parts. Use care when handling the plastic parts. Apply pressure only at the points designated in the maintenance instructions.

#### **Cables and connectors**

**CAUTION:** When servicing the tablet, be sure that cables are placed in their proper locations during the reassembly process. Improper cable placement can damage the tablet.

Cables must be handled with extreme care to avoid damage. Apply only the tension required to unseat or seat the cables during removal and insertion. Handle cables by the connector whenever possible. In all cases, avoid bending, twisting, or tearing cables. Be sure that cables are routed in such a way that they cannot be caught or snagged by parts being removed or replaced. Handle flex cables with extreme care; these cables tear easily.

## **Grounding guidelines**

#### **Electrostatic discharge damage**

Electronic components are sensitive to electrostatic discharge (ESD). Circuitry design and structure determine the degree of sensitivity. Networks built into many integrated circuits provide some protection, but in many cases, ESD contains enough power to alter device parameters or melt silicon junctions.

A discharge of static electricity from a finger or other conductor can destroy static-sensitive devices or microcircuitry. Even if the spark is neither felt nor heard, damage may have occurred.

An electronic device exposed to ESD may not be affected at all and can work perfectly throughout a normal cycle. Or the device may function normally for a while, then degrade in the internal layers, reducing its life expectancy.

CAUTION: To prevent damage to the tablet when you are removing or installing internal components, observe these precautions:

Keep components in their electrostatic-safe containers until you are ready to install them.

Before touching an electronic component, discharge static electricity by using the guidelines described in this section.

Avoid touching pins, leads, and circuitry. Handle electronic components as little as possible.

If you remove a component, place it in an electrostatic-safe container.

The following table shows how humidity affects the electrostatic voltage levels generated by different activities.

**CAUTION:** A product can be degraded by as little as 700 V.

| Typical electrostatic voltage levels |          |                   |         |  |
|--------------------------------------|----------|-------------------|---------|--|
|                                      |          | Relative humidity |         |  |
| Event                                | 10%      | 40%               | 55%     |  |
| Walking across carpet                | 35,000 V | 15,000 V          | 7,500 V |  |
| Walking across vinyl floor           | 12,000 V | 5,000 V           | 3,000 V |  |
| Motions of bench worker              | 6,000 V  | 800 V             | 400 V   |  |
| Removing DIPS from plastic tube      | 2,000 V  | 700 V             | 400 V   |  |
| Removing DIPS from vinyl tray        | 11,500 V | 4,000 V           | 2,000 V |  |
| Removing DIPS from Styrofoam         | 14,500 V | 5,000 V           | 3,500 V |  |
| Removing bubble pack from PCB        | 26,500 V | 20,000 V          | 7,000 V |  |
| Packing PCBs in foam-lined box       | 21,000 V | 11,000 V          | 5,000 V |  |

#### **Packaging and transporting guidelines**

Follow these grounding guidelines when packaging and transporting equipment:

- To avoid hand contact, transport products in static-safe tubes, bags, or boxes.
- Protect ESD-sensitive parts and assemblies with conductive or approved containers or packaging.
- Keep ESD-sensitive parts in their containers until the parts arrive at static-free workstations.
- Place items on a grounded surface before removing items from their containers.
- Always be properly grounded when touching a component or assembly.
- Store reusable ESD-sensitive parts from assemblies in protective packaging or nonconductive foam.
- Use transporters and conveyors made of antistatic belts and roller bushings. Be sure that mechanized equipment used for moving materials is wired to ground and that proper materials are selected to avoid static charging. When grounding is not possible, use an ionizer to dissipate electric charges.

#### **Workstation guidelines**

Follow these grounding workstation guidelines:

- Cover the workstation with approved static-shielding material.
- Use a wrist strap connected to a properly grounded work surface and use properly grounded tools and equipment.
- Use conductive field service tools, such as cutters, screw drivers, and vacuums.
- When fixtures must directly contact dissipative surfaces, use fixtures made only of staticsafe materials.
- Keep the work area free of nonconductive materials, such as ordinary plastic assembly aids and Styrofoam.
- Handle ESD-sensitive components, parts, and assemblies by the case or PCM laminate. Handle these items only at static-free workstations.
- Avoid contact with pins, leads, or circuitry.
- Turn off power and input signals before inserting or removing connectors or test equipment.

#### **Equipment guidelines**

Grounding equipment must include either a wrist strap or a foot strap at a grounded workstation.

- When seated, wear a wrist strap connected to a grounded system. Wrist straps are flexible straps with a
  minimum of one megohm ±10% resistance in the ground cords. To provide proper ground, wear a strap
  snugly against the skin at all times. On grounded mats with banana-plug connectors, use alligator clips
  to connect a wrist strap.
- When standing, use foot straps and a grounded floor mat. Foot straps (heel, toe, or boot straps) can be used at standing workstations and are compatible with most types of shoes or boots. On conductive floors or dissipative floor mats, use foot straps on both feet with a minimum of one megohm resistance between the operator and ground. To be effective, the conductive must be worn in contact with the skin.

The following grounding equipment is recommended to prevent electrostatic damage:

- Antistatic tape
- Antistatic smocks, aprons, and sleeve protectors
- Conductive bins and other assembly or soldering aids
- Nonconductive foam
- Conductive tabletop workstations with ground cords of one megohm resistance
- Static-dissipative tables or floor mats with hard ties to the ground
- Field service kits
- Static awareness labels
- Material-handling packages
- Nonconductive plastic bags, tubes, or boxes
- Metal tote boxes
- Electrostatic voltage levels and protective materials

The following table lists the shielding protection provided by antistatic bags and floor mats.

| Material              | Use        | Voltage protection level |
|-----------------------|------------|--------------------------|
| Antistatic plastics   | Bags       | 1,500 V                  |
| Carbon-loaded plastic | Floor mats | 7,500 V                  |
| Metallized laminate   | Floor mats | 5,000 V                  |

# 5 Removal and replacement procedures

NOTE: This chapter provides removal and replacement procedures for Authorized Service Provider only components. Components described in this chapter should only be accessed by an authorized service provider. Accessing these components can damage the computer or void the warranty.

There are as many as 90 screws that must be removed, replaced, and/or loosened when servicing the computer. Make special note of each screw size and location during removal and replacement.

NOTE: HP continually improves and changes product parts. For complete and current information on supported parts for your computer, go to <a href="http://partsurfer.hp.com">http://partsurfer.hp.com</a>, select your country or region, and then follow the on-screen instructions.

#### Unlocking the device and disabling Always On Remote Management (select HP devices only)

**NOTE:** This section applies only to HP Spectre Pro x360 Convertible PC computer models.

HP Touchpoint Manager (HPTM) is a complete cloud-based solution for managing devices. For select HP devices with the Windows operating system, the Always On Remote Management (AORM) feature is automatically activated when HP Touchpoint Manager software is installed.

AORM can perform a secure BIOS level lock and can also securely erase internal drives (except for encrypted self-encrypting drives). The HP Touchpoint Manager website (<u>http://www.hptouchpointmanager.com</u>) provides access to the AORM lock feature. The device must be unlocked using an authorized PIN from the same website before you can access HP Computer Setup and start the Windows operating system.

IMPORTANT: A service agent cannot retrieve the PIN from the HP Touchpoint Manager website. If a locked device is returned for service, the agent must contact the customer to obtain the PIN to unlock the device. If a PIN is not available, the entire system board must be replaced.

Before returning the device for service, be sure to unlock the device using the PIN from the HP Touchpoint Manager website (<u>http://www.hptouchpointmanager.com</u>), and also disable the AORM feature in HP Computer Setup.

To disable AORM:

- 1. Access HP Computer Setup (F10).
  - **a.** Turn on or restart the device, and then press esc while the "Press the ESC key for Startup Menu" message is displayed at the bottom of the screen.
  - **b.** Press f10 to enter Computer Setup.

**NOTE:** If the BIOS is protected with an Administrator password, enter the password.

- 2. Select Advanced, and then select HP Touchpoint Manager Options.
- 3. Clear the Allow Activation check box.
- 4. Select Save changes and exit.

## **Bottom cover**

**NOTE:** The bottom cover spare part kit includes 4 rubber feet.

| Description                                                                                   | Spare part number |
|-----------------------------------------------------------------------------------------------|-------------------|
| In ash silver finish for use only on computers with model numbers 13-4100 through 13-4199     | 833711-001        |
| In natural silver finish for use only on computers with model numbers 13-4000 through 13-4099 | 801492-001        |

Before disassembling the computer, follow these steps:

- 1. Turn off the computer. If you are unsure whether the computer is off or in Hibernation, turn the computer on, and then shut it down through the operating system.
- 2. Disconnect the power from the computer by unplugging the power cord from the computer.
- 3. Disconnect all external devices from the computer.

Remove the bottom cover:

- **1.** Close the computer.
- 2. Turn the computer upside down with the front toward you.
- 3. Remove the two Torx5 T5M2.0×8.0 screws (1) and the six Torx5 T5M2.0×3.9 screws (2) that secure the bottom cover to the computer.

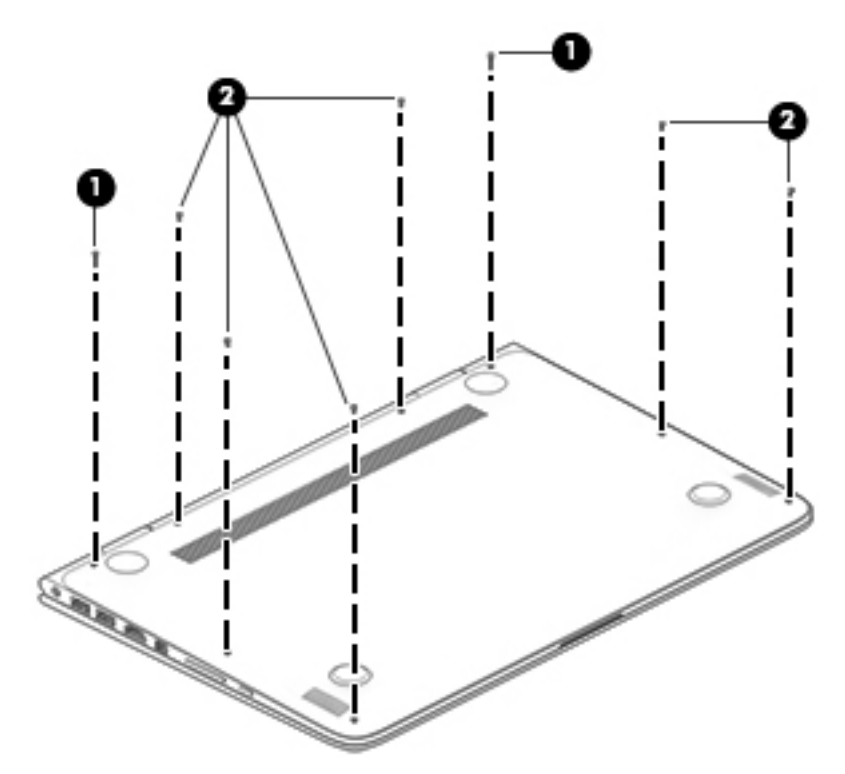

4. Separate the rear edge of the bottom cover (1) from the top cover until it rests at an angle.
5. Remove the bottom cover (2).

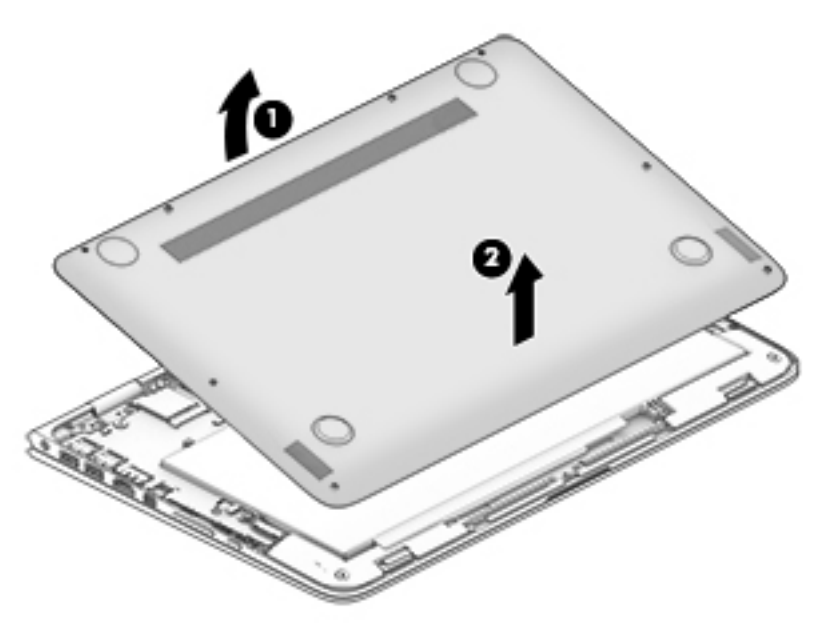

**6.** Turn the computer right side up, with the front toward you.

Reverse this procedure to install the bottom cover.

### **Battery**

| Description                                                | Spare part number |
|------------------------------------------------------------|-------------------|
| Battery, 3-cell, 56-WHr, 4.96-AHr, Li-ion (includes cable) | 789116-005        |

Before removing the battery, follow these steps:

- 1. Shut down the computer. If you are unsure whether the computer is off or in Hibernation, turn the computer on, and then shut it down through the operating system.
- 2. Disconnect all external devices connected to the computer.
- **3.** Disconnect the power from the computer by first unplugging the power cord from the AC outlet and then unplugging the AC adapter from the computer.
- 4. Remove the bottom cover (see <u>Bottom cover on page 28</u>).
- WARNING! To reduce potential safety issues, use only the battery provided with the computer, a replacement battery provided by HP, or a compatible battery purchased from HP.
- **CAUTION:** Removing a battery that is the sole power source for the computer can cause loss of information. To prevent loss of information, save your work or shut down the computer through Windows before removing the battery.

Remove the battery:

- 1. Disconnect the battery cable (1) from the system board.
- 2. Release the battery cable from the routing channel (2) built into the battery.
- **3.** Release the speaker cable from the routing channel **(3)** built into the battery.

- 4. Remove the four PM2.0×4.0 screws (4) that secure the battery to the top cover.
- 5. Remove the battery (5).

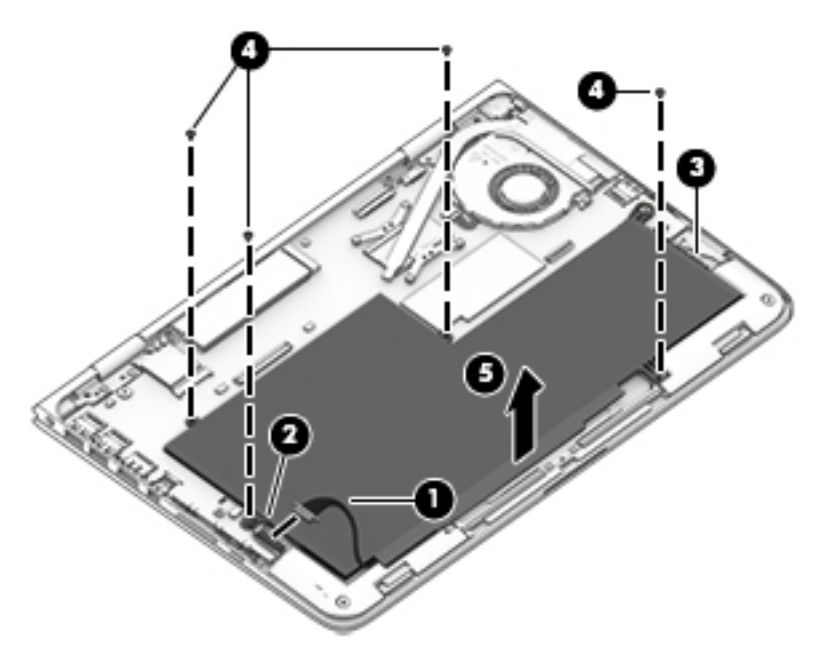

Reverse this procedure to install the battery.

### WLAN module

| Description                                                                             | Spare part number |
|-----------------------------------------------------------------------------------------|-------------------|
| For use only on HP Spectre x360 Convertible PC computer models:                         |                   |
| Intel Dual Band Wireless-AC 7265 802.11 ac 2×2 WiFi + Bluetooth 4.0 Combo Adapter       | 793840-005        |
| Intel Dual Band Wireless-AC 7265 802.11 ac 2×2 WiFi + Bluetooth 4.0 Combo Adapter       | 756751-005        |
| Intel Dual Band Wireless-N 7265AN 802.11 b/g/n 2×2 WiFi + Bluetooth 4.0 Combo Adapter   | 793843-005        |
| Intel Dual Band Wireless-N 7265BN 802.11 b/g/n 2×2 WiFi + Bluetooth 4.0 Combo Adapter   | 780308-005        |
| For use only on HP Spectre Pro x360 Convertible PC computer models:                     |                   |
| Intel Dual Band Wireless-AC 7265 802.11 ac 2×2 WiFi + Bluetooth 4.0 Combo Adapter       | 756749-005        |
| Intel Dual Band Wireless-N 7265BN 802.11 a/b/g/n 2×2 WiFi + Bluetooth 4.0 Combo Adapter | 756748-005        |

**CAUTION:** To prevent an unresponsive system, replace the wireless module only with a wireless module authorized for use in the computer by the governmental agency that regulates wireless devices in your country or region. If you replace the module and then receive a warning message, remove the module to restore device functionality, and then contact technical support.

Before removing the WLAN module, follow these steps:

- 1. Shut down the computer. If you are unsure whether the computer is off or in Hibernation, turn the computer on, and then shut it down through the operating system.
- 2. Disconnect all external devices connected to the computer.

- **3.** Disconnect the power from the computer by first unplugging the power cord from the AC outlet and then unplugging the AC adapter from the computer.
- 4. Remove the bottom cover (see <u>Bottom cover on page 28</u>).
- 5. Disconnect the battery cable from the system board (see <u>Battery on page 29</u>).

Remove the WLAN module:

- 1. Disconnect the WLAN antenna cables (1) from the terminals on the WLAN module.
- NOTE: The WLAN antenna cable labeled "1" connects to the WLAN module "Main" terminal labeled "1". The WLAN antenna cable labeled "2" connects to the WLAN module "Aux" terminal labeled "2".
- 2. Remove the Phillips PM2.0×2.7 screw (2) that secures the WLAN module to the top cover. (The WLAN module tilts up.)
- 3. Remove the WLAN module (3) by pulling the module away from the slot at an angle.

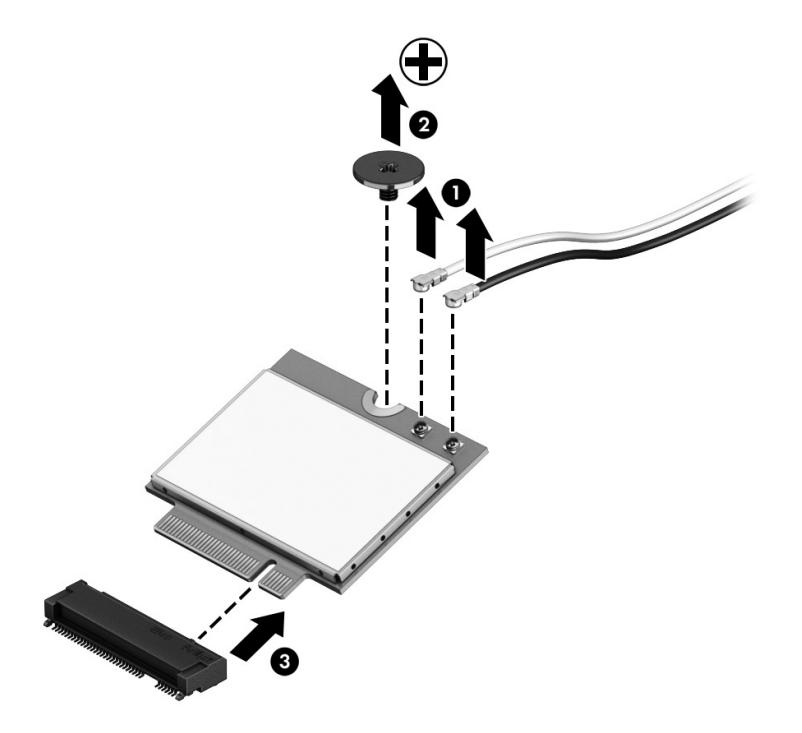

NOTE: If the WLAN antenna cables are not connected to the terminals on the WLAN module, protective sleeves should be installed on the antenna connectors, as shown in the following illustration.

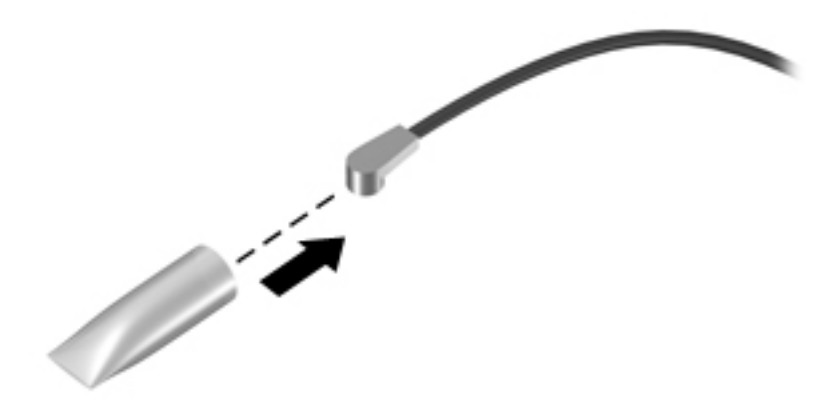

Reverse this procedure to install the WLAN module.

### **Solid-state drive**

| Description                                                         | Spare part number |
|---------------------------------------------------------------------|-------------------|
| For use on all computer models:                                     |                   |
| 512-GB, M2, SATA3 solid-state drive supporting TLC                  | 801504-001        |
| 256-GB, M2, SATA3 solid-state drive supporting TLC                  | 801503-001        |
| 128-GB, M2, SATA3 solid-state drive supporting TLC                  | 801502-001        |
| For use only on HP Spectre Pro x360 Convertible PC computer models: |                   |
| 256-GB, M2, SATA3 SED solid-state drive supporting MLC              | 813147-001        |
| 180-GB, M2, SATA3 solid-state drive supporting MLC                  | 808446-001        |
| 128-GB, M2, SATA3 solid-state drive supporting MLC                  | 813146-001        |

Before removing the solid-state drive, follow these steps:

- 1. Shut down the computer. If you are unsure whether the computer is off or in Hibernation, turn the computer on, and then shut it down through the operating system.
- 2. Disconnect all external devices connected to the computer.
- **3.** Disconnect the power from the computer by first unplugging the power cord from the AC outlet and then unplugging the AC adapter from the computer.
- 4. Remove the bottom cover (see <u>Bottom cover on page 28</u>).
- 5. Disconnect the battery cable from the system board (see <u>Battery on page 29</u>).

Remove the solid-state drive:

Remove the PM2.0×2.9 screw (1) that secures the solid-state drive to the bottom cover. (The solid-state drive tilts up.)

2. Remove the solid-state drive (2) by pulling the drive away from the slot at an angle.

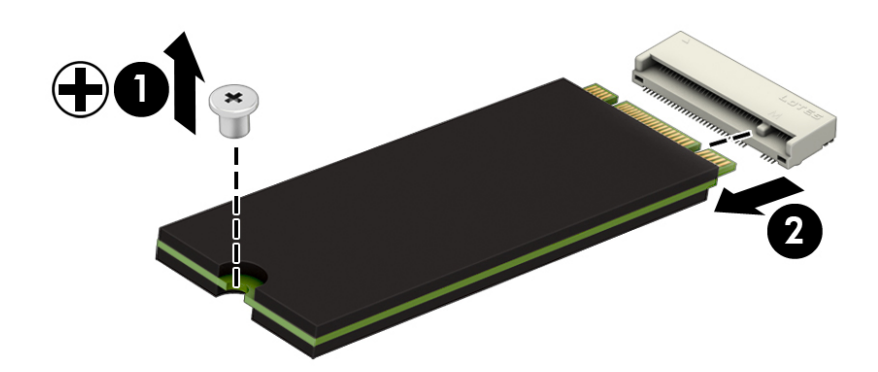

Reverse this procedure to install the solid-state drive.

### Fan

**NOTE:** The fan spare part kit includes the fan cable.

| Description                                                                                                    | Spare part number |
|----------------------------------------------------------------------------------------------------|-------------------|
| For use only on computer models equipped with an Intel Core i-7 6550U, Intel Core i-7 6500U, or Intel Core i-5 6200U processor                       | 828818-001        |
| For use only on computer models equipped with an Intel Core i-7 5600U, Intel Core i-7 5500U, Intel Core i-5 5300U, or Intel Core i-5 5200U processor | 801493-001        |

**NOTE:** To properly ventilate the computer, allow at least 7.6 cm (3 in) of clearance on the left side of the computer. The computer uses an electric fan for ventilation. The fan is controlled by a temperature sensor and is designed to turn on automatically when high temperature conditions exist. These conditions are affected by high external temperatures, system power consumption, power management/battery conservation configurations, battery fast charging, and software requirements. Exhaust air is displaced through the ventilation grill located on the left side of the computer.

Before removing the fan, follow these steps:

- 1. Shut down the computer. If you are unsure whether the computer is off or in Hibernation, turn the computer on, and then shut it down through the operating system.
- 2. Disconnect all external devices connected to the computer.
- **3.** Disconnect the power from the computer by first unplugging the power cord from the AC outlet and then unplugging the AC adapter from the computer.
- 4. Remove the bottom cover (see <u>Bottom cover on page 28</u>).
- 5. Disconnect the battery cable from the system board (see <u>Battery on page 29</u>).

Remove the fan:

- 1. Disconnect the fan cable (1) from the system board.
- 2. Remove the two Phillips PM2.0×4.0 screws (2) that secure the fan to the top cover.
- 3. Remove the fan (3).

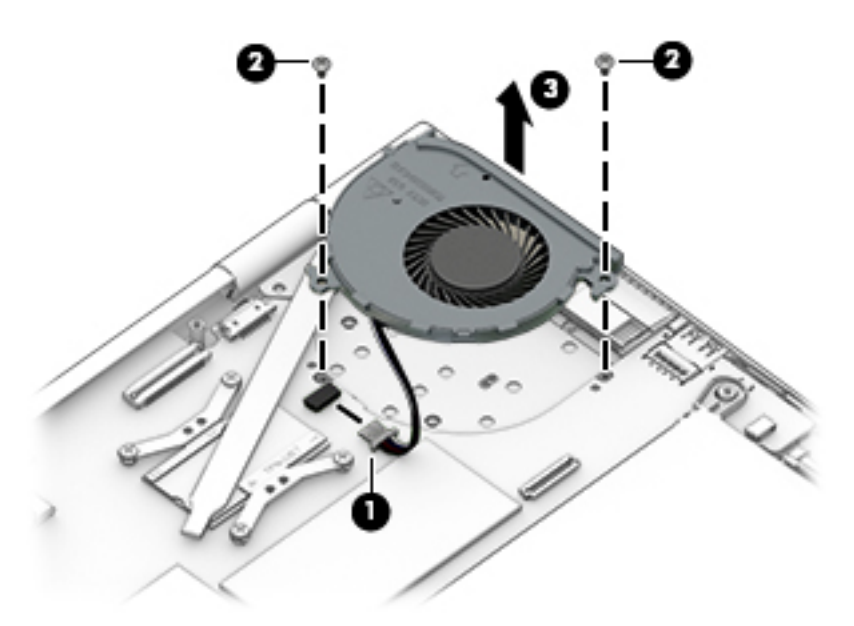

Reverse this procedure to install the fan.

### **Speakers**

| Description                                           | Spare part number |
|-------------------------------------------------------|-------------------|
| Speakers (include left and right speakers and cables) | 801501-001        |

Before removing the speakers, follow these steps:

- 1. Shut down the computer. If you are unsure whether the computer is off or in Hibernation, turn the computer on, and then shut it down through the operating system.
- 2. Disconnect all external devices connected to the computer.
- **3.** Disconnect the power from the computer by first unplugging the power cord from the AC outlet and then unplugging the AC adapter from the computer.
- 4. Remove the bottom cover (see <u>Bottom cover on page 28</u>).
- 5. Disconnect the battery cable from the system board (see <u>Battery on page 29</u>).

Remove the speakers:

- 1. Disconnect the speaker cables (1) from the system board.
- 2. Remove the three Phillips PM2.0×2.7 screws (2) that secure the speakers to the top cover.

**3.** Remove the speakers **(3)**.

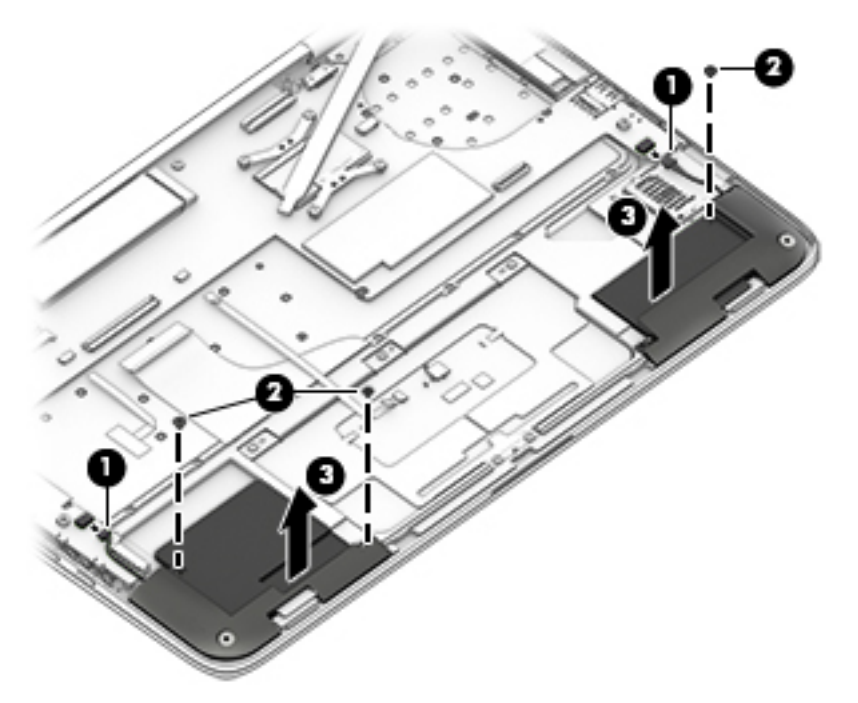

Reverse this procedure to install the speakers.

### TouchPad

**NOTE:** The TouchPad spare part kit includes the TouchPad cable.

| Description                                                                                   | Spare part number |
|-----------------------------------------------------------------------------------------------|-------------------|
| In ash silver finish for use only on computers with model numbers 13-4100 through 13-4199     | 833715-001        |
| In natural silver finish for use only on computers with model numbers 13-4000 through 13-4099 | 801499-001        |

Before removing the TouchPad, follow these steps:

- 1. Turn off the computer. If you are unsure whether the computer is off or in Hibernation, turn the computer on, and then shut it down through the operating system.
- 2. Disconnect the power from the computer by unplugging the power cord from the computer.
- 3. Disconnect all external devices from the computer.
- 4. Remove the bottom cover (see <u>Bottom cover on page 28</u>).
- 5. Remove the battery (see <u>Battery on page 29</u>).

Remove the TouchPad:

1. Release the zero insertion force (ZIF) connector (1) to which the TouchPad cable is attached, and then disconnect the TouchPad cable from the system board.

2. Remove the five Phillips PM1.5×2.3 screws (2) that secure the TouchPad to the top cover.

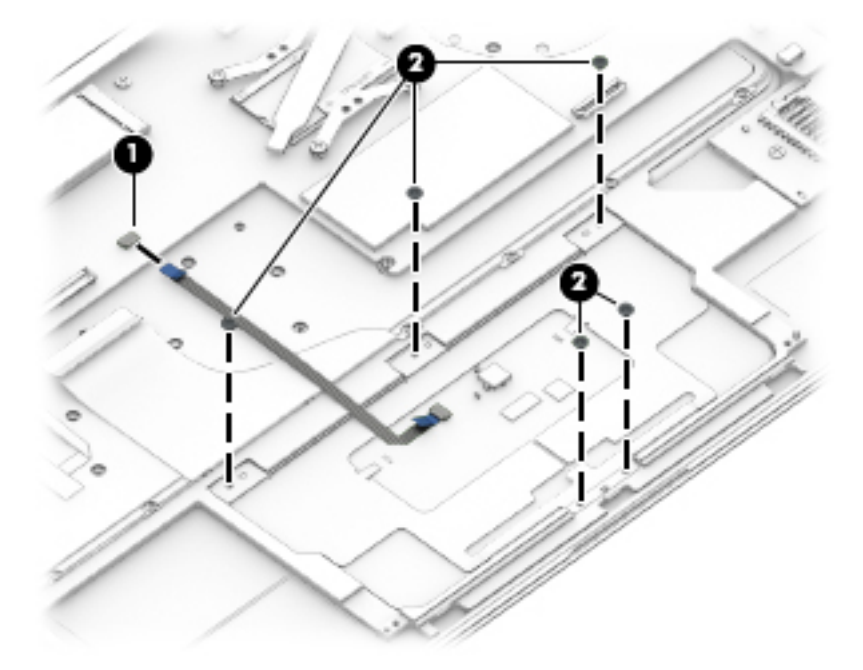

**3.** Remove the TouchPad and cable.

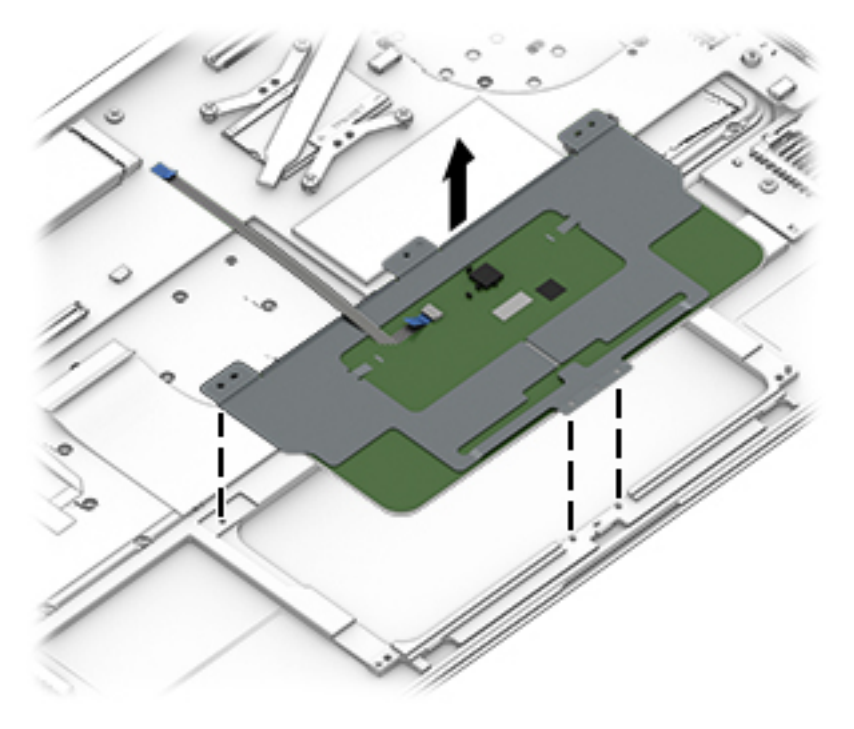

Reverse this procedure to install the TouchPad.

## **Card reader board**

**NOTE:** The card reader board spare part kit includes the card reader board cable.

| Description                                                                                                    | Spare part number |
|----------------------------------------------------------------------------------------------------|-------------------|
| For use only on computer models equipped with an Intel Core i-7 6550U, Intel Core i-7 6500U, or Intel<br>Core i-5 6200U processor                    | 828821-001        |
| For use only on computer models equipped with an Intel Core i-7 5600U, Intel Core i-7 5500U, Intel Core i-5 5300U, or Intel Core i-5 5200U processor | 801498-001        |

Before removing the card reader board, follow these steps:

- 1. Turn off the computer. If you are unsure whether the computer is off or in Hibernation, turn the computer on, and then shut it down through the operating system.
- 2. Disconnect the power from the computer by unplugging the power cord from the computer.
- **3.** Disconnect all external devices from the computer.
- 4. Remove the bottom cover (see <u>Bottom cover on page 28</u>).
- 5. Remove the battery (see <u>Battery on page 29</u>).
- 6. Remove the speakers (see <u>Speakers on page 34</u>).

Remove the card reader board:

- 1. Release the ZIF connector (1) to which the card reader board cable is attached, and then disconnect the card reader board cable from the system board.
- 2. Remove the Phillips PM2.0×2.7 screws (2) that secure the card reader board to the top cover.
- **3.** Remove the card reader board **(3)** and cable from the top cover.

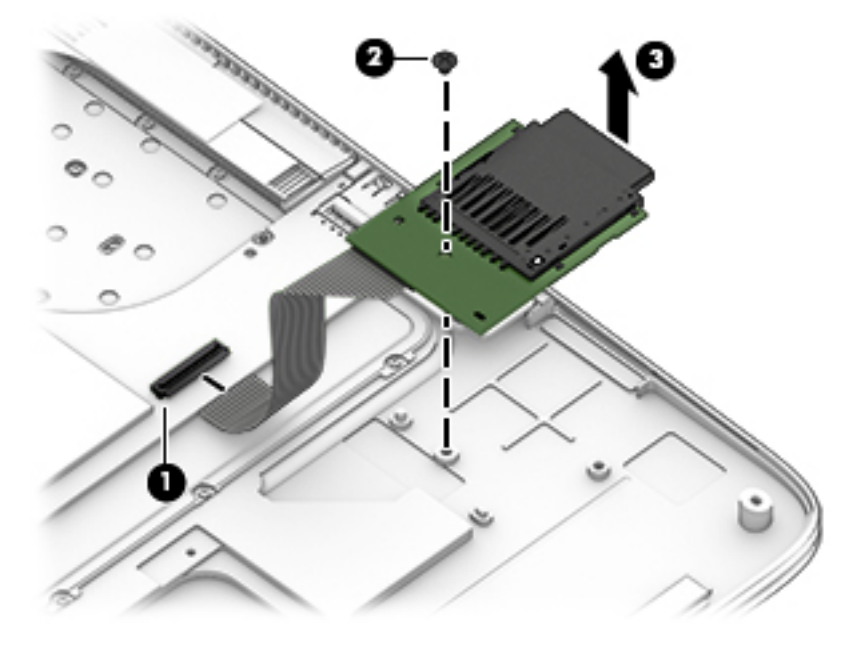

4. Remove the card reader board.

Reverse this procedure to install the card reader board.

## System board

**NOTE:** The system board spare part kit includes a graphics subsystem with UMA memory and replacement thermal material.

| Description                                                                                                    | Spare part number |
|----------------------------------------------------------------------------------------------------|-------------------|
| For use only on HP Spectre x360 Convertible PC computer models with model numbers 13-4100 through                                                                                                    | ו 13-4199:        |
| Equipped with an Intel Core i7-6560U 2.20-GHz (SC turbo up to 3.20-GHz) processor (1866-MHz FSB, 4.00-MB L3 cache, dual core, 15 W), 8.0-GB of system memory, and the Windows 10 or Windows 8 Professional operating system | 828824-601        |
| Equipped with an Intel Core i7-6560U 2.20-GHz (SC turbo up to 3.20-GHz) processor (1866-MHz FSB, 4.00-MB L3 cache, dual core, 15 W), 8.0-GB of system memory, and a non-Windows operating system                            | 828824-001        |
| Equipped with an Intel Core i7-6500U 2.50-GHz (SC turbo up to 3.10-GHz) processor (1866-MHz FSB, 4.00-MB L3 cache, dual core, 15 W), 8.0-GB of system memory, and the Windows 10 or Windows 8 Professional operating system | 828825-601        |
| Equipped with an Intel Core i7-6500U 2.50-GHz (SC turbo up to 3.10-GHz) processor (1866-MHz FSB, 4.00-MB L3 cache, dual core, 15 W), 8.0-GB of system memory, and a non-Windows operating system                            | 828825-001        |
| Equipped with an Intel Core i5-6200U 2.30-GHz (SC turbo up to 2.80-GHz) processor (1866-MHz FSB, 4.00-MB L3 cache, dual core, 15 W), 8.0-GB of system memory, and the Windows 10 or Windows 8 Professional operating system | 828826-601        |
| Equipped with an Intel Core i5-6200U 2.30-GHz (SC turbo up to 2.80-GHz) processor (1866-MHz FSB, 4.00-MB L3 cache, dual core, 15 W), 8.0-GB of system memory, and a non-Windows operating system                            | 828826-001        |
| Equipped with an Intel Core i5-6200U 2.30-GHz (SC turbo up to 2.80-GHz) processor (1866-MHz FSB, 4.00-MB L3 cache, dual core, 15 W), 4.0-GB of system memory, and the Windows 10 or Windows 8 Professional operating system | 828827-601        |
| Equipped with an Intel Core i5-6200U 2.30-GHz (SC turbo up to 2.80-GHz) processor (1866-MHz FSB, 4.00-MB L3 cache, dual core, 15 W), 4.0-GB of system memory, and a non-Windows operating system                            | 828827-001        |
| For use only on computers with model numbers 13-4000 through 13-4099:                                                                                                    |                   |
| Equipped with an Intel Core i5-5200U 2.20-GHz (SC turbo up to 2.70-GHz) processor (1600-MHz FSB, 4.00-MB L2 cache, dual core, 15 W), 8.0-GB of system memory, and the Windows 8 Professional operating system               | 801506-601        |
| Equipped with an Intel Core i5-5200U 2.20-GHz (SC turbo up to 2.70-GHz) processor (1600-MHz FSB,<br>4.00-MB L2 cache, dual core, 15 W), 8.0-GB of system memory, and the Windows 8 Standard<br>operating system             | 801506-501        |
| Equipped with an Intel Core i5-5200U 2.20-GHz (SC turbo up to 2.70-GHz) processor (1600-MHz FSB, 4.00-MB L2 cache, dual core, 15 W), 8.0-GB of system memory, and a non-Windows operating system                            | 801506-001        |
| Equipped with an Intel Core i5-5200U 2.20-GHz (SC turbo up to 2.70-GHz) processor (1600-MHz FSB, 4.00-MB L2 cache, dual core, 15 W), 4.0-GB of system memory, and the Windows 8 Professional operating system               | 801507-601        |
| Equipped with an Intel Core i5-5200U 2.20-GHz (SC turbo up to 2.70-GHz) processor (1600-MHz FSB, 4.00-MB L2 cache, dual core, 15 W), 4.0-GB of system memory, and the Windows 8 Standard operating system                   | 801507-501        |
| Equipped with an Intel Core i5-5200U 2.20-GHz (SC turbo up to 2.70-GHz) processor (1600-MHz FSB, 4.00-MB L2 cache, dual core, 15 W), 4.0-GB of system memory, and a non-Windows operating system                            | 801507-001        |
| For use only on HP Spectre Pro x360 Convertible PC computer models:                                                                                                    |                   |
| Equipped with an Intel Core i7-5600U 2.60-GHz (SC turbo up to 3.00-GHz) processor (1600-MHz FSB, 4.00-MB L2 cache, dual core, 15 W), 8.0-GB of system memory, and the Windows 8 Professional operating system               | 808445-601        |

| Description                                                                                                    | Spare part number |
|----------------------------------------------------------------------------------------------------|-------------------|
| Equipped with an Intel Core i7-5600U 2.60-GHz (SC turbo up to 3.00-GHz) processor (1600-MHz FSB, 4.00-MB L2 cache, dual core, 15 W), 8.0-GB of system memory, and the Windows 8 Standard operating system     | 808445-501        |
| Equipped with an Intel Core i7-5600U 2.60-GHz (SC turbo up to 3.00-GHz) processor (1600-MHz FSB, 4.00-MB L2 cache, dual core, 15 W), 8.0-GB of system memory, and a non-Windows operating system              | 808445-001        |
| Equipped with an Intel Core i5-5300U 2.30-GHz (SC turbo up to 2.90-GHz) processor (1600-MHz FSB, 3.00-MB L2 cache, dual core, 15 W), 8.0-GB of system memory, and the Windows 8 Professional operating system | 808444-601        |
| Equipped with an Intel Core i5-5300U 2.30-GHz (SC turbo up to 2.90-GHz) processor (1600-MHz FSB, 3.00-MB L2 cache, dual core, 15 W), 8.0-GB of system memory, and the Windows 8 Standard operating system     | 808444-501        |
| Equipped with an Intel Core i5-5300U 2.30-GHz (SC turbo up to 2.90-GHz) processor (1600-MHz FSB, 3.00-MB L2 cache, dual core, 15 W), 8.0-GB of system memory, and a non-Windows operating system              | 808444-001        |
| Equipped with an Intel Core i5-5300U 2.30-GHz (SC turbo up to 2.90-GHz) processor (1600-MHz FSB, 3.00-MB L2 cache, dual core, 15 W), 4.0-GB of system memory, and the Windows 8 Professional operating system | 808443-601        |
| Equipped with an Intel Core i5-5300U 2.30-GHz (SC turbo up to 2.90-GHz) processor (1600-MHz FSB, 3.00-MB L2 cache, dual core, 15 W), 4.0-GB of system memory, and the Windows 8 Standard operating system     | 808443-501        |
| Equipped with an Intel Core i5-5300U 2.30-GHz (SC turbo up to 2.90-GHz) processor (1600-MHz FSB, 3.00-MB L2 cache, dual core, 15 W), 4.0-GB of system memory, and a non-Windows operating system              | 808443-001        |
| For use only on HP Spectre x360 Convertible PC computer models:                                                                                                    |                   |
| Equipped with an Intel Core i7-5500U 2.40-GHz (SC turbo up to 3.00-GHz) processor (1600-MHz FSB, 4.00-MB L2 cache, dual core, 15 W), 8.0-GB of system memory, and the Windows 8 Professional operating system | 801505-601        |
| Equipped with an Intel Core i7-5500U 2.40-GHz (SC turbo up to 3.00-GHz) processor (1600-MHz FSB, 4.00-MB L2 cache, dual core, 15 W), 8.0-GB of system memory, and the Windows 8 Standard operating system     | 801505-501        |
| Equipped with an Intel Core i7-5500U 2.40-GHz (SC turbo up to 3.00-GHz) processor (1600-MHz FSB, 4.00-MB L2 cache, dual core, 15 W), 8.0-GB of system memory, and a non-Windows operating system              | 801505-001        |

Before removing the system board, follow these steps:

- 1. Shut down the computer. If you are unsure whether the computer is off or in Hibernation, turn the computer on, and then shut it down through the operating system.
- 2. Disconnect all external devices connected to the computer.
- **3.** Disconnect the power from the computer by first unplugging the power cord from the AC outlet and then unplugging the AC adapter from the computer.
- 4. Remove the bottom cover (see <u>Bottom cover on page 28</u>).
- 5. Remove the battery (see <u>Battery on page 29</u>).
- **6.** Remove the fan (see <u>Fan on page 33</u>).

When replacing the system board, be sure that the following components are removed from the defective system board and installed on the replacement system board:

- WLAN module (see <u>WLAN module on page 30</u>)
- Solid-state drive (see <u>Solid-state drive on page 32</u>)
- Heat sink (see <u>Heat sink on page 42</u>)

Remove the system board:

- 1. Release the ZIF connector (1) to which the audio jack cable is attached, and then disconnect the audio jack cable from the system board.
- 2. Disconnect the WLAN antenna cables (2) from the terminals on the WLAN module.
- NOTE: The WLAN antenna cable labeled "1" connects to the WLAN module "Main" terminal labeled "1". The WLAN antenna cable labeled "2" connects to the WLAN module "Aux" terminal labeled "2".
- **3.** Release the ZIF connector **(3)** to which the display panel cable is attached, and then disconnect the display panel cable from the system board.
- 4. Disconnect the power connector cable (4) from the system board.

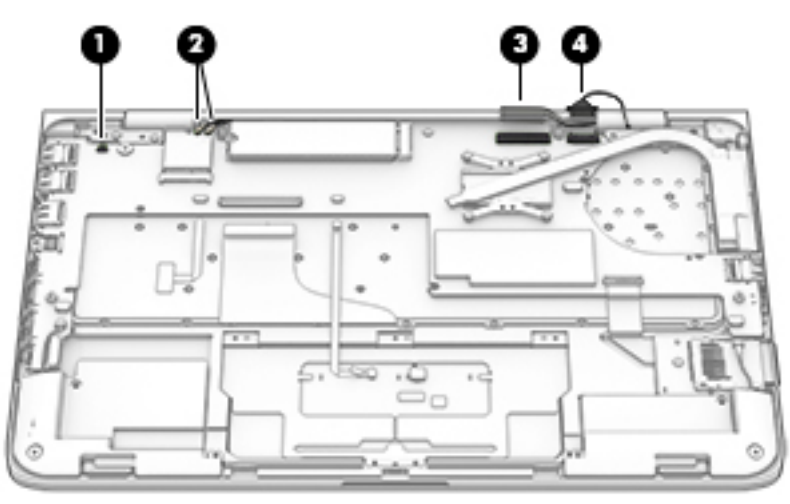

- 5. Disconnect the speaker cables (1) from the system board.
- 6. Release the ZIF connector (2) to which the keyboard backlight cable is attached, and then disconnect the keyboard backlight cable from the system board.
- 7. Release the ZIF connector (3) to which the keyboard cable is attached, and then disconnect the keyboard cable from the system board.
- 8. Release the ZIF connector (4) to which the TouchPad cable is attached, and then disconnect the TouchPad cable from the system board.

9. Release the ZIF connector (5) to which the card reader board cable is attached, and then disconnect the card reader board cable from the system board.

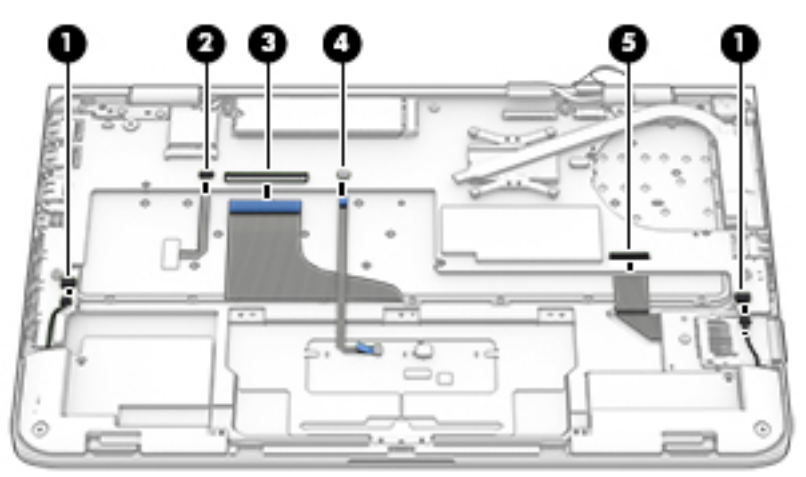

- 10. Remove the Phillips PM2.0×2.6 broad head screw (1) and the Phillips PM2.0×2.7 screw (2) that secure the system board to the top cover.
- **11.** Lift the front edge system board **(3)** until it rests at an angle.
- **12.** Remove the system board **(4)** by sliding it up and forward at an angle.

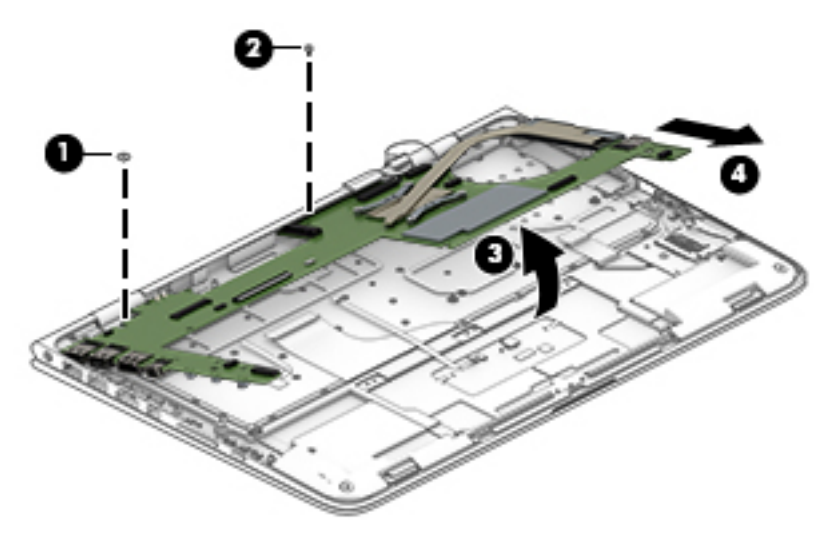

Reverse this procedure to install the system board.

## **Heat sink**

**NOTE:** The heat sink spare part kit includes replacement thermal material.

| Description                                                                                                    | Spare part number |
|----------------------------------------------------------------------------------------------------|-------------------|
| For use only on computer models equipped with an Intel Core i-7 6550U, Intel Core i-7 6500U, or Intel<br>Core i-5 6200U processor                    | 828819-001        |
| For use only on computer models equipped with an Intel Core i-7 5600U, Intel Core i-7 5500U, Intel Core i-5 5300U, or Intel Core i-5 5200U processor | 801494-001        |

Before removing the heat sink, follow these steps:

- 1. Shut down the computer. If you are unsure whether the computer is off or in Hibernation, turn the computer on, and then shut it down through the operating system.
- 2. Disconnect all external devices connected to the computer.
- **3.** Disconnect the power from the computer by first unplugging the power cord from the AC outlet and then unplugging the AC adapter from the computer.
- 4. Remove the bottom cover (see <u>Bottom cover on page 28</u>), and then remove the following components:
  - **a.** Remove the battery (see <u>Battery on page 29</u>).
  - **b.** Remove the fan (see <u>Fan on page 33</u>).
  - c. Remove the system board (see <u>System board on page 38</u>).

Remove the heat sink:

- 1. Loosen the four captive Phillips PM2.0×2.7 screws (1) that secure the heat sink to the system board.
  - **NOTE:** Due to the adhesive quality of the thermal material located between the heat sink and system board components, it may be necessary to move the heat sink from side to side to detach it.
- **2.** Remove the heat sink **(2)**.

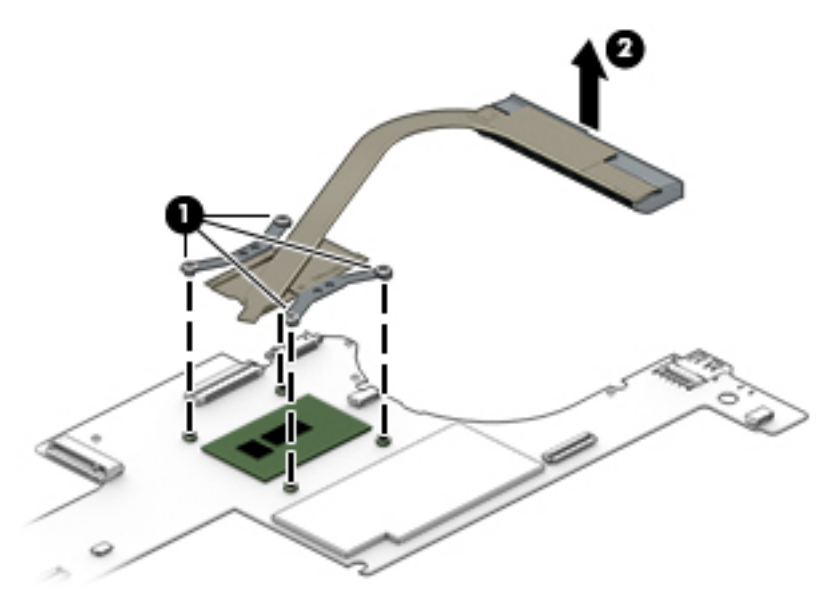

NOTE: The thermal material must be thoroughly cleaned from the surfaces of the heat sink and the system board each time the heat sink is removed. Thermal paste is used on the processor (1) and the heat sink section (2) that services it.

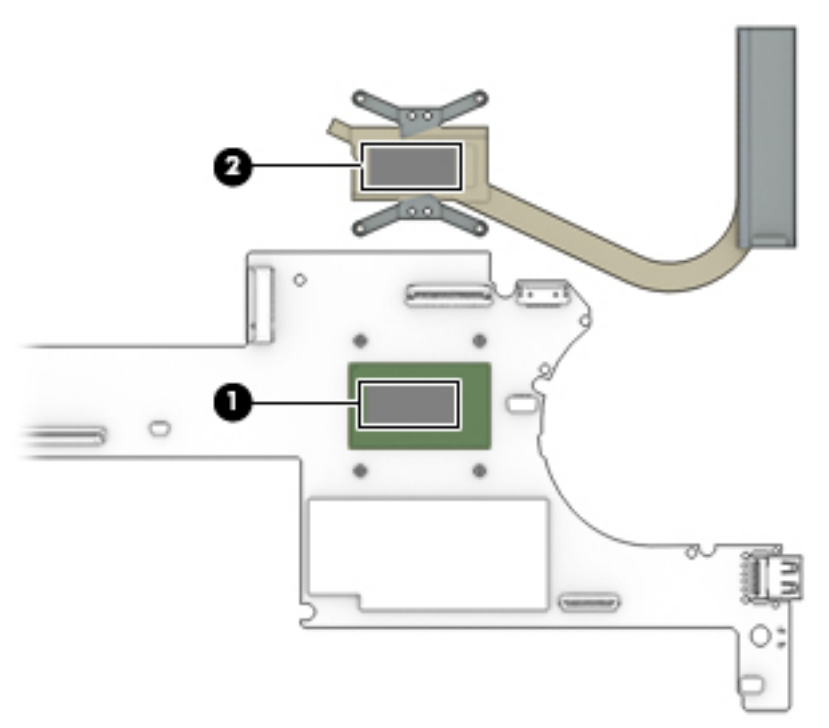

Reverse this procedure to install the heat sink.

### **Keyboard**

**NOTE:** The keyboard spare part kit includes the keyboard cable and the keyboard backlight cable.

| For use in country or region               | Spare part number                                                                         | For use in country or region                   | Spare part number |  |
|--------------------------------------------|-------------------------------------------------------------------------------------------|------------------------------------------------|-------------------|--|
| In ash silver fin                          | In ash silver finish for use on all computers with model numbers 13-4100 through 13-4199: |                                                |                   |  |
| For use in Belgium                         | 833714-A41                                                                                | For use in the Netherlands                     | 833714-B31        |  |
| For use in Canada                          | 833714-DB1                                                                                | For use in Portugal                            | 833714-131        |  |
| For use in the Czech Republic and Slovakia | 833714-FL1                                                                                | For use in Russia                              | 833714-251        |  |
| For use in Denmark, Finland,<br>and Norway | 833714-DH1                                                                                | For use in Saudi Arabia                        | 833714-171        |  |
| For use in France                          | 833714-051                                                                                | For use in South Korea                         | 833714-AD1        |  |
| For use in Germany                         | 833714-041                                                                                | For use in Spain                               | 833714-071        |  |
| For use in Greece                          | 833714-151                                                                                | For use in Switzerland                         | 833714-BG1        |  |
| For use in Italy                           | 833714-061                                                                                | For use in Turkey                              | 833714-141        |  |
| For use in Japan                           | 833714-291                                                                                | For use in the United Kingdom<br>and Singapore | 833714-031        |  |
| For use in Latin America                   | 833714-161                                                                                | For use in the United States                   | 833714-001        |  |

| For use in country or region                                                                                                    | Spare part number   | For use in country or region                   | Spare part number |  |
|----------------------------------------------------------------------------------------------------|---------------------|------------------------------------------------|-------------------|--|
| In natural silver finish for use on all co<br>numbers 13-4000 through 13-4099:                                                      | omputers with model | For use in the Netherlands                     | 801508-B31        |  |
| For use in Belgium                                                                                                    | 801508-A41          | For use in Portugal                            | 801508-131        |  |
| For use in Canada                                                                                                    | 801508-DB1          | For use in Russia                              | 801508-251        |  |
| For use in the Czech Republic<br>and Slovakia                                                                                       | 801508-FL1          | For use in Saudi Arabia                        | 801508-171        |  |
| For use in Denmark, Finland,<br>and Norway                                                                                          | 801508-DH1          | For use in South Korea                         | 801508-AD1        |  |
| For use in France                                                                                                    | 801508-051          | For use in Spain                               | 801508-071        |  |
| For use in Germany                                                                                                    | 801508-041          | For use in Turkey                              | 801508-141        |  |
| For use in Greece                                                                                                    | 801508-151          | For use in the United Kingdom<br>and Singapore | 801508-031        |  |
| For use in Italy                                                                                                    | 801508-061          | For use in the United States                   | 801508-001        |  |
| In natural silver finish for use only on HP Spectre Pro x360 Convertible PC computer models:                                        |                     |                                                |                   |  |
| For use in Israel                                                                                                    | 801508-BB1          | For use in Japan                               | 801508-291        |  |
| In natural silver finish for use only on HP Spectre x360 Convertible PC computer models with model numbers 13-4000 through 13-4099: |                     |                                                |                   |  |
| For use in Latin America                                                                                                    | 801508-161          | For use in Switzerland                         | 801508-BG1        |  |

Before removing the keyboard, follow these steps:

- 1. Turn off the computer. If you are unsure whether the computer is off or in Hibernation, turn the computer on, and then shut it down through the operating system.
- 2. Disconnect the power from the computer by unplugging the power cord from the computer.
- 3. Disconnect all external devices from the computer.
- 4. Remove the bottom cover (see <u>Bottom cover on page 28</u>), and then remove the following components:
  - a. Remove the battery (see <u>Battery on page 29</u>).
  - **b.** Remove the fan (see <u>Fan on page 33</u>).
  - c. Remove the system board (see <u>System board on page 38</u>).

Remove the keyboard:

1. Remove the 55 Phillips PM1.1×1.5 screws that secure the keyboard to the top cover from the locations in the following illustration.

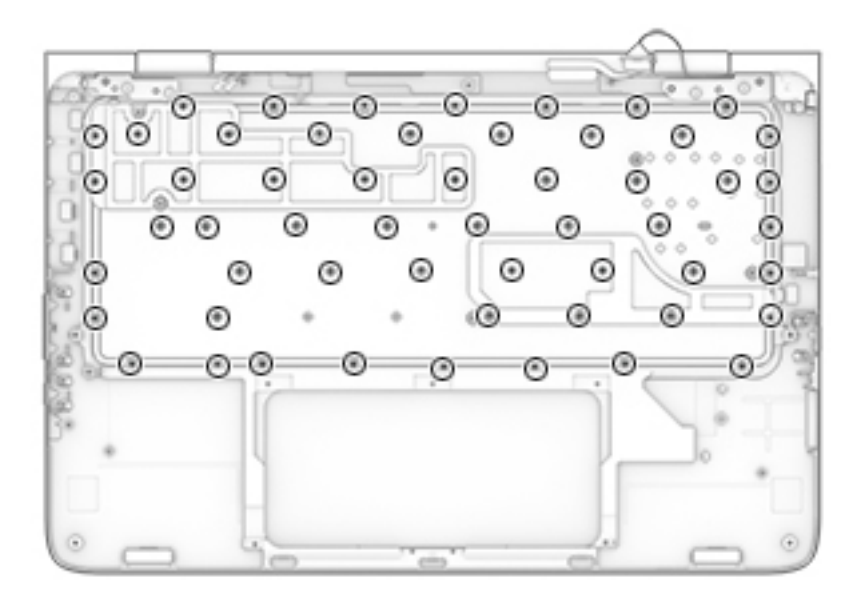

- 2. Remove the keyboard shields (1).
- 3. Remove the keyboard (2).

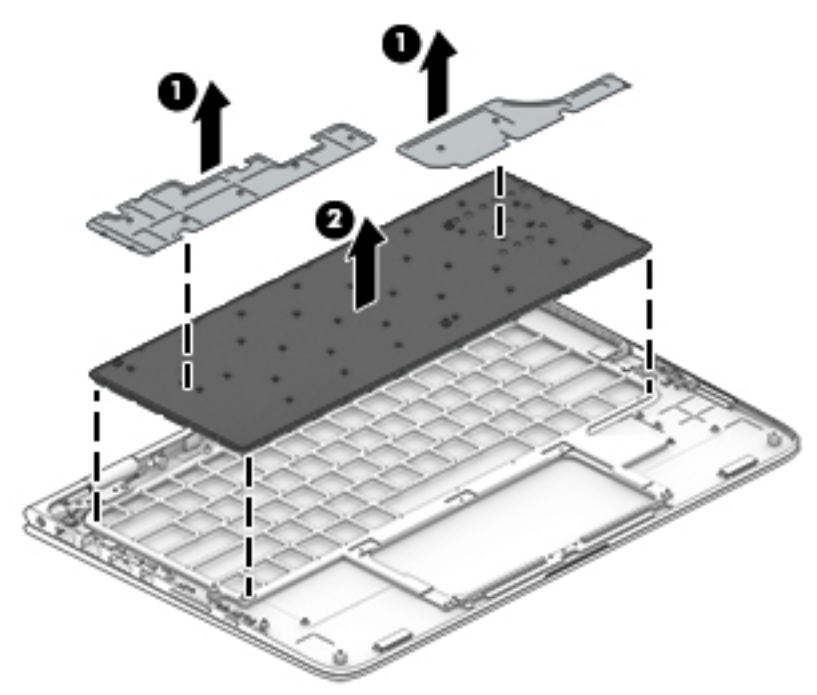

Reverse this procedure to install the keyboard.

## **Display assembly**

| Description                                                                                                    | Spare part number |  |
|----------------------------------------------------------------------------------------------------|-------------------|--|
| <b>Display assembly</b> : 13.3-in, ultra wide aspect ratio, TouchScreen (includes display panel cable, microphones, hinges, webcam,<br>and wireless antenna cables and transceivers)                                              |                   |  |
| 13.3-in, QHD, WLED, BrightView (2560×1440), UWVA, 2.55-mm in ash silver finish for use only on computers with model numbers 13-4100 through 13-4199 and equipped with an Intel Core i-7 5500U or Intel Core i-5 5200U processor   | 833713-001        |  |
| 13.3-in, FHD, WLED, BrightView (1920×1080), UWVA, 2.55-mm in ash silver finish for use only on computers with model numbers 13-4100 through 13-4199 and equipped with an Intel Core i-7 5500U or Intel Core i-5 5200U processor   | 833712-001        |  |
| 13.3-in, FHD, WLED, BrightView (2560×1440), UWVA, 2.55-mm in natural silver finish for use only on computers with model numbers 13-4100 through 13-4199 and equipped with an Intel Core i-7 6550U, Intel Core i-7 6500U processor | 828823-001        |  |
| 13.3-in, FHD, WLED, BrightView (1920×1080), UWVA, 2.55-mm in natural silver finish for use only on computers with model numbers 13-4100 through 13-4199 and equipped with an Intel Core i-7 6550U, Intel Core i-7 6500U processor | 828822-001        |  |
| 13.3-in, QHD, WLED, BrightView (2560×1440), UWVA, 2.55-mm in natural silver finish for use only on computers with model numbers 13-4000 through 13-4099                                                                           | 801496-001        |  |
| 13.3-in, FHD, WLED, BrightView (1920×1080), UWVA, 2.55-mm in natural silver finish for use only on computers with model numbers 13-4000 through 13-4099                                                                           | 801495-001        |  |

Before removing the display assembly, follow these steps:

- 1. Turn off the computer. If you are unsure whether the computer is off or in Hibernation, turn the computer on, and then shut it down through the operating system.
- 2. Disconnect the power from the computer by unplugging the power cord from the computer.
- 3. Disconnect all external devices from the computer.
- 4. Remove the bottom cover (see <u>Bottom cover on page 28</u>), and then remove the following components:
  - a. Remove the battery (see <u>Battery on page 29</u>).
  - **b.** Remove the fan (see Fan on page 33).
  - c. Remove the system board (see <u>System board on page 38</u>).

Remove the display assembly:

- 1. Open the computer to the interactive position, as shown in the following illustrations.
- 2. Release the WLAN antenna cables from the retention post (1) built into the top cover.

**3.** Release the display panel cable from the retention post **(2)** built into the top cover.

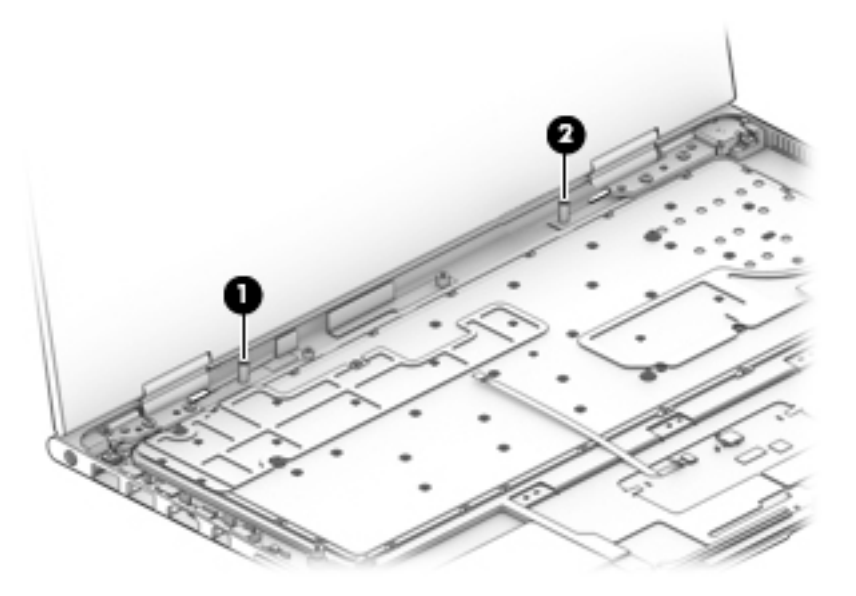

- 4. Remove the four Phillips PM2.5×4.1 screws (1) that secure the display assembly to the top cover.
- 5. Slide the display assembly (2) forward until the display hinges (3) clear the top cover.
- 6. Remove the display assembly (4).

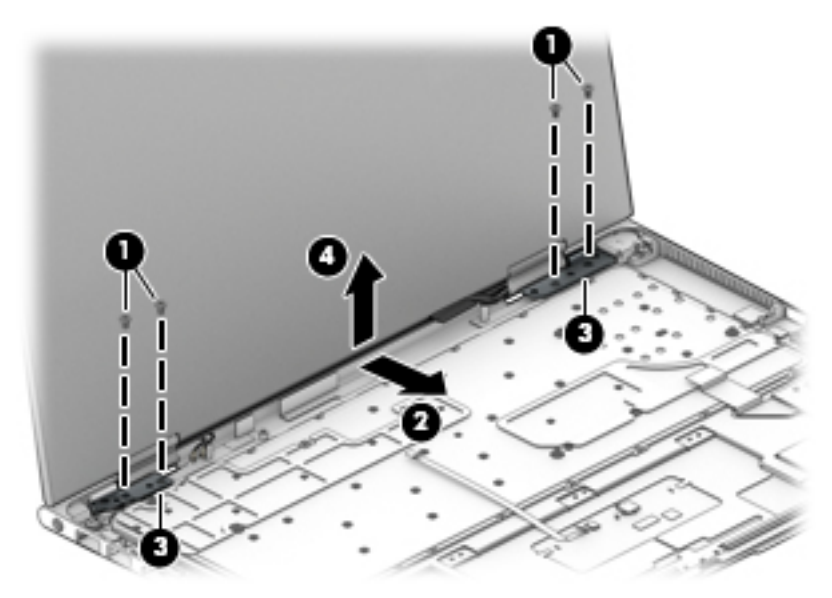

Reverse this procedure to install the display assembly.

## Audio jack board

**NOTE:** The audio jack board spare part kit includes the audio jack board cable.

| Description                                                                                                    | Spare part number |
|----------------------------------------------------------------------------------------------------|-------------------|
| For use only on computer models equipped with an Intel Core i-7 6550U, Intel Core i-7 6500U, or Intel<br>Core i-5 6200U processor | 828820-001        |
| For use only on computer models equipped with an Intel Core i-7 5600U, Intel Core i-7 5500U, Intel Core i-5 5200U processor       | 801497-001        |

Before removing the audio jack board, follow these steps:

- 1. Shut down the computer. If you are unsure whether the computer is off or in Hibernation, turn the computer on, and then shut it down through the operating system.
- 2. Disconnect all external devices connected to the computer.
- **3.** Disconnect the power from the computer by first unplugging the power cord from the AC outlet and then unplugging the AC adapter from the computer.
- 4. Remove the bottom cover (see <u>Bottom cover on page 28</u>), and then remove the following components:
  - **a.** Remove the battery (see <u>Battery on page 29</u>).
  - **b.** Remove the fan (see <u>Fan on page 33</u>).
  - c. Remove the system board (see <u>System board on page 38</u>).
  - d. Remove the display assembly (see <u>Display assembly on page 46</u>).

Remove the audio jack board:

- 1. Remove the Phillips PM2.0×2.0 broad head screw (1) that secures the audio jack board to the top cover.
- 2. Remove the audio jack board (2).

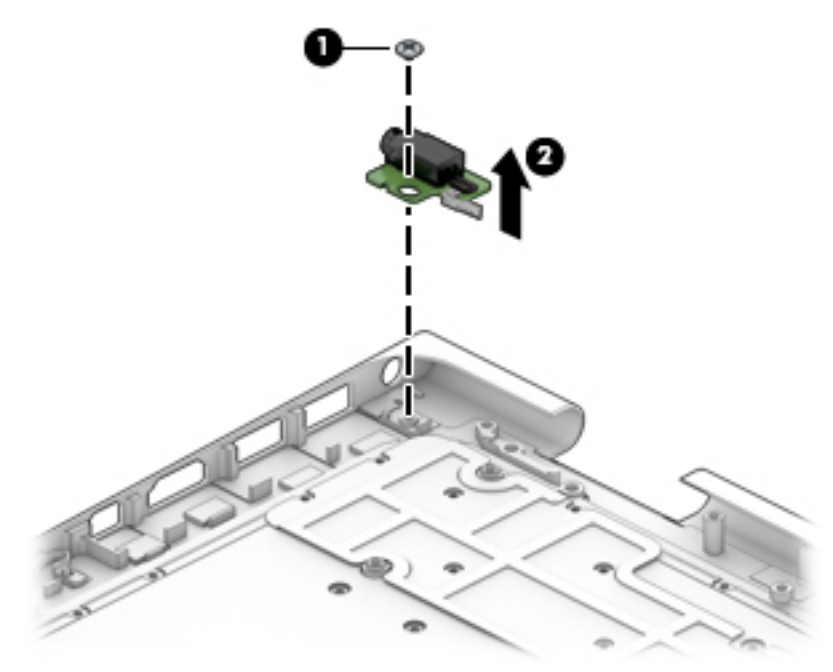

Reverse this procedure to install the audio jack board.

### **Power connector cable**

| Description           | Spare part number |
|-----------------------|-------------------|
| Power connector cable | 801513-001        |

Before removing the power connector cable, follow these steps:

- 1. Shut down the computer. If you are unsure whether the computer is off or in Hibernation, turn the computer on, and then shut it down through the operating system.
- 2. Disconnect all external devices connected to the computer.
- **3.** Disconnect the power from the computer by first unplugging the power cord from the AC outlet and then unplugging the AC adapter from the computer.
- 4. Remove the bottom cover (see <u>Bottom cover on page 28</u>), and then remove the following components:
  - **a.** Remove the battery (see <u>Battery on page 29</u>).
  - **b.** Remove the fan (see <u>Fan on page 33</u>).
  - c. Remove the system board (see <u>System board on page 38</u>).
  - d. Remove the display assembly (see <u>Display assembly on page 46</u>).

Remove the power connector cable:

- 1. Release the power connector cable (1) from the retention clips built into the bottom cover.
- 2. Remove the Phillips PM2.0×4.1 screw (2) that secures the power connector to the top cover.
- 3. Remove the power connector cable (3).

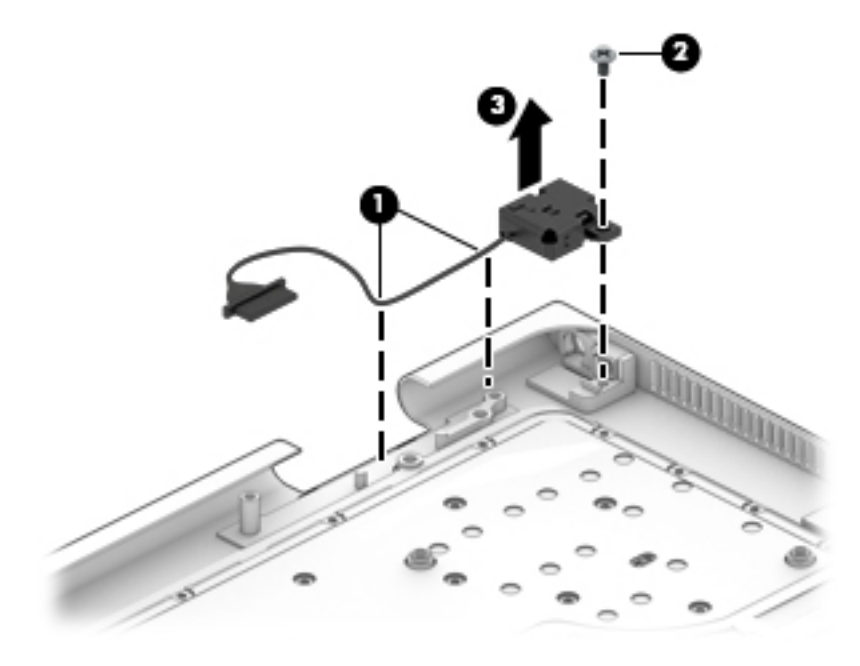

Reverse this procedure to install the power connector cable.

## 6 Using Setup Utility (BIOS) – Windows 10

Setup Utility, or Basic Input/Output System (BIOS), controls communication between all the input and output devices on the system (such as disk drives, display, keyboard, mouse, and printer). Setup Utility (BIOS) includes settings for the types of devices installed, the startup sequence of the computer, and the amount of system and extended memory.

NOTE: To start Setup Utility on convertible computers, your computer must be in notebook mode and you must use the keyboard attached to your notebook. The on-screen keyboard, which displays in tablet mode, cannot access Setup Utility.

### Starting Setup Utility (BIOS)

CAUTION: Use extreme care when making changes in Setup Utility (BIOS). Errors can prevent the computer from operating properly.

NOTE: To start Setup Utility on convertible computers, your computer must be in notebook mode and you must use the keyboard attached to your notebook. The on-screen keyboard, which displays in tablet mode, cannot access Setup Utility.

- Computers or tablets with keyboards:
- ▲ Turn on or restart the computer, quickly press esc, and then press f10.
- Tablets without keyboards:
- 1. Turn on or restart the tablet, and then quickly hold down the volume down button.

– or –

Turn on or restart the tablet, and then quickly hold down the Windows button.

**2.** Tap **f10**.

### **Updating Setup Utility (BIOS)**

Updated versions of Setup Utility (BIOS) may be available on the HP website.

Updated versions of Setup Utility (BIOS) may be available on the HP website.

Some download packages contain a file named Readme.txt, which contains information regarding installing and troubleshooting the file.

### **Determining the BIOS version**

To decide whether you need to update Setup Utility (BIOS), first determine the BIOS version on your computer.

To reveal the BIOS version information (also known as ROM date and System BIOS):

**1.** Type support in the taskbar search box, and then select the **HP Support Assistant** app.

– or –

Click the question mark icon in the taskbar.

2. Select My PC, and then select Specifications.

– or –

▲ Use Setup Utility (BIOS).

To use Setup Utility (BIOS):

- 1. Start Setup Utility (BIOS) (see <u>Starting Setup Utility (BIOS) on page 50</u>).
- 2. Select Main, select System Information, and then make note of the BIOS version.
- 3. Select Exit, select No, and then follow the on-screen instructions.

To check for later BIOS versions, see <u>Downloading a BIOS update on page 51</u>.

#### **Downloading a BIOS update**

▲ CAUTION: To reduce the risk of damage to the computer or an unsuccessful installation, download and install a BIOS update only when the computer is connected to reliable external power using the AC adapter. Do not download or install a BIOS update while the computer is running on battery power, docked in an optional docking device, or connected to an optional power source. During the download and installation, follow these instructions:

- Do not disconnect power from the computer by unplugging the power cord from the AC outlet.
- Do not shut down the computer or initiate Sleep.
- Do not insert, remove, connect, or disconnect any device, cable, or cord.
- NOTE: If your computer is connected to a network, consult the network administrator before installing any software updates, especially system BIOS updates.
  - **1.** Type support in the taskbar search box, and then select the **HP Support Assistant** app.

– or –

Click the question mark icon in the taskbar.

- 2. Click Updates, and then click Check for updates and messages.
- **3.** Follow the on-screen instructions.
- 4. At the download area, follow these steps:
  - **a.** Identify the most recent BIOS update and compare it to the BIOS version currently installed on your computer. If the update is more recent than your BIOS version, make a note of the date,

name, or other identifier. You may need this information to locate the update later, after it has been downloaded to your hard drive.

**b.** Follow the on-screen instructions to download your selection to the hard drive.

Make a note of the path to the location on your hard drive where the BIOS update is downloaded. You will need to access this path when you are ready to install the update.

BIOS installation procedures vary. Follow any instructions that appear on the screen after the download is complete. If no instructions appear, follow these steps:

- **1.** Type file in the taskbar search box, and then select **File Explorer**.
- 2. Click your hard drive designation. The hard drive designation is typically Local Disk (C:).
- 3. Using the hard drive path you recorded earlier, open the folder that contains the update.
- 4. Double-click the file that has an .exe extension (for example, *filename*.exe).

The BIOS installation begins.

5. Complete the installation by following the on-screen instructions.

**NOTE:** After a message on the screen reports a successful installation, you can delete the downloaded file from your hard drive.

### Synchronizing a tablet and keyboard (select products only)

For a tablet with a detachable keyboard, when you attach the tablet to the keyboard and restart the computer, Setup Utility (BIOS) checks to see if the Embedded Controller firmware on the keyboard needs to be synchronized. If so, synchronization begins. If the synchronization is interrupted, a notification screen displays for 10 seconds before the tablet restarts and attempts to synchronize again.

NOTE: The Embedded Controller firmware will synchronize ONLY if the tablet or keyboard battery is more than 50% charged, or if your tablet is connected to AC power.

# 7 Using HP PC Hardware Diagnostics (UEFI) – Windows 10

HP PC Hardware Diagnostics is a Unified Extensible Firmware Interface (UEFI) that allows you to run diagnostic tests to determine whether the computer hardware is functioning properly. The tool runs outside the operating system so that it can isolate hardware failures from issues that are caused by the operating system or other software components.

NOTE: To start BIOS on a convertible computer, your computer must be in notebook mode and you must use the keyboard attached to your tablet. The on-screen keyboard, which displays in tablet mode, cannot access BIOS.

To start HP PC Hardware Diagnostics UEFI:

- 1. Start BIOS:
  - Computers or tablets with keyboards:

▲ Turn on or restart the computer, quickly press esc.

• Tablets without keyboards:

▲ Turn on or restart the tablet, and then quickly hold down the volume down button.

– or –

Turn on or restart the tablet, and then quickly hold down the Windows button.

2. Press or tap f2.

The BIOS searches three places for the diagnostic tools, in the following order:

- a. Connected USB drive
- **NOTE:** To download the HP PC Hardware Diagnostics (UEFI) tool to a USB drive, see <u>Downloading</u> <u>HP PC Hardware Diagnostics (UEFI) to a USB device on page 54</u>.
- b. Hard drive
- c. BIOS
- 3. When the diagnostic tool opens, select the type of diagnostic test you want to run, and then follow the on-screen instructions. On a tablet, press the volume down button to stop a diagnostic test.

**NOTE:** If you need to stop a diagnostic test on computers or tablets with a keyboard, press esc.

### **Downloading HP PC Hardware Diagnostics (UEFI) to a USB device**

There are two options to download HP PC Hardware Diagnostics to a USB device:

#### Download the latest UEFI version:

- 1. Go to <u>http://www.hp.com/go/techcenter/pcdiags</u>. The HP PC Diagnostics home page is displayed.
- 2. In the HP PC Hardware Diagnostics section, click the **Download** link, and then select **Run**.

#### Download any version of UEFI for a specific product:

- 1. Go to <u>http://www.hp.com/support</u>, and then select your country. The HP Support page is displayed.
- 2. Click Drivers & Downloads.
- 3. In the text box, enter the product name, and then click **Go**.

– or –

Click **Find Now** to let HP automatically detect your product.

- 4. Select your computer, and then select your operating system.
- 5. In the **Diagnostic** section, follow the on-screen instructions to select and download the UEFI version you want.

# 8 Using Setup Utility (BIOS) – Windows 8

Setup Utility, or Basic Input/Output System (BIOS), controls communication between all the input and output devices on the system (such as disk drives, display, keyboard, mouse, and printer). Setup Utility (BIOS) includes settings for the types of devices installed, the startup sequence of the computer, and the amount of system and extended memory.

NOTE: To start the Setup Utility, your computer must be in notebook mode and you must use the keyboard attached to your notebook. The on-screen keyboard which displays in tablet mode cannot access the Setup Utility.

### **Starting Setup Utility (BIOS)**

**CAUTION:** Use extreme care when making changes in Setup Utility (BIOS). Errors can prevent the computer from operating properly.

Turn on or restart the computer, quickly press esc, and then press f10.

### **Updating the BIOS**

Updated versions of the BIOS may be available on the HP website.

Most BIOS updates on the HP website are packaged in compressed files called SoftPaqs.

Some download packages contain a file named Readme.txt, which contains information regarding installing and troubleshooting the file.

#### **Determining the BIOS version**

To determine whether available BIOS updates contain later BIOS versions than the one currently installed on the computer, you need to know the version of the system BIOS that is installed.

BIOS version information (also known as *ROM date* and *System BIOS*) can be revealed from the Start screen by typing support, selecting the **HP Support Assistant** app, and then selecting **System Information**, or by using Setup Utility (BIOS).

- 1. Start Setup Utility (BIOS) (see <u>Starting Setup Utility (BIOS) on page 55</u>).
- 2. Select **Main**, and then make note of your BIOS version.
- 3. Select Exit, select Exit Discarding Changes, and then follow the on-screen instructions.

### **Downloading a BIOS update**

- ▲ CAUTION: To reduce the risk of damage to the computer or an unsuccessful installation, download and install a BIOS update only when the computer is connected to reliable external power using the AC adapter. Do not download or install a BIOS update while the computer is running on battery power, docked in an optional docking device, or connected to an optional power source. During the download and installation, follow these instructions:
  - Do not disconnect power from the computer by unplugging the power cord from the AC outlet.
  - Do not shut down the computer or initiate Sleep.
  - Do not insert, remove, connect, or disconnect any device, cable, or cord.

NOTE: If your computer is connected to a network, consult the network administrator before installing any software updates, especially system BIOS updates.

1. From the Start screen, type support, and then select the HP Support Assistant app.

– or –

From the Windows desktop, click the question mark icon in the notification area, at the far right of the taskbar.

- 2. Click Updates and tune-ups, and then click Check for HP updates now.
- **3.** Follow the on-screen instructions.
- 4. At the download area, follow these steps:
  - **a.** Identify the most recent BIOS update and compare it to the BIOS version currently installed on your computer. If the update is more recent than your BIOS, make a note of the date, name, or other identifier. You may need this information to locate the update later, after it has been downloaded to your hard drive.
  - **b.** Follow the on-screen instructions to download your selection to the hard drive.

If the update is more recent than your BIOS, make a note of the path to the location on your hard drive where the BIOS update is downloaded. You will need to access this path when you are ready to install the update.

BIOS installation procedures vary. Follow any instructions that appear on the screen after the download is complete. If no instructions appear, follow these steps:

**1.** From the Start screen, type file, and then select **File Explorer**.

– or –

From the Windows desktop, right-click the **Start** button, and then select **File Explorer**.

- 2. Click your hard drive designation. The hard drive designation is typically Local Disk (C:).
- 3. Using the hard drive path you recorded earlier, open the folder on your hard drive that contains the update.
- 4. Double-click the file that has an .exe extension (for example, *filename*.exe).

The BIOS installation begins.

5. Complete the installation by following the on-screen instructions.

NOTE: After a message on the screen reports a successful installation, you can delete the downloaded file from your hard drive.

# 9 Using HP PC Hardware Diagnostics (UEFI) – Windows 8

HP PC Hardware Diagnostics is a Unified Extensible Firmware Interface (UEFI) that allows you to run diagnostic tests to determine whether the computer hardware is functioning properly. The tool runs outside the operating system so that it can isolate hardware failures from issues that are caused by the operating system or other software components.

NOTE: To start the Setup Utility, your computer must be in notebook mode and you must use the keyboard attached to your notebook. The on-screen keyboard which displays in tablet mode cannot access the Setup Utility.

To start HP PC Hardware Diagnostics (UEFI):

- 1. Start Setup Utility, by turning on or restarting the computer, and then quickly pressing the esc key.
- 2. Press or tap **f2**.

The BIOS searches 3 places for the diagnostic tools, in the following order:

- a. Connected USB drive
- **NOTE:** To download the HP PC Hardware Diagnostics (UEFI) tool to a USB drive, see <u>Downloading</u> <u>HP PC Hardware Diagnostics (UEFI) to a USB device on page 58</u>.
- b. Hard drive
- c. BIOS
- 3. When the diagnostic tool opens, use the keyboard arrow keys to select the type of diagnostic test you want to run, and then follow the on-screen instructions.

**NOTE:** If you need to stop a diagnostic test, press the esc key.

### **Downloading HP PC Hardware Diagnostics (UEFI) to a USB device**

**NOTE:** Instructions for downloading HP PC Hardware Diagnostics (UEFI) are provided in English only.

There are two options to download HP PC Hardware Diagnostics to a USB device:

Option 1: HP PC Diagnostics homepage— Provides access to the latest UEFI version

- 1. Go to <u>http://www.hp.com/go/techcenter/pcdiags</u>.
- 2. Click the **Download** link under HP PC Hardware Diagnostics, and then select **Run**.

**Option 2: Support and Drivers pages**—Provide downloads for a specific product for earlier and later versions

- 1. Go to <u>http://www.hp.com</u>.
- 2. Point to **Support**, located at the top of the page, and then click **Download Drivers**.
- 3. In the text box, enter the product name, and then click **Go**.

– or –

Click **Find Now** to let HP automatically detect your product.

- **4.** Select your computer model, and then select your operating system.
- 5. In the Diagnostic section, click HP UEFI Support Environment.

– or –

Click Download, and then select Run.

# 10 Using Setup Utility (BIOS) and HP PC Hardware Diagnostics (UEFI) – Windows 7

Setup Utility, or Basic Input/Output System (BIOS), controls communication between all the input and output devices on the system (such as disk drives, display, keyboard, mouse, and printer). Setup Utility (BIOS) includes settings for the types of devices installed, the startup sequence of the computer, and the amount of system and extended memory.

NOTE: To start the Setup Utility, your computer must be in notebook mode and you must use the keyboard attached to your notebook. The on-screen keyboard which displays in tablet mode cannot access the Setup Utility.

## **Starting Setup Utility (BIOS)**

- ▲ To start Setup Utility (BIOS), turn on or restart the computer, quickly press esc, and then press f10.
- **NOTE:** Use extreme care when making changes in Setup Utility (BIOS). Errors can prevent the computer from operating properly.

### **Updating the BIOS**

Updated versions of the BIOS may be available on the HP website.

Most BIOS updates on the HP website are packaged in compressed files called SoftPaqs.

Some download packages contain a file named Readme.txt, which contains information regarding installing and troubleshooting the file.

#### **Determining the BIOS version**

To determine whether available BIOS updates contain later BIOS versions than those currently installed on the computer, you need to know the version of the system BIOS currently installed.

BIOS version information (also known as *ROM date* and *System BIOS*) can be displayed by pressing fn+esc (if you are already in Windows) or by using Setup Utility (BIOS).

- 1. Start Setup Utility (BIOS).
- 2. Use the arrow keys to select **Main**, and then make note of your current BIOS version.
- To exit Setup Utility (BIOS) without saving your changes, use the tab key and the arrow keys to select Exit > Exit Discarding Changes, and then press enter.

### **Downloading a BIOS update**

CAUTION: To reduce the risk of damage to the computer or an unsuccessful installation, download and install a BIOS update only when the computer is connected to reliable external power using the AC adapter. Do not download or install a BIOS update while the computer is running on battery power, docked in an optional docking device, or connected to an optional power source. During the download and installation, follow these instructions:

Do not disconnect power from the computer by unplugging the power cord from the AC outlet.

Do not shut down the computer or initiate Sleep or Hibernation.

Do not insert, remove, connect, or disconnect any device, cable, or cord.

- 1. Select Start > All Programs > HP Help and Support > HP Support Assistant.
- Follow the on-screen instructions to identify your computer and access the BIOS update you want to download.
- 3. At the download area, follow these steps:
  - Identify the BIOS update that is later than the BIOS version currently installed on your computer. Make a note of the date, name, or other identifier. You may need this information to locate the update later, after it has been downloaded to your hard drive.
  - **b.** Follow the on-screen instructions to download your selection to the hard drive.

Make a note of the path to the location on your hard drive where the BIOS update is downloaded. You will need to access this path when you are ready to install the update.

NOTE: If you connect your computer to a network, consult the network administrator before installing any software updates, especially system BIOS updates.

BIOS installation procedures vary. Follow any instructions that are displayed on the screen after the download is complete. If no instructions are displayed, follow these steps:

- 1. Open Windows Explorer by selecting **Start > Computer**.
- 2. Double-click your hard drive designation. The hard drive designation is typically Local Disk (C:).
- **3.** Using the hard drive path you recorded earlier, open the folder on your hard drive that contains the update.
- 4. Double-click the file that has an .exe extension (for example, *filename*.exe).

The BIOS installation begins.

- 5. Complete the installation by following the on-screen instructions.
- NOTE: After a message on the screen reports a successful installation, you can delete the downloaded file from your hard drive.

## Using HP PC Hardware Diagnostics (UEFI)

HP PC Hardware Diagnostics is a Unified Extensible Firmware Interface (UEFI) that allows you to run diagnostic tests to determine whether the computer hardware is functioning properly. The tool runs outside the operating system so that it can isolate hardware failures from issues that are caused by the operating system or other software components.

**NOTE:** To start the Setup Utility, your computer must be in notebook mode and you must use the keyboard attached to your notebook. The on-screen keyboard which displays in tablet mode cannot access the Setup Utility.

To start HP PC Hardware Diagnostics UEFI:

- 1. Start Setup Utility, by turning on or restarting the computer, and then quickly pressing the esc key.
- 2. Press or tap f2.

The BIOS searches 3 places for the diagnostic tools, in the following order:

- a. Connected USB drive
  - NOTE: To download the HP PC Hardware Diagnostics (UEFI) tool to a USB drive, see <u>Downloading</u> HP PC Hardware Diagnostics (UEFI) to a USB device on page 58.
- b. Hard drive
- c. BIOS
- **3.** When the diagnostic tool opens, use the keyboard arrow keys to select the type of diagnostic test you want to run, and then follow the on-screen instructions.

**NOTE:** If you need to stop a diagnostic test, press esc.

### Downloading HP PC Hardware Diagnostics (UEFI) to a USB device

XINTE: Instructions for downloading HP PC Hardware Diagnostics (UEFI) are provided in English only.

There are two options to download HP PC Hardware Diagnostics to a USB device.

#### Download the latest UEFI version:

- 1. Go to <u>http://www.hp.com/go/techcenter/pcdiags</u>. The HP PC Diagnostics home page is displayed.
- 2. Click the **Download** link in the HP PC Hardware Diagnostics section, and then select **Run**.

#### Download any version of UEFI for a specific product:

- 1. Go to <u>http://www.hp.com/support</u>, and then select your country. The HP Support page is displayed.
- 2. Click Drivers & Downloads.
- 3. In the text box, enter the product name, and then click **Go**.

– or –

Click **Find Now** to let HP automatically detect your product.

- 4. Select your computer model, and then select your operating system.
- 5. In the **Diagnostic** section, click **HP UEFI Support Environment**.

– or –

Click **Download**, and then select **Run**.

# **11 Specifications**

|                                          | Metric                    | U.S.            |
|------------------------------------------|---------------------------|-----------------|
| Dimensions                               |                           |                 |
| Width                                    | 32.5 cm                   | 12.80 in        |
| Depth                                    | 21.8 cm                   | 8.58 in         |
| Height (front to rear)                   | 1.54 to 1.60 cm           | 0.61 to 0.63 in |
| Weight (equipped with solid-state drive) | 1.50 kg                   | 3.30 lbs        |
| Input power                              |                           |                 |
| Operating voltage and current            | 19.5 V dc @ 2.31 A – 45 W |                 |
|                                          | 19.5 V dc @ 3.33 A – 65 W |                 |

NOTE: This product is designed for IT power systems in Norway with phase-to-phase voltage not exceeding 240 V rms.

**NOTE:** The computer operating voltage and current can be found on the system regulatory label.

| Temperature                       |                   |                     |
|-----------------------------------|-------------------|---------------------|
| Operating                         | 5°C to 35°C       | 41°F to 95°F        |
| Nonoperating                      | -20°C to 60°C     | -4°F to 140°F       |
| Relative humidity (noncondensing) |                   |                     |
| Operating                         | 10% to 90%        |                     |
| Nonoperating                      | 5% to 95%         |                     |
| Maximum altitude (unpressurized)  |                   |                     |
| Operating                         | -15 m to 3,048 m  | -50 ft to 10,000 ft |
| Nonoperating                      | -15 m to 12,192 m | -50 ft to 40,000 ft |
|                                   |                   |                     |

**NOTE:** Applicable product safety standards specify thermal limits for plastic surfaces. The device operates well within this range of temperatures.

## 12 Backing up, restoring, and recovering – Windows 10

This chapter provides information about the following processes. The information in the chapter is standard procedure for most products.

- Creating recovery media and backups
- Restoring and recovering your system

For additional information, refer to the HP support assistant app.

**Type** support in the taskbar search box, and then select the **HP Support Assistant** app.

– or –

Click the question mark icon in the taskbar.

**IMPORTANT:** If you will be performing recovery procedures on a tablet, the tablet battery must be at least 70% charged before you start the recovery process.

**IMPORTANT:** For a tablet with a detachable keyboard, connect the keyboard to the keyboard dock before beginning any recovery process.

### **Creating recovery media and backups**

The following methods of creating recovery media and backups are available on select products only. Choose the available method according to your computer model.

- Use HP Recovery Manager to create HP Recovery media after you successfully set up the computer. This
  step creates a backup of the HP Recovery partition on the computer. The backup can be used to reinstall
  the original operating system in cases where the hard drive is corrupted or has been replaced. For
  information on creating recovery media, see <u>Creating HP Recovery media</u> (select products only)
  on page 65. For information on the recovery options that are available using the recovery media, see
  <u>Using Windows Tools on page 66</u>.
- Use Windows tools to create system restore points and create backups of personal information.

For more information, see <u>Recovering using HP Recovery Manager on page 67</u>.

**NOTE:** If storage is 32 GB or less, Microsoft System Restore is disabled by default.
## **Creating HP Recovery media (select products only)**

If possible, check for the presence of the Recovery partition and the Windows partition. From the **Start** menu, select **File Explorer**, and then select **This PC**.

If your computer does not list the Windows partition and the Recovery partition, you can obtain
recovery media for your system from support. See the *Worldwide Telephone Numbers* booklet included
with the computer. You can also find contact information on the HP website. Go to <a href="http://www.hp.com/support">http://www.hp.com/support</a>.

You can use Windows tools to create system restore points and create backups of personal information, see *Using Windows tools on page 61*.

- If your computer does list the Recovery partition and the Windows partition, you can use HP Recovery Manager to create recovery media after you successfully set up the computer. HP Recovery media can be used to perform system recovery if the hard drive becomes corrupted. System recovery reinstalls the original operating system and software programs that were installed at the factory and then configures the settings for the programs. HP Recovery media can also be used to customize the system or restore the factory image if you replace the hard drive.
  - Only one set of recovery media can be created. Handle these recovery tools carefully, and keep them in a safe place.
  - HP Recovery Manager examines the computer and determines the required storage capacity for the media that will be required.
  - To create recovery discs, your computer must have an optical drive with DVD writer capability, and you must use only high-quality blank DVD-R, DVD+R, DVD-R DL, or DVD+R DL discs. Do not use rewritable discs such as CD±RW, DVD±RW, double-layer DVD±RW, or BD-RE (rewritable Blu-ray) discs; they are not compatible with HP Recovery Manager software. Or, instead, you can use a high-quality blank USB flash drive.
  - If your computer does not include an integrated optical drive with DVD writer capability, but you would like to create DVD recovery media, you can use an external optical drive (purchased separately) to create recovery discs. If you use an external optical drive, it must be connected directly to a USB port on the computer; the drive cannot be connected to a USB port on an external device, such as a USB hub. If you cannot create DVD media yourself, you can obtain recovery discs for your computer from HP. See the *Worldwide Telephone Numbers* booklet included with the computer. You can also find contact information on the HP website. Go to <a href="http://www.hp.com/support">http://www.hp.com/support</a>, select your country or region, and follow the on-screen instructions.</a>
  - Be sure that the computer is connected to AC power before you begin creating the recovery media.
  - The creation process can take an hour or more. Do not interrupt the creation process.
  - If necessary, you can exit the program before you have finished creating all of the recovery DVDs.
     HP Recovery Manager will finish burning the current DVD. The next time you start HP Recovery Manager, you will be prompted to continue.

To create HP Recovery media:

**IMPORTANT:** For a tablet with a detachable keyboard, connect the keyboard to the keyboard dock before beginning these steps.

- **1.** Type recovery in the taskbar search box, and then select **HP Recovery Manager**.
- 2. Select Create recovery media, and then follow the on-screen instructions.

If you ever need to recover the system, see <u>Recovering using HP Recovery Manager on page 67</u>.

# **Using Windows Tools**

You can create recovery media, system restore points, and backups of personal information using Windows tools.

**NOTE:** If storage is 32 GB or less, Microsoft System Restore is disabled by default.

For more information and steps, see the Get started app.

Select the **Start** button, and then select the **Get started** app.

## **Restore and recovery**

There are several options for recovering your system. Choose the method that best matches your situation and level of expertise:

**IMPORTANT:** Not all methods are available on all products.

 Windows offers several options for restoring from backup, refreshing the computer, and resetting the computer to its original state. For more information see the Get started app.

▲ Select the **Start** button, and then select the **Get started** app.

 If you need to correct a problem with a preinstalled application or driver, use the Reinstall drivers and/or applications option (select products only) of HP Recovery Manager to reinstall the individual application or driver.

▲ Type recovery in the taskbar search box, select HP Recovery Manager, select Reinstall drivers and/or applications, and then follow the on-screen instructions.

- If you want to recover the Windows partition to original factory content, you can choose the System Recovery option from the HP Recovery partition (select products only) or use the HP Recovery media. For more information, see Recovering using <u>Recovering using HP Recovery Manager on page 67</u>. If you have not already created recovery media, see <u>Creating HP Recovery media (select products only)</u> on page 65.
- On select products, if you want to recover the computer's original factory partition and content, or if you have replaced the hard drive, you can use the Factory Reset option of HP Recovery media. For more information, see <u>Recovering using HP Recovery Manager on page 67</u>.
- On select products, if you want to remove the recovery partition to reclaim hard drive space, HP Recovery Manager offers the Remove Recovery Partition option.

For more information, see Removing the <u>Removing the HP Recovery partition (select products only)</u> on page 69.

### **Recovering using HP Recovery Manager**

HP Recovery Manager software allows you to recover the computer to its original factory state by using the HP Recovery media that you either created or that you obtained from HP, or by using the HP Recovery partition (select products only). If you have not already created recovery media, see <u>Creating HP Recovery</u> media (select products only) on page 65.

#### What you need to know before you get started

- HP Recovery Manager recovers only software that was installed at the factory. For software not
  provided with this computer, you must either download the software from the manufacturer's website
  or reinstall the software from the media provided by the manufacturer.
- **IMPORTANT:** Recovery through HP Recovery Manager should be used as a final attempt to correct computer issues.
- To use the Factory Reset option (select products only), you must use HP Recovery media. If you have
  not already created recovery media, see <u>Creating HP Recovery media</u> (select products only) on page 65.
- If your computer does not allow the creation of HP Recovery media or if the HP Recovery media does not work, you can obtain recovery media for your system from support. See the *Worldwide Telephone Numbers* booklet included with the computer. You can also find contact information from the HP website. Go to <u>http://www.hp.com/support</u>, select your country or region, and follow the onscreen instructions.
- **IMPORTANT:** HP Recovery Manager does not automatically provide backups of your personal data. Before beginning recovery, back up any personal data you want to retain.

Using HP Recovery media, you can choose from one of the following recovery options:

- **NOTE:** Only the options available for your computer display when you start the recovery process.
  - System Recovery—Reinstalls the original operating system, and then configures the settings for the programs that were installed at the factory.
  - Factory Reset—Restores the computer to its original factory state by deleting all information from the hard drive and re-creating the partitions. Then it reinstalls the operating system and the software that was installed at the factory.

The HP Recovery partition (select products only) allows System Recovery only.

#### Using the HP Recovery partition (select products only)

The HP Recovery partition allows you to perform a system recovery without the need for recovery discs or a recovery USB flash drive. This type of recovery can be used only if the hard drive is still working.

To start HP Recovery Manager from the HP Recovery partition:

- **IMPORTANT:** For a tablet with a detachable keyboard, connect the keyboard to the keyboard dock before beginning these steps (select products only).
  - Type recovery in the taskbar search box, select Recovery Manager, and then select HP Recovery Environment.

– or –

For computers or tablets with keyboards attached, press f11 while the computer boots, or press and hold f11 as you press the power button.

For tablets without keyboards:

Turn on or restart the tablet, and then quickly hold down the volume down button; then select f11.

– or –

Turn on or restart the tablet, and then quickly hold down the Windows button; then select f11.

- 2. Select Troubleshoot from the boot options menu.
- **3.** Select **Recovery Manager**, and then follow the on-screen instructions.

#### Using HP Recovery media to recover

You can use HP Recovery media to recover the original system. This method can be used if your system does not have an HP Recovery partition or if the hard drive is not working properly.

- 1. If possible, back up all personal files.
- 2. Insert the HP Recovery media, and then restart the computer.
- **NOTE:** If the computer does not automatically restart in HP Recovery Manager, change the computer boot order. See <u>Changing the computer boot order on page 69</u>.
- **3.** Follow the on-screen instructions.

#### Changing the computer boot order

If your computer does not restart in HP Recovery Manager, you can change the computer boot order, which is the order of devices listed in BIOS where the computer looks for startup information. You can change the selection to an optical drive or a USB flash drive.

To change the boot order:

- **IMPORTANT:** For a tablet with a detachable keyboard, connect the keyboard to the keyboard dock before beginning these steps.
  - 1. Insert the HP Recovery media.
  - 2. Access BIOS:

For computers or tablets with keyboards attached:

▲ Turn on or restart the computer or tablet, quickly press esc, and then press f9 for boot options.

For tablets without keyboards:

▲ Turn on or restart the tablet, and then quickly hold down the volume down button; then select f9.

– or –

Turn on or restart the tablet, and then quickly hold down the Windows button; then select f9.

- 3. Select the optical drive or USB flash drive from which you want to boot.
- **4.** Follow the on-screen instructions.

#### **Removing the HP Recovery partition (select products only)**

HP Recovery Manager software allows you to remove the HP Recovery partition to free up hard drive space.

- IMPORTANT: After you remove the HP Recovery partition, you will not be able to perform System Recovery or create HP recovery media from the HP Recovery partition. So before you remove the Recovery partition, create HP Recovery media; see Creating HP Recovery media (select products only) on page 65.
- **NOTE:** The Remove Recovery Partition option is only available on products that support this function.

Follow these steps to remove the HP Recovery partition:

- **1.** Type recovery in the taskbar search box, and then select **HP Recovery Manager**.
- 2. Select **Remove Recovery Partition**, and then follow the on-screen instructions.

# 13 Backing up, restoring, and recovering – Windows 8

This chapter provides information about the following processes. The information in the chapter is standard procedure for most models.

- Creating recovery media and backups
- Restoring and recovering your system

For additional information, refer to the HP Support Assistant.

From the Start screen, type support, and then select the HP Support Assistant app.

- or -

From the Windows desktop, click the question mark icon in the notification area, at the far right of the taskbar.

# **Creating recovery media and backups**

The following methods of creating recovery media and backups are available on select models only. Choose the available method according to your computer model.

- Use HP Recovery Manager after you successfully set up the computer to create HP Recovery media. This step creates a backup of the HP Recovery partition on the computer. The backup can be used to reinstall the original operating system in cases where the hard drive is corrupted or has been replaced. For information on creating recovery media, see <u>Creating HP Recovery media (select models only)</u> on page 71. For information on the recovery options that are available using the recovery media, see <u>Recovering using HP Recovery Manager on page 73</u>.
- Use Windows tools to create system restore points and create backups of personal information.

For more information, see <u>Using Windows tools on page 72</u>.

**NOTE:** If storage is 32 GB or less, Microsoft System Restore is disabled by default.

## **Creating HP Recovery media (select models only)**

IMPORTANT: If your computer does not list a Recovery Media Creation option, you can obtain recovery media for your system from support. See the *Worldwide Telephone Numbers* booklet included with the computer. You can also find contact information from the HP website. Go to <a href="http://www.hp.com/support">http://www.hp.com/support</a>, select your country or region, and follow the on-screen instructions.

HP Recovery Manager is a software program that allows you to create recovery media after you successfully set up the computer. HP Recovery media can be used to perform system recovery if the hard drive becomes corrupted. System recovery reinstalls the original operating system and the software programs installed at the factory and then configures the settings for the programs. HP Recovery media can also be used to customize the system or restore the factory image if you replace the hard drive.

- Only one set of recovery media can be created. Handle these recovery tools carefully, and keep them in a safe place.
- HP Recovery Manager examines the computer and determines the required storage capacity for the media that will be required.
- To create recovery discs, your computer must have an optical drive with DVD writer capability, and you
  must use only high-quality blank DVD-R, DVD+R, DVD-R DL, or DVD+R DL discs. Do not use rewritable
  discs such as CD±RW, DVD±RW, double-layer DVD±RW, or BD-RE (rewritable Blu-ray) discs; they are not
  compatible with HP Recovery Manager software. Or, instead, you can use a high-quality blank USB
  flash drive.
- If your computer does not include an integrated optical drive with DVD writer capability, but you would like to create DVD recovery media, you can use an external optical drive (purchased separately) to create recovery discs, or you can obtain recovery discs for your computer from support. See the *Worldwide Telephone Numbers* booklet included with the computer. You can also find contact information from the HP website. Go to <a href="http://www.hp.com/support">http://www.hp.com/support</a>, select your country or region, and follow the on-screen instructions. If you use an external optical drive, it must be connected directly to a USB port on the computer; the drive cannot be connected to a USB port on an external device, such as a USB hub.
- Be sure that the computer is connected to AC power before you begin creating the recovery media.
- The creation process can take an hour or more. Do not interrupt the creation process.
- If necessary, you can exit the program before you have finished creating all of the recovery DVDs.
   HP Recovery Manager will finish burning the current DVD. The next time you start HP Recovery Manager, you will be prompted to continue, and the remaining discs will be burned.

To create HP Recovery media:

- 1. From the Start screen, type recovery, and then select **HP Recovery Manager**.
- 2. Select **Recovery Media Creation**, and then follow the on-screen instructions.

If you ever need to recover the system, see <u>Recovering using HP Recovery Manager on page 73</u>.

# **Using Windows tools**

You can create system restore points and create backups of personal information using Windows tools.

- **NOTE:** If storage is 32 GB or less, Microsoft System Restore is disabled by default.
  - From the Start screen, type help, and then select Help and Support.

– or –

From the Windows desktop, click the question mark icon in the notification area, at the far right of the taskbar.

For more information and steps, see Help and Support.

## **Restore and recovery**

There are several options for recovering your system. Choose the method that best matches your situation and level of expertise:

**IMPORTANT:** Not all methods are available on all models.

- Windows offers several options for restoring from backup, refreshing the computer, and resetting the computer to its original state. For more information see Help and Support.
  - From the Start screen, type support, and then select the HP Support Assistant app.

- or -

From the Windows desktop, click the question mark icon in the notification area, at the far right of the taskbar.

- If you need to correct a problem with a preinstalled application or driver, use the Drivers and Applications Reinstall option of HP Recovery Manager to reinstall the individual application or driver.
  - ▲ From the Start screen, type recovery, select HP Recovery Manager, select Drivers and Applications Reinstall, and then follow the on-screen instructions.
- On select models, if you want to reset your computer using a minimized image, you can choose the HP Minimized Image Recovery option from the HP Recovery partition or HP Recovery media. Minimized Image Recovery installs only drivers and hardware-enabling applications. Other applications included in the image continue to be available for installation through the Drivers and Applications Reinstall option in HP Recovery Manager.

For more information, see <u>Recovering using HP Recovery Manager on page 73</u>.

- If you want to recover the Windows partition to original factory content, you can choose the System Recovery option from the HP Recovery partition (select models only) or use the HP Recovery media. For more information, see <u>Recovering using HP Recovery Manager on page 73</u>. If you have not already created recovery media, see <u>Creating HP Recovery media</u> (select models only) on page 71.
- On select models, if you want to recover the computer's original factory partition and content, or if you have replaced the hard drive, you can use the Factory Reset option of HP Recovery media. For more information, see <u>Recovering using HP Recovery Manager on page 73</u>.
- On select models, if you want to remove the recovery partition to reclaim hard drive space, HP Recovery Manager offers the Remove Recovery Partition option.

For more information, see <u>Removing the HP Recovery partition (select models only) on page 74</u>.

### **Recovering using HP Recovery Manager**

HP Recovery Manager software allows you to recover the computer to its original factory state by using the HP Recovery media that you either created or that you obtained from support, or by using the HP Recovery partition (select models only). If you have not already created recovery media, see <u>Creating HP Recovery media (select models only) on page 71</u>.

#### What you need to know before you get started

- HP Recovery Manager recovers only software that was installed at the factory. For software not
  provided with this computer, you must either download the software from the manufacturer's website
  or reinstall the software from the media provided by the manufacturer.
- **IMPORTANT:** Recovery through HP Recovery Manager should be used as a final attempt to correct computer issues.
- HP Recovery media must be used if the computer hard drive fails. If you have not already created recovery media, see <u>Creating HP Recovery media</u> (select models only) on page 71.
- To use the Factory Reset option (select models only), you must use HP Recovery media. If you have not already created recovery media, see <u>Creating HP Recovery media</u> (select models only) on page 71.
- If your computer does not allow the creation of HP Recovery media or if the HP Recovery media does not work, you can obtain recovery media for your system from support. See the *Worldwide Telephone Numbers* booklet included with the computer. You can also find contact information from the HP website. Go to <u>http://www.hp.com/support</u>, select your country or region, and follow the on-screen instructions.
- **IMPORTANT:** HP Recovery Manager does not automatically provide backups of your personal data. Before beginning recovery, back up any personal data you want to retain.

Using HP Recovery media, you can choose from one of the following recovery options:

- **NOTE:** Only the options available for your computer display when you start the recovery process.
  - System Recovery—Reinstalls the original operating system, and then configures the settings for the programs that were installed at the factory.
  - Minimized Image Recovery (select models only)—Reinstalls the operating system and all hardwarerelated drivers and software, but not other software applications.
  - Factory Reset—Restores the computer to its original factory state by deleting all information from the hard drive and re-creating the partitions. Then it reinstalls the operating system and the software that was installed at the factory.

The HP Recovery partition (select models only) allows System Recovery and Minimized Image Recovery (select models only).

#### Using the HP Recovery partition (select models only)

The HP Recovery partition allows you to perform a system recovery or minimized image recovery (select models only) without the need for recovery discs or a recovery USB flash drive. This type of recovery can be used only if the hard drive is still working.

To start HP Recovery Manager from the HP Recovery partition:

1. From the Start screen, type recovery, select **Recovery Manager**, and then select **HP Recovery Environment**.

- or-

Press f11 while the computer boots, or press and hold f11 as you press the power button.

- 2. Select **Troubleshoot** from the boot options menu.
- 3. Select **Recovery Manager**, and then follow the on-screen instructions.

#### Using HP Recovery media to recover

You can use HP Recovery media to recover the original system. This method can be used if your system does not have an HP Recovery partition or if the hard drive is not working properly.

- 1. If possible, back up all personal files.
- 2. Insert the HP Recovery media, and then restart the computer.

NOTE: If the computer does not automatically restart in HP Recovery Manager, change the computer boot order. See <u>Changing the computer boot order on page 74</u>.

3. Follow the on-screen instructions.

#### Changing the computer boot order

If your computer does not restart in HP Recovery Manager, you can change the computer boot order, which is the order of devices listed in BIOS where the computer looks for startup information. You can change the selection for an optical drive or a USB flash drive.

To change the boot order:

- 1. Insert the HP Recovery media.
- 2. Start Computer Setup:
  - ▲ Turn on or restart the computer, quickly press esc, and then press f9 for boot options.
- 3. Select the optical drive or USB flash drive from which you want to boot.
- 4. Follow the on-screen instructions.

#### Removing the HP Recovery partition (select models only)

HP Recovery Manager software allows you to remove the HP Recovery partition to free up hard drive space.

IMPORTANT: After you remove the HP Recovery partition, you can no longer use the Windows Refresh option or the Windows option to remove everything and reinstall Windows. In addition, you will not be able to perform System Recovery or Minimized Image Recovery from the HP Recovery partition. So before you remove the Recovery partition, create HP Recovery media; see Creating HP Recovery media (select models only) on page 71.

Follow these steps to remove the HP Recovery partition:

- 1. From the Start screen, type recovery, and then select HP Recovery Manager.
- 2. Select **Remove Recovery Partition**, and then follow the on-screen instructions.

# 14 Backing up, restoring, and recovering – Windows 7

Your computer includes tools provided by the operating system and HP to help you safeguard your information and retrieve it if ever needed.

# **Creating backups**

- 1. Use HP Recovery Manager to create recovery media immediately after you set up the working computer.
- 2. As you add hardware and software programs, create system restore points.
- **3.** As you add photos, video, music, and other personal files, create a backup of your system and personal information.

#### Creating recovery media to recover the original system

After you successfully set up the computer, you should create recovery discs or a recovery flash drive using HP Recovery Manager. You will need these recovery discs or recovery flash drive to perform a system recovery should the hard drive become corrupted. A system recovery reinstalls the original operating system, and then configures the settings for the default programs.

#### What you need to know

- Only one set of recovery media can be created. Handle these recovery tools carefully, and keep them in a safe place.
- HP Recovery Manager examines the computer and determines the required storage capacity for the flash drive or the number of blank DVD discs that will be required.

Use DVD-R, DVD+R, DVD-R DL, DVD+R DL discs or a flash drive. Do not use rewriteable discs such as CD ±RW, DVD±RW, double-layer DVD±RW, and BD-RE (rewritable Blu-ray) discs; they are not compatible with HP Recovery Manager software.

- If your computer does not include an integrated optical drive, you can use an optional external optical drive (purchased separately) to create recovery discs, or you can obtain recovery discs for your computer from the HP website. If you use an external optical drive, it must be connected directly to a USB port on the computer, not to a USB port on an external device, such as a USB hub.
- Be sure that the computer is connected to AC power before you begin creating the recovery media.
- The creation process can take up to an hour or more. Do not interrupt the creation process.
- Store the recovery media in a safe location, separate from the computer.
- If necessary, you can exit the program before you have finished creating the recovery media. The next time you open HP Recovery Manager, you will be prompted to continue the process.

#### **Creating the recovery media**

- 1. Select **Start** and type recovery in the search field. Select **Recovery Manager** from the list. Allow the action to continue, if prompted.
- 2. Click Recovery Media Creation.
- 3. Follow the on-screen instructions to continue.

To recover, see Recovering the original system using HP Recovery Manager on page 79.

#### **Creating system restore points**

A system restore point is a snapshot of certain hard drive contents saved by Windows System Restore at a specific time. A restore point contains information such as registry settings that Windows uses. Restoring to a previous restore point allows you to reverse changes that have been made to the system since the restore point was created.

Restoring to an earlier system restore point does not affect data files saved or emails created since the last restore point, but it does affect software you may have installed.

For example, if you download a photo from a digital camera and then restore the computer to the state it was on the previous day, the photo remains on the computer.

However, if you install photo viewing software and then restore your computer to the state it was on the previous day, the software will be uninstalled, and you won't be able to use it.

#### What you need to know

- If you restore to a restore point and then change your mind, you can undo the restoration.
- You should create system restore points:
  - Before you add or change software or hardware
  - Periodically, whenever the computer is running normally
- System Restore also saves shadow copies of files that have been changed since the last restore point was created. For more information about using shadow copies to restore, see Help and Support.

#### **Creating a system restore point**

- 1. Select Start > Control Panel > System and Security > System.
- 2. In the left pane, click **System Protection**.
- 3. Click the System Protection tab.
- 4. Click **Create**, and follow the on-screen instructions.

To restore, see <u>Restoring to a previous system restore point on page 78</u>.

### Backing up system and personal information

Your computer stores information that is important to you, such as files, emails, and photos, and you will want to keep that information even if you download a virus or the system stops working properly. How completely you are able to recover your files depends on how recent your backup is. As you add new software and data files, you should create backups on a regular basis.

#### Tips for a successful backup

- Number backup discs before inserting them into the optical drive.
- Store personal files in the Documents, Music, Pictures, and Videos libraries, and back up these folders periodically.
- Save customized settings in a window, toolbar, or menu bar by taking a screen shot of your settings. The screen shot can be a time-saver if you have to re-enter your preferences.

To create a screen shot:

- 1. Display the screen you want to save.
- 2. Copy the screen image:

To copy only the active window, press alt+prt sc.

To copy the entire screen, press prt sc.

- Open a word-processing document or graphics editing program, and then select Edit > Paste. The screen image is added to the document.
- **4.** Save and print the document.

#### What you need to know

- You can back up your information to an optional external hard drive, a flash drive, a network drive, or discs.
- Connect the computer to AC power during backups.
- Allow enough time for the backup. Depending on files sizes, it may take more than an hour.
- Verify the amount of free space on your backup storage device before you back up.
- You should back up:
  - Before adding or changing software or hardware.
  - Before the computer is repaired or restored.
  - On a regular schedule to be sure you have recent copies of personal information.
  - After you add many files—for example, if you saved videos from a birthday party.
  - Before using antivirus software to remove a malicious program.
  - After adding information that is hard to replace, such as pictures, videos, music, project files, or data records.

#### **Creating a backup using Windows Backup and Restore**

Windows allows you to back up files using Windows Backup and Restore. You can select the level you want to back up, from individual folders to drives. The backups are compressed to save space. To back up:

- 1. Select Start > Control Panel > System and Security > Backup and Restore.
- 2. Follow the on-screen instructions to schedule and create a backup.
- **NOTE:** Windows includes the User Account Control feature to improve the security of the computer. You may be prompted for your permission or password for tasks such as installing software, running utilities, or changing Windows settings. See Help and Support for more information.

To restore, see Restoring specific files using Windows Backup and Restore on page 78.

# **Restore and recovery**

#### Restoring to a previous system restore point

Sometimes installing a software program causes your computer or Windows to behave unpredictably. Usually uninstalling the software fixes the problems. If uninstalling does not fix the problems, you can restore the computer to a previous system restore point (created at an earlier date and time).

To restore to a previous system restore point, when the computer was running correctly:

- 1. Select Start > Control Panel > System and Security > System.
- 2. In the left pane, click System Protection.
- 3. Click the System Protection tab.
- 4. Click **System Restore**, and follow the on-screen instructions.

#### **Restoring specific files**

If files are accidentally deleted from the hard disk and they can no longer be restored from the Recycle Bin, or if files become corrupt, restoring specific files is useful. Restoring specific files is also useful if you ever choose to recover the original system using HP Recovery Manager. You can only restore specific files that you have backed up before.

#### **Restoring specific files using Windows Backup and Restore**

Windows allows you to restore files that were backed up using Windows Backup and Restore:

- 1. Select Start > Control Panel > System and Security > Backup and Restore.
- 2. Follow the on-screen instructions to restore your backup.

**NOTE:** Windows includes the User Account Control feature to improve the security of the computer. You may be prompted for your permission or password for tasks such as installing software, running utilities, or changing Windows settings. See Help and Support for more information.

### **Recovering the original system using HP Recovery Manager**

HP Recovery Manager software allows you to repair or recover the computer to its original factory state.

#### What you need to know

- HP Recovery Manager recovers only software that was installed at the factory. For software not
  provided with this computer, you must either download the software from the manufacturer's website
  or reinstall the software from the disc provided by the manufacturer.
- A system recovery should be used as a final attempt to correct computer issues. If you have not already tried restore points (see <u>Restoring to a previous system restore point on page 78</u>) and partial restores (see <u>Restoring specific files on page 78</u>), try them before using HP Recovery Manager to recover your system.
- A system recovery must be performed if the computer hard drive fails or if all attempts to correct any functional computer issues fail.
- If the recovery media do not work, you can obtain recovery discs for your system from the HP website.
- The Minimized Image Recovery option is recommended for advanced users only. All hardware-related drivers and software are re-installed, but other software applications are not. Do not interrupt the process until it is complete, otherwise the recovery will fail.

#### **Recovering using HP Recovery partition (select models only)**

The HP Recovery partition (select models only), allows you to restore your system without the need for recovery discs or a recovery flash drive. This type of recovery can only be used if the hard drive is still working.

To check for the presence of a recovery partition, select **Start**, right-click **Computer** then select **Manage > Disk Management**. If the recovery partition is present, a Recovery drive is listed in the window.

#### **NOTE:** Recovery discs have been included if your computer did not ship with a recovery partition.

- 1. Access HP Recovery Manager in either of the following ways:
  - Select Start and type recovery in the search field. Select Recovery Manager from the list.

– or –

- Turn on or restart the computer, and then press esc while the "Press the ESC key for Startup Menu" message is displayed at the bottom of the screen. Then press f11 while the "F11 (System Recovery)" message is displayed on the screen.
- 2. Click System Recovery in the HP Recovery Manager window.
- **3.** Follow the on-screen instructions.

#### **Recovering using the recovery media**

- 1. If possible, back up all personal files.
- 2. Insert the first recovery disc into the optical drive on your computer or an optional external optical drive, and then restart the computer.

– or –

Insert the recovery flash drive into a USB port on your computer, and then restart the computer.

- **NOTE:** If the computer does not automatically restart in HP Recovery Manager, change the computer boot order. See <u>Changing the computer boot order on page 80</u>.
- **3.** Press f9 at system bootup.
- 4. Select the optical drive or the flash drive.
- 5. Follow the on-screen instructions.

#### Changing the computer boot order

To change the boot order for recovery discs:

- **1.** Restart the computer.
- 2. Press esc while the computer is restarting, and then press f9 for boot options.
- 3. Select Internal CD/DVD ROM Drive from the boot options window.

To change the boot order for a recovery flash drive:

- 1. Insert the flash drive into a USB port.
- 2. Restart the computer.
- 3. Press esc while the computer is restarting, and then press f9 for boot options.
- 4. Select the flash drive from the boot options window.

# **15 Statement of Volatility**

#### **NOTE:** This chapter applies only to HP Spectre Pro x360 Convertible PC computer models.

The purpose of this document is to provide general information regarding non-volatile memory in industrystandards based HP Business Notebook PC systems and provide general instructions for restoring nonvolatile memory that can contain personal data after the system has been powered off and the hard drive has been removed.

HP Business Notebook PC products that use Intel-based or AMD<sup>®</sup>-based system boards contain volatile DDR memory. The amount of nonvolatile memory present in the system depends upon the system configuration. Intel-based and AMD-based system boards contain nonvolatile memory subcomponents as originally shipped from HP assuming that no subsequent modifications have been made to the system and assuming that no applications, features, or functionality have been added to or installed on the system.

Following system shutdown and removal of all power sources from an HP Business Notebook PC system, personal data can remain on volatile system memory (DIMMs) for a finite period of time and will also remain in nonvolatile memory. The steps below will remove personal data from the notebook PC, including the nonvolatile memory found in Intel-based and AMD-based system boards. Some of these steps are disclosed in the Maintenance and Service Guides available for HP PC products available on the product support pages at www.hp.com.

- Follow steps (a) through (I) below to restore the nonvolatile memory that can contain personal data. Restoring or re-programming nonvolatile memory that does not store personal data is neither necessary nor recommended.
  - Enter BIOS (F10) Setup by powering on the system and pressing F10 when prompted near the bottom of the display, or press the ESC key to display the start up menu, then press F10. If the system has a BIOS administrator password, enter the password at the prompt.
  - b. Select the File menu, then Restore Defaults.
  - c. Select the System Configuration menu, then Restore Security Defaults.
  - d. If an asset or ownership tag is set, select the Security menu and scroll down to the Utilities menu. Select System IDs, and then select the tag that has been set. Press the spacebar once to clear the tag, then press Enter to return to the prior menu.
  - e. If a DriveLock password is set, select the Security menu, scroll down to DriveLock, then select DriveLock password. Select the desired hard drive. Click Disable protection, enter the existing master DriveLock password, then press Enter to confirm and return to the prior menu. Repeat this procedure if more than one hard drive has a DriveLock password.
  - f. If an Automatic DriveLock password is set, select the Security menu, scroll down to Automatic DriveLock, then select the desired hard drive and disable protection. Repeat this procedure if more than one hard drive has an Automatic DriveLock password.
  - **g.** Select the **File** menu, then **Reset BIOS Security** to factory default. Click **yes** at the warning message.
  - h. Select the File menu, then Save Changes and Exit.

 Reboot the system. If the system has a Trusted Platform Module and/or fingerprint sensor, one or two prompts will appear: one to clear the TPM and the other to reset fingerprint sensor. Press F1 to accept or F2 to reject.

If the HP notebook model number ends in a 'p' or 'w' and includes Intel Centrino with VProTM, reboot the PC and enter BIOS Setup by pressing F10 when prompted. Select **System Configuration**, then **AMT Options**. Then select **Un-configure AMT on next boot**. Select **Save**, then **Yes**. Select the **File** menu, and then select **Save Changes and Exit**. Reboot the system and confirm that you want to un-configure AMT.

- j. If the optional Intel Anti-Theft Technology (AT) was activated, contact the provider to deactivate it.
- **k.** If the optional Absolute<sup>®</sup> Software Computrace<sup>®</sup> management and tracking service was activated on the notebook PC, contact the provider to deactivate it.
- **I.** Remove all power and system batteries for at least 24 hours.
- 2. Remove and retain the storage drive or clear the contents of the drive.

#### a. Hard Disk Drive (HDD)

Clear the HDD contents by using the HP Disk Sanitizer<sup>®</sup> utility or a third party application that, ideally, is U.S. Department of Defense (DOD) 5220.22-M approved.

To run HP Disk Sanitizer, enter BIOS Setup by powering on the system and pressing F10 when prompted near the bottom of the display, or press ESC to display the start up menu, then press F10. Select the **Security** menu and scroll down to the **Utilities** menu. Select **Disk Sanitizer** and select the desired drive. For a higher level of protection, select **Optimum**.

**NOTE:** This process will take a long time, and the amount of time varies based on the hard drive capacity.

#### b. Solid State Drive (SSD)

Clear the SSD contents by using the BIOS Setup Secure Erase command option, or by using a third party utility designed to erase data from an SSD. To run Secure Erase, enter BIOS Setup by powering on the system and pressing F10 when prompted near the bottom of the display. Select the **Security** menu and scroll down to the **Utilities** menu. Select **Secure Erase** and select the desired hard drive.

# Non-volatile memory usage

| Non Volatile<br>Memory Type                                                          | Amount (Size)                                                                                   | Does<br>this memory<br>store customer<br>data? | Does<br>this memory<br>retain data<br>when power<br>is removed? | What<br>is the purpose<br>of this memory?                                     | How is data<br>input into<br>this memory?                                                                                                    | How<br>is this memory<br>write<br>protected?                                                                                                    |
|--------------------------------------------------------------------------------------|-------------------------------------------------------------------------------------------------|------------------------------------------------|-----------------------------------------------------------------|-------------------------------------------------------------------------------|----------------------------------------------------------------------------------------------------|----------------------------------------------------------------------------------------------------|
| Real Time Clock<br>(RTC) battery<br>backed-up CMOS<br>configuration<br>memory (CMOS) | 256 Bytes                                                                                       | No                                             | Yes                                                             | Stores system<br>date and time<br>and limited<br>keyboard<br>controller data. | Using the F10<br>Setup utility or<br>changing the Mic<br>rosoft<br>Windows date<br>and time.                                                                            | This memory<br>is not write-<br>protected.<br>HP recommends<br>password<br>protecting the F<br>10 Setup utility.                                                                                                 |
| Controller (NIC)<br>EEPROM                                                           | 64 KBytes (not<br>customer<br>accessible)                                                       | No                                             | Yes                                                             | Store NIC<br>configuration<br>and NIC<br>firmware.                            | Using a utility<br>from the NIC<br>vendor that can<br>be run from DOS.                                                                                                  | A utility<br>is required to<br>write data to<br>this memory<br>and is available<br>from NIC vendor.<br>Writing data to<br>this ROM in an<br>inappropriate<br>manner will<br>render the NIC<br>nonfunctional.     |
| Keyboard ROM                                                                         | 64 KBytes (not<br>customer<br>accessible)                                                       | No                                             | Yes                                                             | Stores firmware<br>code (keyboard,<br>mouse, &<br>battery<br>management).     | Programmed<br>at the factory.<br>Code is updated<br>when the system<br>BIOS is updated.                                                                                 | A utility<br>is required for<br>writing data to<br>this memory<br>and is available<br>on the HP websit<br>e. Writing data<br>to this ROM in an<br>inappropriate<br>manner can<br>render the PC<br>nonfunctional. |
| DIMM Serial<br>Presence Detect<br>(SPD)<br>configuration<br>data                     | 256 Bytes per<br>memory<br>module, 128<br>Bytes<br>programmable<br>(not customer<br>accessible) | No                                             | Yes                                                             | Stores memory<br>module<br>information.                                       | Programmed<br>by the memory<br>vendor.                                                                                                    | Data cannot be<br>written to<br>this memory<br>when the modul<br>e is installed in a<br>PC. The specific<br>write protection<br>method varies<br>by memory<br>vendor.                                            |
| System BIOS                                                                          | 4 to 5 MBytes                                                                                   | Yes                                            | Yes                                                             | Store system<br>BIOS code<br>and PC<br>configuration<br>data.                 | System BIOS<br>code<br>is programmed<br>at the factory.<br>Code is updated<br>when the system<br>BIOS is updated.<br>Configuration<br>data<br>and settings are<br>input | A utility<br>is required for<br>writing data to<br>this memory<br>and is available<br>on the HP websit<br>e. Writing data<br>to this ROM in an<br>inappropriate<br>manner can                                    |

| Non Volatile<br>Memory Type                                                                                                    | Amount (Size)           | Does<br>this memory<br>store customer<br>data? | Does<br>this memory<br>retain data<br>when power<br>is removed? | What<br>is the purpose<br>of this memory?                                                                        | How is data<br>input into<br>this memory?                                                                                                    | How<br>is this memory<br>write<br>protected?                                                                                                    |
|----------------------------------------------------------------------------------------------------|-------------------------|------------------------------------------------|-----------------------------------------------------------------|----------------------------------------------------------------------------------------------------|----------------------------------------------------------------------------------------------------|----------------------------------------------------------------------------------------------------|
|                                                                                                    |                         |                                                |                                                                 |                                                                                                    | using the <mark>F10</mark><br>setup utility or a<br>custom utility.                                                                                                    | render the PC<br>nonfunctional.                                                                                                    |
| Intel<br>Management<br>Engine Firmware<br>(present only in<br>models ending in<br>a 'p' or 'w' or<br>with Intel<br>Centrino Pro<br>technology) | 1.5 or 5 MBytes         | Yes                                            | Yes                                                             | Stores<br>Management<br>Engine Code,<br>Settings,<br>Provisioning<br>Data and iAMT<br>third party data<br>store. | Management<br>Engine Code<br>is programmed<br>at the factory.<br>Code is updated<br>via Intel secure<br>firmware update<br>utility. Unique<br>Provisioning<br>Data can be<br>entered<br>at the factory or<br>by an<br>administrator<br>using the Manag<br>ement Engine<br>(MEBx) setup<br>utility. The third<br>party data store<br>contents can<br>populated by a<br>remote<br>management<br>console or local<br>applications<br>registered by an<br>administrator to<br>have access<br>to the space. | The Intel chipset<br>is configured to<br>enforce<br>hardware<br>protection to<br>block all direct<br>read/write<br>access to<br>this area. An<br>Intel utility<br>is required for<br>updating the fir<br>mware. Only<br>firmware<br>updates digitally<br>signed by Intel<br>can be applied<br>using this utility. |
| Bluetooth flash                                                                                                    | 2 MBits                 | No                                             | Yes                                                             | Stores Bluetooth<br>configuration<br>and firmware.                                                               | Programmed<br>at the factory.<br>Tools for writing<br>data to<br>this memory are<br>not publicly<br>available but can<br>be obtained<br>from the silicon<br>vendor.                                                                                                    | A utility<br>is required for<br>writing data to<br>this memory<br>and is made<br>available<br>through newer<br>versions<br>of the driver<br>if the flash<br>requires an<br>upgrade.                                                                                                    |
| 802.11 WLAN<br>EEPROM                                                                                                    | 4 KBytes to 8<br>KBytes | No                                             | Yes                                                             | Stores<br>configuration<br>and calibration<br>data.                                                              | Programmed<br>at the factory.<br>Tools for writing<br>data to<br>this memory are<br>not made public.                                                                                                    | A utility<br>is required for<br>writing data to<br>this memory<br>and is typically<br>not made<br>available<br>to the public<br>unless a<br>firmware<br>upgrade<br>is necessary to                                                                                                    |

| Non Volatile<br>Memory Type | Amount (Size)    | Does<br>this memory<br>store customer<br>data? | Does<br>this memory<br>retain data<br>when power<br>is removed? | What<br>is the purpose<br>of this memory?      | How is data<br>input into<br>this memory?                                              | How<br>is this memory<br>write<br>protected?                                                                                                    |
|-----------------------------|------------------|------------------------------------------------|-----------------------------------------------------------------|------------------------------------------------|----------------------------------------------------------------------------------------|----------------------------------------------------------------------------------------------------|
|                             |                  |                                                |                                                                 |                                                |                                                                                        | address a unique<br>issue.                                                                                                    |
| Webcamera                   | 64 KBits         | No                                             | Yes                                                             | Store webcam<br>configuration<br>and firmware. | Using a utility<br>from the device<br>manufacturer<br>that can be run<br>from Windows. | A utility<br>is required for<br>writing data to<br>this memory<br>and is typically<br>not made<br>available<br>to the public<br>unless a<br>firmware<br>upgrade<br>is necessary to<br>address a unique<br>issue. |
| Fingerprint<br>reader       | 512 KBytes flash | Yes                                            | Yes                                                             | Stores<br>fingerprint<br>templates.            | By enrolling in<br>HP ProtectTools<br>Security<br>Manager.                             | Only a digitally<br>signed<br>application can<br>make the call to<br>write<br>to the flash.                                                                                                    |

# **Questions and answers**

#### 1. How can the BIOS settings be restored (returned to default settings)?

- **a.** Turn on or restart the computer and press F10 when prompted near the bottom of the display.
- b. Select File, then select Restore defaults.
- c. Follow the on-screen instructions.
- d. Select File, save changes and exit, then press Enter.

# 2. What kind of configuration data is stored on the DIMM Serial Presence Detect (SPD) memory module? How would this data be written?

The DIMM SPD memory contains information about the memory module such as size, serial number, data width, speed/timing, voltage and thermal information. This information is written by the module manufacturer and stored on an EEPROM. This EEPROM cannot be written to when the memory module is installed in a PC. Third party tools do exist that can write to the EEPROM when the memory module is not installed in a PC. There are various third party tools available to read SPD memory.

# 3. Does the "Firmware Hub for System BIOS" contain the BIOS program? Is this chip writable, and if so how?

The Firmware Hub does contain the BIOS program and is writable. A utility is required to perform the write function.

# 4. In some PC systems, the Firmware Hub for System BIOS is a flash memory chip so that updates can be written by the customer. Is this true for these BIOS chips?

Yes, they are flash memory chips.

#### 5. What is meant by "Restore the nonvolatile memory found in Intel-based system boards?"

This relates to clearing the Real Time Clock (RTC) CMOS memory that contains PC configuration data.

#### 6. Does resetting the CMOS configuration memory return the PC back to factory defaults?

The process of resetting the CMOS will return certain system settings to factory default but will not reset many of the system data and configuration defaults to their default settings. To return these system data and configuration defaults to default settings, refer to question and answer 1 and follow the instructions for returning the BIOS settings to factory defaults.

# **16 Power cord set requirements**

The wide-range input feature of the computer permits it to operate from any line voltage from 100 to 120 volts AC, or from 220 to 240 volts AC.

The 3-conductor power cord set included with the computer meets the requirements for use in the country or region where the equipment is purchased.

Power cord sets for use in other countries and regions must meet the requirements of the country or region where the computer is used.

# **Requirements for all countries**

The following requirements are applicable to all countries and regions:

- The length of the power cord set must be at least 1.0 m (3.3 ft) and no more than 2.0 m (6.5 ft).
- All power cord sets must be approved by an acceptable accredited agency responsible for evaluation in the country or region where the power cord set will be used.
- The power cord sets must have a minimum current capacity of 10 amps and a nominal voltage rating of 125 or 250 V AC, as required by the power system of each country or region.
- The appliance coupler must meet the mechanical configuration of an EN 60 320/IEC 320 Standard Sheet C13 connector for mating with the appliance inlet on the back of the computer. Requirements for all countries 113

# **Requirements for specific countries and regions**

| Country/region                 | Accredited agency | Applicable note number |
|--------------------------------|-------------------|------------------------|
| Australia                      | EANSW             | 1                      |
| Austria                        | OVE               | 1                      |
| Belgium                        | CEBC              | 1                      |
| Canada                         | CSA               | 2                      |
| Denmark                        | DEMKO             | 1                      |
| Finland                        | FIMKO             | 1                      |
| France                         | UTE               | 1                      |
| Germany                        | VDE               | 1                      |
| Italy                          | IMQ               | 1                      |
| Japan                          | METI              | 3                      |
| The Netherlands                | КЕМА              | 1                      |
| Norway                         | NEMKO             | 1                      |
| The People's Republic of China | COC               | 5                      |

| Country/region     | Accredited agency | Applicable note number |
|--------------------|-------------------|------------------------|
| South Korea        | EK                | 4                      |
| Sweden             | СЕМКО             | 1                      |
| Switzerland        | SEV               | 1                      |
| Taiwan             | BSMI              | 4                      |
| The United Kingdom | BSI               | 1                      |
| The United States  | UL                | 2                      |

1. The flexible cord must be Type HO5VV-F, 3-conductor, 1.0-mm<sup>2</sup> conductor size. Power cord set fittings (appliance coupler and wall plug) must bear the certification mark of the agency responsible for evaluation in the country or region where it will be used.

- 2. The flexible cord must be Type SPT-3 or equivalent, No. 18 AWG, 3-conductor. The wall plug must be a two-pole grounding type with a NEMA 5-15P (15 A, 125 V) or NEMA 6-15P (15 A, 250 V) configuration.
- 3. The appliance coupler, flexible cord, and wall plug must bear a "T" mark and registration number in accordance with the Japanese Dentori Law. The flexible cord must be Type VCT or VCTF, 3-conductor, 1.00-mm<sup>2</sup> conductor size. The wall plug must be a two-pole grounding type with a Japanese Industrial Standard C8303 (7 A, 125 V) configuration.
- 4. The flexible cord must be Type RVV, 3-conductor, 0.75-mm<sup>2</sup> conductor size. Power cord set fittings (appliance coupler and wall plug) must bear the certification mark of the agency responsible for evaluation in the country or region where it will be used.
- 5. The flexible cord must be Type VCTF, 3-conductor, 0.75-mm<sup>2</sup> conductor size. Power cord set fittings (appliance coupler and wall plug) must bear the certification mark of the agency responsible for evaluation in the country or region where it will be used.

# 17 Recycling

When a non-rechargeable or rechargeable battery has reached the end of its useful life, do not dispose of the battery in general household waste. Follow the local laws and regulations in your area for battery disposal.

HP encourages customers to recycle used electronic hardware, HP original print cartridges, and rechargeable batteries. For more information about recycling programs, see the HP Web site at <a href="http://www.hp.com/">http://www.hp.com/</a> recycle.

# Index

#### A

AC adapter, spare part numbers 21 AC adapter/battery light 10 action keys 7 antenna, location 6 audio jack board removal 48 spare part number 48 spare part numbers 17 audio, product description 2, 3 audio-in jack 12 audio-out jack 12

#### B

backups 70, 75 battery removal 29 spare part number 20, 29 BIOS determining version 55, 59 downloading an update 56, 60 starting the Setup Utility 55 updating 55, 59 boot order, changing 74, 80 bottom cover removal 28 spare part numbers 20, 28 buttons power 10, 11 TouchPad 9 volume 12 Windows 12

#### C

cables, service considerations 23 caps lock light 8 card reader board removal 37 spare part numbers 18, 37 chipset, product description 1 components display 6 keys 7 left side 10 lights 8 right side 12 speakers 8 TouchPad 9 computer major components 15 specifications 63 connectors power 10 service considerations 23

#### D

deleted files, restoring 78 display assembly removal 46 spare part numbers 46 display components 6 display panel, product description 2 display switch 6 DisplayPort 12

#### E

electrostatic discharge 24 equipment guidelines 26 esc key 7 external media cards, product description 3

#### F

fan removal 33 spare part numbers 20, 33 fn key 7

#### G

graphics, product description 1, 2 grounding guidelines 24 guidelines equipment 26 grounding 24 packaging 25 transporting 25 workstation 25

### H

HDMI port 12

HDMI-to-VGA adapter, spare part number 21 headphone jack 12 heat sink removal 42 spare part numbers 20, 42 HP PC Hardware Diagnostics (UEFI) downloading 58, 62 using 61 HP Recovery Manager 79 correcting boot problems 74 starting 73 HP Recovery media creating 71 recovery 74 HP Recovery partition recovery 73 removing 74

#### J

jacks audio-in 12 audio-out 12 headphone 12 microphone 12

#### K

key components 7 keyboard removal 43 spare part numbers 16, 43 keys action 7 esc 7 fn 7 Windows 7 Windows 7

### L

left-side components 10 light components 8 lights AC adapter/battery 10 caps lock 8 mute 8 power 11 webcam 6

#### Μ

memory card reader 11 memory, product description 2 microphone location 6 product description 2, 3 microphone jack 12 minimized image recovery 73 minimized image, creating 73 model name 1 mute light 8

#### 0

operating system, product description 4, 5 original system recovery 73, 79

#### P

packaging guidelines 25 plastic parts, service considerations 23 Dorts DisplayPort 12 HDMI 12 product description 3.4 USB 3.0 10, 12 power button 10, 11 power connector 10 power connector cable removal 49 spare part number 17, 49 power cord set requirements 87 spare part numbers 21, 22 power light 11 power requirements, product description 4 primary storage, product description 2 processor, product description 1 product description audio 2.3 chipset 1 display panel 2 external media cards 3 graphics 1, 2 memory 2 microphone 2, 3

operating system 4, 5 ports 3, 4 power requirements 4 primary storage 2 processors 1 product name 1 security 4 serviceability 5 solid-state drive 2 video 2, 3 wireless 3 product name 1

#### R

recovering from the recovery discs 80 recovering the original system 79 recovery 78 discs 71,74 HP Recovery Manager 73, 79 media 74 options 72 starting 73 supported discs 71 system 73 USB flash drive 74 using HP Recovery media 71 recovery discs 75 recovery media 75 creating 71 creating using HP Recovery Manager 71 recovery partition, removing 74 recovery, system 79 removal/replacement procedures 27 restore points 76 restoring the original system creating recovery media 75 right-side components 12 RJ45-to-USB adapter dongle, spare part number 21

#### S

Screw Kit, spare part number 22 security, product description 4 service considerations cables 23 connectors 23 plastic parts 23 serviceability, product description 5 sleeve, spare part number 21 solid-state drive product description 2 removal 32 spare part numbers 20, 32 speaker components 8 speakers location 8 removal 34 spare part number 18, 34 supported discs 75 supported discs, recovery 71 system board removal 38 spare part numbers 18, 38 system recovery 73, 79 system restore point, creating 70, 72 system restore points 76 system restore points, creating 76

#### T

tools required 23 top cover, spare part numbers 16 TouchPad components 9 removal 35 spare part numbers 18, 35 TouchPad button 9 TouchPad zone 9 transporting guidelines 25

#### U

USB 3.0 port 10, 12

#### V

vents 10 video, product description 2, 3 volume button 12

#### W

webcam light 6 webcam, location 6 Windows applications key 7 Windows Backup and Restore, restoring files 78 Windows button 12 Windows key 7 Windows system restore point 70, 72 Windows tools 72 wireless antenna, location 6 wireless, product description 3 WLAN antenna, location 6 WLAN module removal 30 spare part numbers 20, 30 workstation guidelines 25